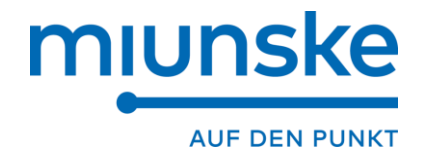

# miunske-toolchain

**Bezeichnung:** 

miunske-toolchain

Versionsdatum:

12.08.2020

### Inhaltsverzeichnis

| 1                                                | Allgemeines                                                                                                    | 5                          |
|--------------------------------------------------|----------------------------------------------------------------------------------------------------|----------------------------|
| 2                                                | Toolchain installieren                                                                                                    | 5                          |
| 3                                                | Hinweis zur Verbindung mit dem PC                                                                                                    | 5                          |
| 4                                                | Toolchain Oberfläche                                                                                                    | 6                          |
| 4.1                                              | Erstellen eines Projektes                                                                                                    | 6                          |
| 4.2                                              | Anlegen eines CAN-Busses                                                                                                    | 7                          |
| 4.3                                              | Eigenschaften                                                                                                    | 9                          |
| 4.4                                              | Arbeitsplatz                                                                                                    | 9                          |
| 4.5<br>4.5.1                                     | Kommunikation       1         Connect mCANView       1                                                                                                    | 1<br>3                     |
| 4.6<br>4.6.1<br>4.6.2<br>4.6.3<br>4.6.4<br>4.6.5 | Menüstruktur  1    DATEI  1    EINSTELLUNGEN  1    ANSICHT  2    TOOLS  2    HILFE  2                                                                                          | 6<br>8<br>20<br>21<br>22   |
| 4.7<br>4.7.1<br>4.7.2                            | Tastenkombinationen    2      Toolchain Oberfläche    2      Symbol Manager    2                                                                                               | 23<br>23<br>23             |
| 5                                                | Symbol Manager2                                                                                                    | 24                         |
| 5.1<br>5.1.1<br>5.1.2<br>5.1.3                   | Einstellungen im Symbol Manager                                                                                                    | 24<br>25<br>26<br>27       |
| •                                                |                                                                                                    |                            |
| 0                                                | Soundyenerator                                                                                                    | bU                         |
| 7                                                | Bedienung Multi-Sound-Modul 3                                                                                                    | 32                         |
| 7.1<br>7.1.1<br>7.1.2<br>7.1.3<br>7.1.4          | Parametrierung Multi-Sound-Modul.       3         Reiter: "Gerät"       3         Reiter: "Töne"       3         Blinker-Funktion       3         Spannungsüberwachung       3 | 32<br>33<br>33<br>35<br>36 |
| 7.2                                              | Eigene Töne integrieren                                                                                                    | 87                         |
| 8                                                | Bedienung CAN Multi-Sound-Modul 3                                                                                                    | 89                         |
| 8.1<br>8.1.1                                     | Parametrierung CAN Multi-Sound-Modul                                                                                                    | 89<br>10                   |

| 8.1.2                                                                                                    | Reiter: "Ton"                                                                                                    | 44                                                                                                    |
|----------------------------------------------------------------------------------------------------|----------------------------------------------------------------------------------------------------|----------------------------------------------------------------------------------------------------|
| 8.1.3                                                                                                    | Reiter "CAN"                                                                                                    | 46                                                                                                    |
| 8.1.4                                                                                                    | Reiter "Eingänge"                                                                                                    | 48                                                                                                    |
| 8.1.5                                                                                                    | Reiter "Heartbeat"                                                                                                    | 51                                                                                                    |
| 8.2                                                                                                    | Eigene Töne integrieren                                                                                                    | 53                                                                                                    |
| 9                                                                                                    | CAN Gateway 2G                                                                                                    | 55                                                                                                    |
| 9.1                                                                                                    | Parametrierung CAN Gateway 2G                                                                                                    | 55                                                                                                    |
| 9.1.1                                                                                                    | Reiter: "Gerät"                                                                                                    | 56                                                                                                    |
| 9.1.2                                                                                                    | Reiter "Interface1> Interface2"                                                                                                    | 57                                                                                                    |
| 9.1.3                                                                                                    | Reiter "Interface2> Interface1"                                                                                                    | 58                                                                                                    |
| 9.1.4                                                                                                    | Reiter "Eingänge"                                                                                                    | 59                                                                                                    |
| 9.1.5                                                                                                    | Reiter "Ausgänge"                                                                                                    | 60                                                                                                    |
| 9.1.6                                                                                                    | Reiter "Fehlerzustand"                                                                                                    | 61                                                                                                    |
| 9.1.7                                                                                                    | Reiter "Heartbeat"                                                                                                    | 62                                                                                                    |
| 10                                                                                                    | Bedienung der CAN Tastaturen 1G 4   6   12                                                                                                    | 63                                                                                                    |
| 10.1                                                                                                    | Parametrierung der CAN Tastaturen 1G 4   6   12                                                                                                    | 63                                                                                                    |
| 10.1.1                                                                                                    | Reiter: "Gerät"                                                                                                    | 64                                                                                                    |
| 10.1.2                                                                                                    | Reiter "Felder"                                                                                                    | 66                                                                                                    |
| 10.1.3                                                                                                    | Reiter "Funktionen"                                                                                                    | 68                                                                                                    |
| 10.2                                                                                                    | Eigene Icons verwenden                                                                                                    | 70                                                                                                    |
|                                                                                                    |                                                                                                    |                                                                                                    |
| 11                                                                                                    | Bedienung der CAN Tastauren 2G 4   6   12                                                                                                    | 71                                                                                                    |
| <b>11</b><br>11.1                                                                                                    | Bedienung der CAN Tastauren 2G 4   6   12<br>Parametrierung der CAN Tastauren 2G 4   6   12                                                                                                    | <b> 71</b><br>71                                                                                                    |
| <b>11</b><br>11.1<br>11.1.1                                                                                                    | Bedienung der CAN Tastauren 2G 4   6   12<br>Parametrierung der CAN Tastauren 2G 4   6   12<br>Reiter "Gerät"                                                                                                    | <b> 71</b><br>71<br>72                                                                                                    |
| <b>11</b><br>11.1<br>11.1.1<br>11.1.2                                                                                                    | Bedienung der CAN Tastauren 2G 4   6   12<br>Parametrierung der CAN Tastauren 2G 4   6   12<br>Reiter "Gerät"<br>Reiter "Felder"                                                                                                    | <b> 71</b><br>71<br>72<br>75                                                                                                |
| <b>11</b><br>11.1<br>11.1.1<br>11.1.2<br>11.1.3                                                                                                    | Bedienung der CAN Tastauren 2G 4   6   12<br>Parametrierung der CAN Tastauren 2G 4   6   12<br>Reiter "Gerät"<br>Reiter "Felder"<br>Reiter "Beleuchtung"                                                                                                    | <b>71</b><br>71<br>72<br>75<br>78                                                                                           |
| <b>11</b><br>11.1<br>11.1.1<br>11.1.2<br>11.1.3<br>11.1.4                                                                                                    | Bedienung der CAN Tastauren 2G 4   6   12         Parametrierung der CAN Tastauren 2G 4   6   12         Reiter "Gerät"         Reiter "Felder"         Reiter "Beleuchtung"         Reiter "Bargraph"                                                                                                    | 71<br>71<br>72<br>75<br>78<br>82                                                                                            |
| <b>11</b><br>11.1<br>11.1.1<br>11.1.2<br>11.1.3<br>11.1.4<br>11.1.5                                                                                                  | Bedienung der CAN Tastauren 2G 4   6   12         Parametrierung der CAN Tastauren 2G 4   6   12         Reiter "Gerät"         Reiter "Felder"         Reiter "Beleuchtung"         Reiter "Bargraph"         Reiter "Eingänge"                                                                                                    | <b>71</b><br>71<br>72<br>75<br>78<br>82<br>85                                                                               |
| <b>11</b><br>11.1.1<br>11.1.2<br>11.1.3<br>11.1.4<br>11.1.5<br>11.1.6                                                                                                | Bedienung der CAN Tastauren 2G 4   6   12         Parametrierung der CAN Tastauren 2G 4   6   12         Reiter "Gerät"         Reiter "Felder"         Reiter "Beleuchtung"         Reiter "Bargraph"         Reiter "Eingänge"         Reiter "Heartbeat"                                                                                                    | <b>71</b><br>71<br>75<br>78<br>82<br>85<br>87                                                                               |
| <b>11</b><br>11.1<br>11.1.1<br>11.1.2<br>11.1.3<br>11.1.4<br>11.1.5<br>11.1.6<br>11.1.7                                                                              | Bedienung der CAN Tastauren 2G 4   6   12         Parametrierung der CAN Tastauren 2G 4   6   12         Reiter "Gerät"         Reiter "Felder"         Reiter "Beleuchtung"         Reiter "Bargraph"         Reiter "Heartbeat"         Reiter "Felder Design"                                                                                                    | <b>71</b><br>71<br>75<br>75<br>78<br>82<br>85<br>87<br>88                                                                   |
| <b>11</b><br>11.1<br>11.1.2<br>11.1.3<br>11.1.4<br>11.1.5<br>11.1.6<br>11.1.7<br>11.2                                                                                | Bedienung der CAN Tastauren 2G 4   6   12         Parametrierung der CAN Tastauren 2G 4   6   12         Reiter "Gerät"         Reiter "Felder"         Reiter "Beleuchtung"         Reiter "Bargraph"         Reiter "Eingänge"         Reiter "Heartbeat"         Reiter "Felder Design"                                                                                                    | <b>71</b><br>72<br>75<br>78<br>82<br>85<br>87<br>88<br>88                                                                   |
| <b>11</b><br>11.1<br>11.1.2<br>11.1.3<br>11.1.4<br>11.1.5<br>11.1.6<br>11.1.7<br>11.2<br><b>12</b>                                                                   | Bedienung der CAN Tastauren 2G 4   6   12         Parametrierung der CAN Tastauren 2G 4   6   12         Reiter "Gerät"         Reiter "Felder"         Reiter "Beleuchtung"         Reiter "Bargraph"         Reiter "Eingänge"         Reiter "Heartbeat"         Reiter "Felder Design"         Eigene Icons verwenden                                                                                                    | <b>71</b><br>72<br>75<br>78<br>82<br>85<br>87<br>88<br>89<br>89                                                             |
| <b>11</b><br>11.1<br>11.1.1<br>11.1.2<br>11.1.3<br>11.1.4<br>11.1.5<br>11.1.6<br>11.1.7<br>11.2<br><b>12</b><br>12.1                                                 | Bedienung der CAN Tastauren 2G 4   6   12         Parametrierung der CAN Tastauren 2G 4   6   12         Reiter "Gerät"         Reiter "Felder"         Reiter "Beleuchtung"         Reiter "Bargraph"         Reiter "Eingänge"         Reiter "Felder Design"         Eigene Icons verwenden         CAN I/O-Module 1GX                                                                                                    | 71<br>71<br>72<br>75<br>78<br>82<br>82<br>85<br>85<br>85<br>85<br>89<br>89<br>91                                            |
| <b>11</b><br>11.1<br>11.1.2<br>11.1.3<br>11.1.4<br>11.1.5<br>11.1.6<br>11.1.7<br>11.2<br><b>12</b><br>12.1<br>12.1.1                                                 | Bedienung der CAN Tastauren 2G 4   6   12         Parametrierung der CAN Tastauren 2G 4   6   12         Reiter "Gerät"         Reiter "Felder"         Reiter "Beleuchtung"         Reiter "Bargraph"         Reiter "Eingänge"         Reiter "Heartbeat"         Reiter "Felder Design"         Eigene Icons verwenden         CAN I/O-Module 1GX         Parametrierung der CAN I/O-Module 1GX         Reiter "Gerät"                                                                                                    | <b>71</b><br>72<br>75<br>78<br>82<br>85<br>87<br>88<br>89<br>                                                               |
| <b>11</b><br>11.1<br>11.1.2<br>11.1.3<br>11.1.4<br>11.1.5<br>11.1.6<br>11.1.7<br>11.2<br><b>12</b><br>12.1<br>12.1.1<br>12.1.2                                       | Bedienung der CAN Tastauren 2G 4   6   12         Parametrierung der CAN Tastauren 2G 4   6   12         Reiter "Gerät"         Reiter "Felder"         Reiter "Beleuchtung"         Reiter "Bargraph"         Reiter "Lingänge"         Reiter "Felder Design"         Eigene Icons verwenden         CAN I/O-Module 1GX         Parametrierung der CAN I/O-Module 1GX         Reiter "Eingänge"                                                                                                    | <b>71</b><br>72<br>75<br>78<br>82<br>85<br>85<br>89<br>89<br>91<br>91<br>92<br>93                                           |
| <b>11</b><br>11.1<br>11.1.2<br>11.1.3<br>11.1.4<br>11.1.5<br>11.1.6<br>11.1.7<br>11.2<br><b>12</b><br>12.1<br>12.1.1<br>12.1.2<br>12.1.3                             | Bedienung der CAN Tastauren 2G 4   6   12         Parametrierung der CAN Tastauren 2G 4   6   12         Reiter "Gerät"         Reiter "Felder"         Reiter "Felder"         Reiter "Beleuchtung"         Reiter "Bargraph"         Reiter "Lingänge"         Reiter "Felder Design"         Eigene Icons verwenden         CAN I/O-Module 1GX         Reiter "Gerät"         Reiter "Gerät"         Reiter "Gerät"                                                                                                    | <b>71</b><br>72<br>75<br>78<br>82<br>85<br>87<br>87<br>88<br>87<br>81<br>91<br>91<br>91<br>91<br>91<br>92<br>93<br>95       |
| <b>11</b><br>11.1<br>11.1.2<br>11.1.3<br>11.1.4<br>11.1.5<br>11.1.6<br>11.1.7<br>11.2<br><b>12</b><br>12.1<br>12.1.1<br>12.1.2<br>12.1.3<br>12.1.4                   | Bedienung der CAN Tastauren 2G 4   6   12         Parametrierung der CAN Tastauren 2G 4   6   12         Reiter "Gerät"         Reiter "Gerät"         Reiter "Felder"         Reiter "Beleuchtung"         Reiter "Bargraph"         Reiter "Eingänge"         Reiter "Heartbeat"         Reiter "Felder Design"         Eigene Icons verwenden         CAN I/O-Module 1GX         Parametrierung der CAN I/O-Module 1GX         Reiter "Eingänge"         Reiter "CAN Ausgänge"                                                                                                    | <b>71</b><br>71<br>75<br>75<br>78<br>82<br>82<br>85<br>89<br>89<br>91<br>91<br>91<br>92<br>93<br>95<br>97                   |
| <b>11</b><br>11.1<br>11.1.2<br>11.1.3<br>11.1.4<br>11.1.5<br>11.1.6<br>11.1.7<br>11.2<br><b>12</b><br>12.1<br>12.1.1<br>12.1.2<br>12.1.3<br>12.1.4<br>12.2           | Bedienung der CAN Tastauren 2G 4   6   12         Parametrierung der CAN Tastauren 2G 4   6   12         Reiter "Gerät"         Reiter "Felder"         Reiter "Beleuchtung"         Reiter "Bargraph"         Reiter "Bargraph"         Reiter "Eingänge"         Reiter "Felder Design"         Eigene Icons verwenden         CAN I/O-Module 1GX         Parametrierung der CAN I/O-Module 1GX         Reiter "Eingänge"         Reiter "CAN Ausgänge"         Reiter "CAN Ausgänge"         Sonderfunktionen CAN I/O-Module                                                                                                    | <b>71</b><br>72<br>75<br>78<br>82<br>85<br>87<br>87<br>89<br>91<br>91<br>91<br>93<br>95<br>93<br>95<br>97<br>97             |
| <b>11</b><br>11.1<br>11.1.2<br>11.1.3<br>11.1.4<br>11.1.5<br>11.1.6<br>11.1.7<br>11.2<br><b>12</b><br>12.1<br>12.1.1<br>12.1.2<br>12.1.3<br>12.1.4<br>12.2<br>12.2.1 | Bedienung der CAN Tastauren 2G 4   6   12         Parametrierung der CAN Tastauren 2G 4   6   12         Reiter "Gerät"         Reiter "Felder"         Reiter "Beleuchtung"         Reiter "Bargraph"         Reiter "Eingänge"         Reiter "Heartbeat"         Reiter "Felder Design"         Eigene Icons verwenden         CAN I/O-Module 1GX         Parametrierung der CAN I/O-Module 1GX         Reiter "Eingänge"         Reiter "Carät"         Reiter "CAN Ausgänge"         Reiter "CAN Ausgänge"         Sonderfunktionen CAN I/O-Module                                                                                                    | <b>71</b><br>72<br>75<br>78<br>82<br>85<br>87<br>89<br>89<br>91<br>91<br>91<br>91<br>92<br>93<br>95<br>97<br>100            |
| <b>11</b><br>11.1<br>11.1.2<br>11.1.3<br>11.1.4<br>11.1.5<br>11.1.6<br>11.1.7<br>11.2<br><b>12</b><br>12.1<br>12.1.1<br>12.1.2<br>12.1.3<br>12.1.4<br>12.2<br>12.2.1 | Bedienung der CAN Tastauren 2G 4   6   12         Parametrierung der CAN Tastauren 2G 4   6   12         Reiter "Gerät"         Reiter "Felder"         Reiter "Beleuchtung"         Reiter "Bargraph"         Reiter "Lingänge"         Reiter "Felder Tesigänge"         Reiter "Felder Design"         Beiter "Felder Design"         Eigene Icons verwenden         CAN I/O-Module 1GX         Reiter "Gerät"         Reiter "Eingänge"         Reiter "Gerät"         Reiter "Gerät"         Reiter "CAN Ausgänge"         Reiter "CAN Ausgänge"         Sonderfunktionen CAN I/O-Module         Signalverarbeitung         Betriebssystem und Anwendersoftware. | <b>71</b><br>72<br>75<br>78<br>82<br>85<br>87<br>87<br>89<br>91<br>91<br>91<br>91<br>91<br>97<br>93<br>95<br>97<br>91<br>91 |

| 12.3.1   | Typ API_tstCANData                     | 102 |
|----------|----------------------------------------|-----|
| 12.3.2   | Aufzählungstyp API_tenCAN_Baudrate     | 102 |
| 12.3.3   | Typ API_tstCANInitParams               | 103 |
| 12.3.3.1 | Aufzählungstyp API_tenMC33PortParam    | 103 |
| 12.3.4   | Variable API_VERSION                   | 104 |
| 12.4     | API Pflicht Funktionen                 | 104 |
| 12.4.1   | Funktion APIFTM_vCANInit               | 104 |
| 12.4.2   | Funktion APIFTM_vInit                  | 105 |
| 12.4.3   | Funktion APIFTM_vDeInit                | 105 |
| 12.4.4   | Funktion APIFTM_vMain10ms              | 105 |
| 12.4.5   | Funktion APIFTM_vMain100ms             | 105 |
| 12.4.6   | Funktion APIFTM_vMain1000ms            | 105 |
| 12.4.7   | Funktion APIFTM_vStateSpecialInit      | 105 |
| 12.4.8   | Funktion APIFTM_vStateSpecial_DeInit   | 105 |
| 12.4.9   | Funktion APIFTM_vStateSpecialMain10ms  | 106 |
| 12.4.10  | Funktion APIFTM_vStateSpecialMain100ms | 106 |
| 12.4.11  | Funktion APIFTM_vCANReceiveEvent       | 106 |
| 12.5     | API-Funktionen                         | 106 |
| 12.5.1   | APIFTM_vInitDIN                        | 106 |
| 12.5.2   | APIFTM_bInitDOUT                       | 106 |
| 12.5.3   | APIFTM_vStopDOUT                       | 107 |
| 12.5.4   | APIFTM_bSetMC33PortParameter           | 107 |
| 12.5.5   | APIFTM_bSetAnalogSamples               | 107 |
| 12.5.6   | APIFTM_bSetPowerThreshold              | 108 |
| 12.5.7   | APIFTM_vPAIn                           | 108 |
| 12.5.8   | APIFTM_vPAOut                          | 108 |
| 12.5.9   | APIFTM_bGetPAAnalog                    | 108 |
| 12.5.10  | APIFTM_bGetPADigital                   | 109 |
| 12.5.11  | APIFTM_vSetPADigital                   | 109 |
| 12.5.12  | APIFTM_vSetPAAnalog                    | 109 |
| 12.5.13  | APIFTM_bSendCANMessage                 | 109 |
| 12.5.14  | APIFTM_vSleep                          | 110 |
| 12.5.15  | APIFTM_vStandby                        | 110 |
| 12.5.16  | APIFTM_vReset                          | 110 |
| 12.6 E   | Entwicklungsumgebung                   | 111 |
| 12.6.1   | Kompilieren der Source-Dateien         | 111 |
| 12.6.2   | Linken von Bibliotheken und Objekten   | 112 |
| 12.6.3   | Erstellen der Firmwaredatei            | 112 |
| 12.6.4   | Flashen und Debuggen der Software      | 112 |
| 12.6.5   | Secure und Unsecure                    | 113 |

# **1** Allgemeines

Sehr geehrter Toolchain-Nutzer,

wir freuen uns, dass Sie sich für den Erwerb eines miunske Produktes, inklusive der miunske Toolchain, entschieden haben. Die Toolchain ist eine Software zur Parametrierung und Programmierung der Eigenentwicklungen der miunske GmbH.

# 2 Toolchain installieren

Befolgen Sie bitte folgende Anweisungen, um alle benötigten Komponenten korrekt einzurichten.

Systemvoraussetzungen:

Windows 8 (32bit oder 64bit), 2GB RAM Windows 7 (32bit oder 64bit), 2GB RAM Windows XP wird nicht unterstützt

Bildschirm Auflösung:

Minimum1280 x 1024 pixelempfohlen1920 x 1200 pixel

• Die aktuelle Toolchain Version ist unter folgendem Link verfügbar:

https://www.miunske.com/de/publikationen/download

- Nach erfolgreichem Download kann die Installation über die Datei "Toolchain.exe" als Administrator ausgeführt werden.
- Nach erfolgreicher Installation kann die Toolchain gestartet werden.

**Sprache:** Die Sprachauswahl erfolgt im Menü unter "EINSTELLUNGEN" --> "Toolchain" --> "Allgemein" --> "Sprache".

## 3 Hinweis zur Verbindung mit dem PC

Für das Auslesen und Beschreiben der CAN Tastaturen kann ein PCAN-Peak USB oder CANfox-Sontheim USB mit dazu gehörigem Treiber verwendet werden.

# 4 Toolchain Oberfläche

### 4.1 Erstellen eines Projektes

Im Folgenden wird beispielhaft gezeigt, wie ein neues Projekt erstellt wird. "DATEI"  $\rightarrow$  "Neu"  $\rightarrow$  "Gerät"  $\rightarrow$  "Multi-Sound-Modul"

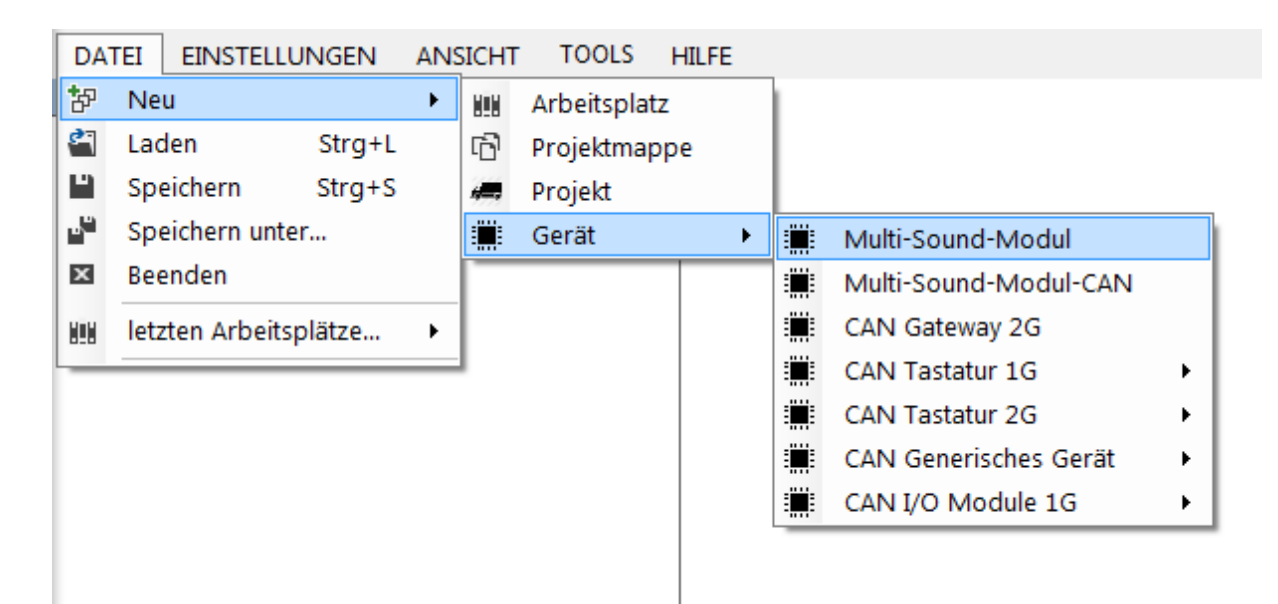

Bei der Auswahl des Gerätes werden automatisch eine Projektmappe und ein Projekt angelegt, wenn noch keines vorhanden ist.

#### 4.2 Anlegen eines CAN-Busses

Nachdem erfolgreich ein neues Projekt angelegt wurde, erscheint dieses im Arbeitsplatz.

Nach Anklicken des Reiters "Projekt" öffnet sich dieser in der Mitte der Toolchain.

| Arbeitsplatz 4                                                      | Projekt 🗙    |                                                                                 |            |
|---------------------------------------------------------------------|--------------|---------------------------------------------------------------------------------|------------|
| ⊢r∰ Solution<br>⊢ <mark>→                                   </mark> | Projektname: | Projekt                                                                         |            |
| Symbols                                                             | CAN-Bus(se): | Name Beschreibung<br>CAN1 customer CAN 250kBit/s<br>CAN2 customer CAN 250kBit/s |            |
|                                                                     |              |                                                                                 |            |
|                                                                     |              | Entfernen                                                                       | Hinzufügen |
|                                                                     | Symboldatei: | Entfernen DefaultSymbols_5e9fe392-5763-4294-abe4-616dr6852b8e.msy               | Hinzufügen |

| Projektname  | Der Projektname kann hier editiert werden                                                                                                    |
|--------------|----------------------------------------------------------------------------------------------------|
| CAN-Bus(se)  | Hier werden die CAN-Busse erstellt, die verwendet werden sollen. Durch die mitgelieferte Standard Symboldatei existieren bereits zwei CAN-Busse           |
| Symboldatei  | Mit dieser kann eine andere Konfiguration in den Symbol Manager geladen<br>werden<br>• Die Schaltfläche "Neu" dient zum Erstellen einer neuen Symboldatei |
| Projektdatei | Durch Anklicken auf dem Pfad kann das erstellte Projekt an einem anderen Ort gespeichert werden                                                           |

Das Erstellen des CAN-Busses geschieht folgendermaßen:

Über die Schaltfläche "Hinzufügen" wird ein neuer CAN-Bus angelegt. Es erscheint ein Eingabefeld, indem der Name für diesen CAN-Bus vergeben werden kann.

| Bitte geben Sie den CAN-Bus Namen ein. | 3777 | × |
|----------------------------------------|------|---|
| CAN                                    |      |   |
|                                        |      |   |

Wenn der Name für den CAN-Bus vergeben ist, dann ist dies mit der Schaltfläche "OK" zu bestätigen. Nachdem bestätigt wurde, erscheint im Anschluss ein neues Eingabefeld für die Beschreibung.

| Bitte eine Beschreibung eingeben. |  | × |
|-----------------------------------|--|---|
| CAN Beschreibung                  |  | 0 |
|                                   |  |   |

In diesem Feld kann eine zusätzliche Beschreibung für den vorher definierten CAN-Bus angegeben werden. Wenn die Beschreibung abgeschlossen ist, dann muss auch dies mit der Schaltfläche "OK" bestätigt werden.

| Projektname:  | Project                                                                                   |            |
|---------------|-------------------------------------------------------------------------------------------|------------|
| CAN-Bus(se):  | NameBeschreibungCAN1customer CAN 250k Bit/sCAN2customer CAN 250k Bit/sCANCAN Beschreibung |            |
|               | Entfernen                                                                                 | Hinzufügen |
| Symboldatei:  | DefaultSymbols_58254ad6-1703-484f-b2e4-8d9e697b8bd4.msy                                   | Neu        |
| Proiektdatei: | C:\Daten\Toolchain\Projekt Test 04.08.2020\Multi-Sound-Modul.mp                           | Dr         |

Nun sollte ein neuer CAN-Bus in dem Feld "CAN-Bus(se)" definiert sein.

### 4.3 Eigenschaften Im Reiter "ANSICHT" können die Eigenschaften aller Objekte im Arbeitsplatz verändert werden.

Jedes Objekt besitzt unterschiedliche Eigenschaften. Viele Eigenschaften sind über die Parametrieroberfläche erreichbar und müssen nicht in den Eigenschaften eingestellt werden.

| DATEI EINSTELLUNGEN      | AN    | ISICHT | TOO     | LS         | HILFE                        |                                                    |
|--------------------------|-------|--------|---------|------------|------------------------------|----------------------------------------------------|
| Arbeitsplatz             | 82    | Komm   | nunika  | tion       | Umschalttaste+F5             | ņ                                                  |
| ⊡ 🕞 Solution Dienstag 4. | 4 818 | Arbeit | tsplatz | 2          | Umschalttaste+F6             |                                                    |
| 🖶 🛲 Project              | 98    | Eigen  | schaft  | en         | Umschalttaste+F7             |                                                    |
|                          | K     | Ausga  | abe     |            | Umschalttaste+F8             | unknown                                            |
| Symbols                  | -shi  | mCAN   | lview   |            | Umschalttaste+F9             | Citurers) prostate) Work Folders) Desktop) Multi-S |
|                          | _     |        |         |            | Device ID (Device Type)      | C. (users (ingatzke (work-olders (besktop (multi-s |
|                          |       |        |         | L          | Device ID (Generic Type)     | 4                                                  |
|                          |       |        |         | L          | Device order number          | H2-0001-0001                                       |
|                          |       |        |         | L          | Device type name             | Multi Sound Module                                 |
|                          |       |        |         | L          | Firmware version             | unknown                                            |
|                          |       |        |         | L          | Flasher Input                | 0                                                  |
|                          |       |        |         | L          | Memory usage                 | 0,49                                               |
|                          |       |        |         | L          | Name                         | Multi-Sound-Modul                                  |
|                          |       |        |         | L          | Parameter (*.hex)            | null                                               |
|                          |       |        |         | L          | Parameter Version            |                                                    |
|                          |       |        |         | L          | VERSION                      | unknown                                            |
|                          |       |        |         | <b> </b> ~ | Sounds                       |                                                    |
|                          |       |        |         | L          | Flasher Sound (falling edge) | LineIn                                             |
|                          |       |        |         | >          | Soundfiles                   |                                                    |
|                          |       |        |         | <b> </b> ~ | Voltage monitoring           |                                                    |
|                          |       |        |         |            | Measurement interval         | 0                                                  |
|                          |       |        |         | >          | Sound                        | Sound                                              |
|                          |       |        |         |            | Threshold                    | 32                                                 |

### 4.4 Arbeitsplatz

#### Der Aufbau im Arbeitsplatz gestaltet sich wie folgt:

Projektmappe: Hier kann ein Überbegriff für das Projekt gewählt werden, z.B. Firmennamen.

**Projekt:** Dies ist die Bezeichnung des jeweiligen Projektes.

Gerät: Hier werden alle Produkte angezeigt, die in diesem Projekt verwendet werden.

**Symbole:** Hier kann man die jeweiligen Symbole auswählen, und deren Eigenschaften ändern.

| Arbeitsplatz                     | 10   |                            |
|----------------------------------|------|----------------------------|
| Solution_Dienstag 4. August 2020 | Pro  | ojektmappe<br>ojekt<br>rät |
| Symbols                          | > Sy | mbole                      |

| 🖃 🔂 Soluti  | on_Die           | enstag 4. Augus                                                     | st 2020_08  | 85138    |                                  |   |                                                                                                    |       |
|-------------|------------------|---------------------------------------------------------------------|-------------|----------|----------------------------------|---|----------------------------------------------------------------------------------------------------|-------|
| e <b>Pr</b> |                  | Neu<br>Laden<br>Kopieren                                            | •           | 111<br>6 | Arbeitsplatz<br>Mappe<br>Projekt |   |                                                                                                    |       |
|             | ₩<br>*<br>×<br>C | Ausschneider<br>Speichern um<br>Exportieren<br>Entfernen<br>Löschen | ter<br>Entf |          | Gerät                            | • | Multi-Sound-Modul<br>CAN Multi-Sound-Modul<br>CAN Gateway 2G<br>CAN Tastatur 1G<br>CAN Tastatur 2G<br>CAN Generisches Gerät<br>CAN I/O Module 1G<br>FlexGui Device<br>CAN WI AN-Interface | ) ) ) |

#### Sonderfunktionen per rechte Maustaste auf Projekt und Geräte im Arbeitsplatz

Hier sind Sonderfunktionen zu finden, die geräte- oder projektspezifisch sein können.

#### **Beispiel:**

| Neu             | Ein neues Gerät, Projekt, Projektmappe oder Arbeitsplatz kann hinzugefügt werden.                                                      |
|-----------------|----------------------------------------------------------------------------------------------------|
| Laden           | Hier können einzelne Geräte, Projekte, Projektmappen oder ein Arbeitsplatz geladen werden.                                             |
| Kopieren        | Geräte können in ein anderes Projekt kopiert werden                                                                                    |
| Einfügen        | Die einfügen Option erscheint nur, wenn vorher etwas kopiert wurde.<br>Damit wird das vorher Kopierte in ein anderes Projekt eingefügt |
| Ausschneiden    | Geräte werden aus einem existierenden Projekt dauerhaft entfernt und können in ein anders eingefügt werden                             |
| Speichern unter | Dort haben Sie die Möglichkeit Ihr Projekt in einem beliebigen Ordner zu speichern                                                     |
| Exportieren     | Ermöglicht es, eine Geräte-/Projekt-Konfiguration einem Dritten zu Verfügung zu stellen.                                               |
| Entfernen       | Das jeweilige Gerät, Projekt oder die Projektmappe können aus der Toolchain entfernt werden.                                           |
| Löschen         | Das jeweilige Gerät, Projekt oder die Projektmappe können aus der<br>Toolchain <b>sowie von der Festplatte gelöscht werden.</b>        |

| Calify Solution_Dienstag | g 4. A           | ugust 2020_085                                   | 138  |
|--------------------------|------------------|--------------------------------------------------|------|
| CAN Gate                 | ⊡<br>‰<br>×<br>⊊ | Kopieren<br>Ausschneiden<br>Entfernen<br>Löschen | Entf |
|                          | х                | save to *.hex                                    |      |
|                          | C                | read back                                        |      |
|                          | 0                | edit FlexGui                                     |      |

| save to *.hex | Sonderfunktion des jeweiligen Gerätes. Sie dient zum Aufspielen der Konfiguration als Flashfile                |
|---------------|----------------------------------------------------------------------------------------------------|
| read back     | Das Gerät wird erneut ausgelesen, und die Parameter in das bestehende Gerät innerhalb der Toolchain eingefügt. |
| edit FlexGui  | Öffnet die Parametrieroberfläche (Editor) für individuelle Programmierung / Einstellungen                      |

#### 4.5 Kommunikation

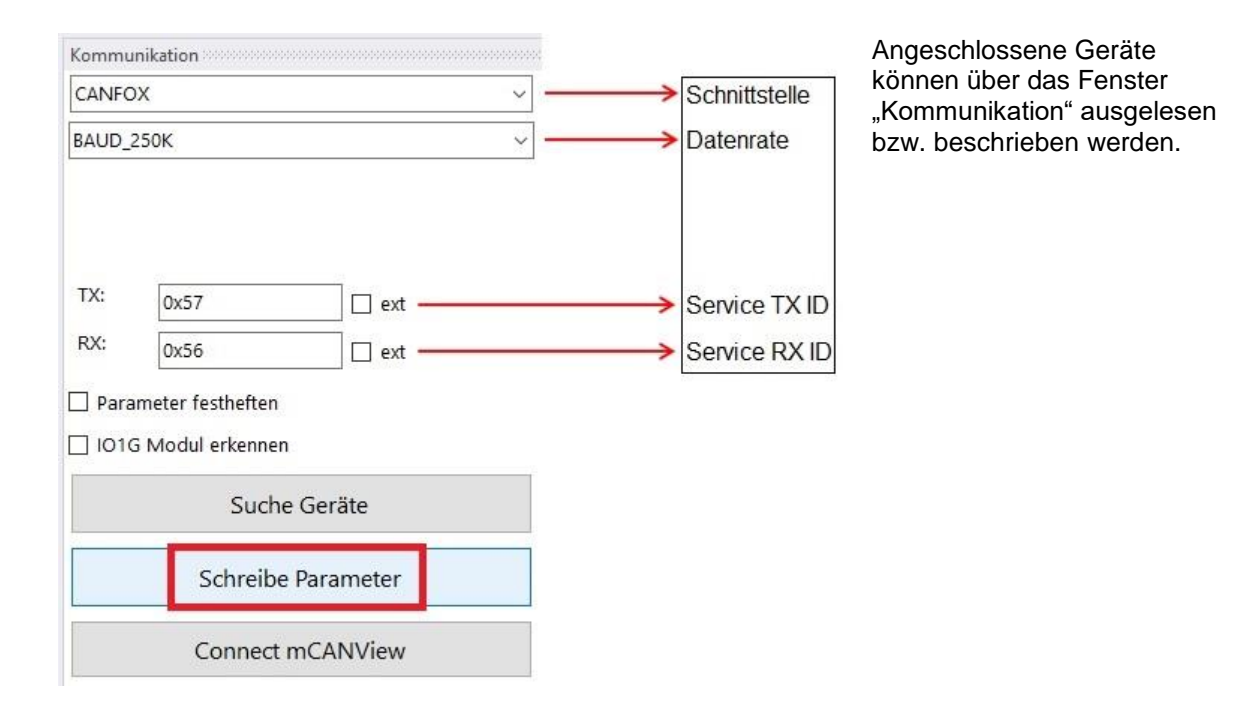

|                      | Es ist nur eine Aktion möglich: Parameter schreiben oder mCANView Funktion.                                                                                                    |
|----------------------|----------------------------------------------------------------------------------------------------|
| Connect mCANView     | Interface (CANfox, PEAK) werden für die mCANView Funktion vorbereitet.                                                                                                    |
| Schreibe Parameter   | Parameter des aktuell ausgewählten Gerätes werden übertragen.                                                                                                    |
|                      | Nur die Einstellung "Baudrate" ist von Bedeutung.<br>Gefundene Geräte werden dem zuletzt ausgewählten Projekt<br>angehangen. Ist kein Projekt ausgewählt wird unter der Solution<br>"Discovered" ein neues Projekt angelegt und die Geräte dort<br>hinzugefügt. |
|                      | Erläuterungen:                                                                                                    |
| Suche Geräte         | Alle angeschlossenen Geräte mit unterschiedlichen Service ID's können auf einmal ausgelesen werden.                                                                                                    |
| IO 1G Modul erkennen | Parametrierung der 1G I/O-Module erfolgt in einem speziellen<br>Programmiermodus. Damit die Toolchain darauf hören kann, muss<br>dies aktiviert werden.                                                                                                    |
| extended             | Die Service ID's können sowohl im 11Bit als auch im 29Bit (extended) Identifier benutzt werden.                                                                                                    |
| Service RX ID        | Die Empfangs-ID ist für das Finden der Geräte auf dem CAN-Bus zuständig, um deren Parameter aktualisieren zu können.                                                                                                    |
| Service TX ID        | Die Service TX ID ist für das Finden der Geräte auf dem CAN-Bus zuständig, um deren Parameter aktualisieren zu können.                                                                                                    |
| Datenrate            | Baudrate des CAN-Bus Systems                                                                                                    |
| Parameter festhalten | Datenrate, Service TX ID, Service RX ID können fixiert werden und auf ein anderes Gerät übertragen werden.                                                                                                    |
| Schnittstelle        | Das zu verwendende Interface muss hier ausgewählt werden.<br>Multi-Sound-Module – "SERIAL"<br>CAN Tastatur – CAN Interface "PEAK" oder "CANfox"                                                                                                    |

miunske Standard Produkte werden mit einer Datenrate von 250 kbit/s oder 500 kbit/s ausgeliefert.

Um die Parameter von der Tastatur in die Toolchain zu übertragen wird die Schaltfläche "Suche Geräte" verwendet.

Die eingelesenen Geräte erscheinen unter ihrem Namen in einem Projekt. Das Projekt wird mit Datum und Zeit des Auslesevorgangs im Arbeitsplatz unter "DISCOVERED" angelegt.

| Arbeitsplatz         | 4 |
|----------------------|---|
| ⊡ t 🔂 DISCOVERED.msl |   |
|                      |   |
| CAN Tastatur 2G12    |   |
| Symbols              |   |
|                      |   |

Um die erstellte Konfiguration des Gerätes zu übertragen wird die Schaltfläche "Schreibe Parameter" verwendet.

Vor dem Übertragen der Konfiguration sollten die Service-IDs sowie die Baudrate kontrolliert und ggf. angepasst werden.

### 4.5.1 Connect mCANView

Mit dem Connect mCANView ist es möglich, Nachrichten auf dem CAN-Bus zu empfangen und zu senden.

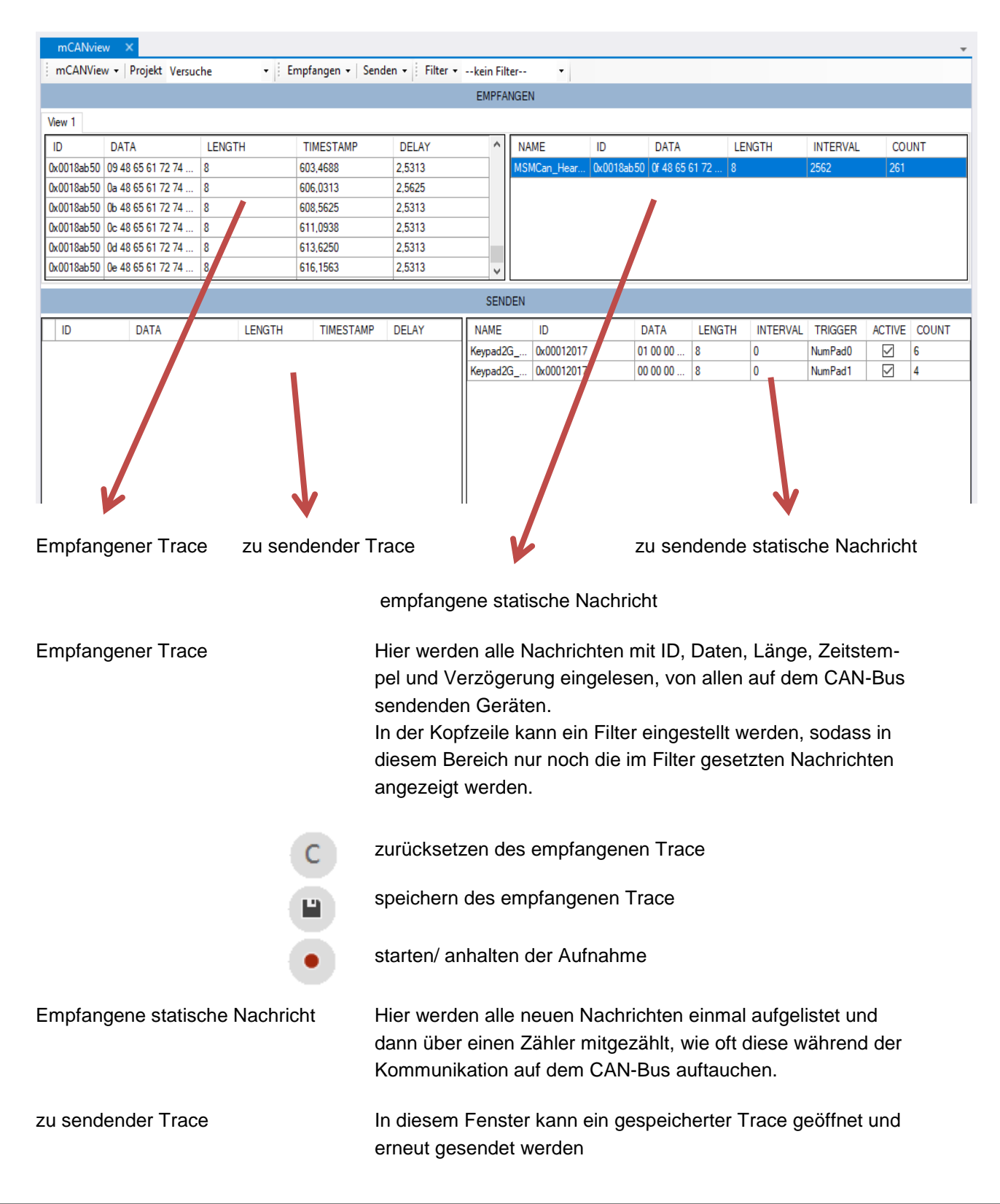

- Laden einer Trace Datei
- Starten eines Trace
- " Pausieren des Trace
- Stoppen eines Trace
- Wiederholen des Trace

|    | ID         | DATA                    | LENGTH | TIMESTAMP | DELAY  |
|----|------------|-------------------------|--------|-----------|--------|
| \$ | 0x0018ab50 | 54 48 65 61 72 74 62 00 | 8      | 0,0000    | 0,0000 |
| •  | 0x0018ab50 | 55 48 65 61 72 74 62 00 | 8      | 2,5313    | 2,5313 |
| _  |            |                         |        |           |        |

Dataset

Löschen Haltepunkt umschalten

Change Delay

Change all Delays

Spalten bearbeiten

Value

72

101

LENGTH

TIMESTAMP DELAY

×

۲

ho

5,0000

5,0000

5,0000

x

+ -

DATA

MSMCan Heartbeat

0018ab50 06 48

0x0018ab50 07 48

0x0018ab50 08 48

Variable

ErrorStat

Counter

Priority

Der gelbe Pfeil zeigt die Nachricht an die aktuell gesendet wird, während der rote Punkt als Haltepunkt gesetzt werden kann, indem einmal in der Spalte vor der ID mit der rechten Maustaste hinein geklickt wird. Die grüne Zeile zeigt die bereits gesendeten Nachrichten des Trace an.

Die Nachricht des zu sendenden Trace kann bearbeitet werden, indem man mit der rechten Maustaste auf diese klickt. Nun kann über "Dataset" die neuen Daten eingetragen werden.

Unter "Change Delay" kann die Verzögerungszeit der einzelnen Nachricht im ms-Bereich angepasst werden. Unter "Change all Delays" wird die Verzögerungszeit aller im Trace befindlichen Nachrichten geändert.

Mit Doppelklick in die Nachrichtenzeile erreicht man ein weiteres Fenster in welchem Informationen Fehlerstatus, Zähler und Priorität enthalten sind.

Hinzufügen einer neuen Nachricht / Löschen einer Nachricht Bearbeiten einer Nachricht

Hier wird die CAN-Bus ID eingetragen, auf der die Nachricht gesendet werden soll.

Trigger Signal, in diesem Beispiel wird nach drücken der Nummerntaste 0 die eingestellte Nachricht gesendet. Es ist auch ein Intervall im ms-Bereich einstellbar.

Daten, welche gesendet werden sollen. Die Nachrichten können auch über den Symbol Manager ausgewählt werden.

#### zu sendende statische Nachricht

|                     |                 |                                | ø             |
|---------------------|-----------------|--------------------------------|---------------|
| Nachricht Editor    |                 |                                | ×             |
| Allgemein           |                 |                                |               |
| Identifier: 0x12017 |                 | Extended                       |               |
| Länge:              | 8 🜩             | Request                        |               |
|                     | Auslöser        |                                | $\rightarrow$ |
| ☑ Symbol Manager    | Nachric Nachric | ht nach Tastendruck<br>NumPad0 |               |
| Daten               |                 |                                |               |
| Byte0 Byte1 Byte2   | ∂yte3 Byte4     | Byte5 Byte6 Byte               | 7             |
| 01 00 00            | 00 00           | 00 00 00                       |               |
| Funktion zur Datenb | erechnung       |                                |               |
|                     |                 |                                |               |
|                     |                 |                                |               |
|                     |                 |                                |               |
|                     | OK              | Abbrechen                      |               |

| Byte0  | Byte1     | Byte2    | Byte3   | Byte4     | Byte5        | Byte6      | Byte7 |
|--------|-----------|----------|---------|-----------|--------------|------------|-------|
| 00     | 00        | 00       | 00      | 00        | 00           | 00         | 00    |
| 🗹 Fu   | nktion zi | ur Daten | berechn | iung      | $\checkmark$ | Wiedert    | nolen |
| Funkti | on (gü    | itige Op | eratore | n +, -, ' | *, /, %,     | ^, (, ), x | ): ?  |
| x+2    |           |          |         |           |              |            |       |
| Posi   | tion: 0   | *<br>*   |         | Länge:    | 64           | -          |       |
|        |           |          |         | _         |              |            |       |

Setzt man unter den Byte das Häkchen für Datenberechnung ist es möglich, einfache Funktionen abzubilden. x ist dabei der Count- Wert in der zu sendenden Nachricht.

#### Beispiel:

Sende ich meine erste Nachricht mit dem Count-Wert (x=0) addiert sich der Wert im Byte0 auf 2 (0+2). Sende ich nun eine zweite Nachricht, ist der Count-Wert (x=1) addiert sich der Wert im Byte0 auf 3 (1+2)

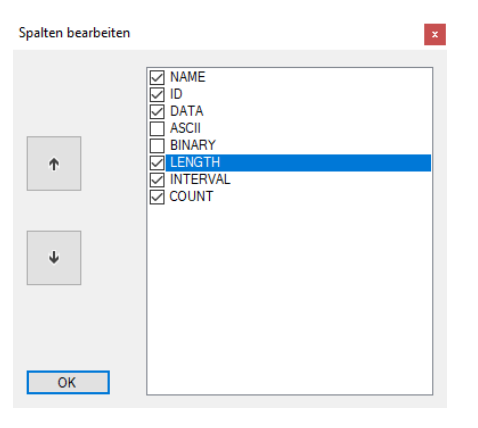

In den Fenstern kann man über Rechtsklick das Menü Spalten bearbeiten erreichen. In diesem ist es möglich mit Hilfe der Pfeiltasten die Spalten zu verschieben und es können zusätzliche Spalten ein- oder ausgeblendet werden.

#### 4.6 Menüstruktur

Im Menü der Toolchain gibt es 5 übergeordnete Kategorien

### 4.6.1 DATEI

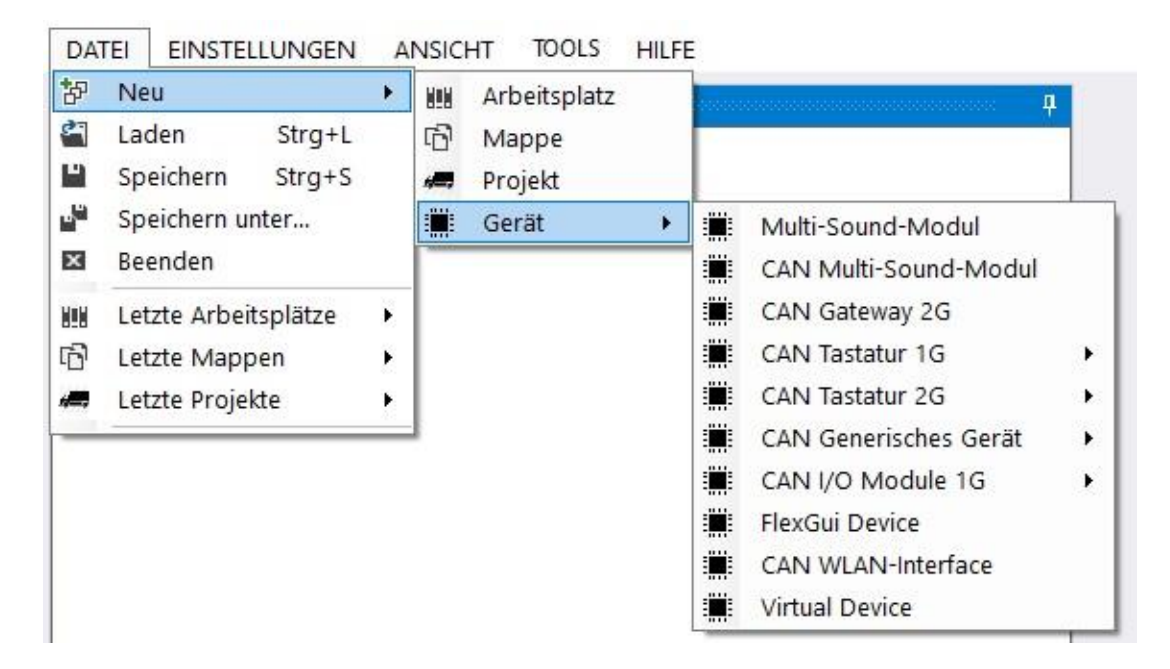

Im Menü "Datei" befinden sich die wichtigsten Punkte für das Arbeiten mit der Toolchain.

Neu Ein neues Gerät, Projekt, Projektmappe oder Arbeitsplatz kann hinzugefügt werden.

- LadenHier können einzelne Geräte, Projekte, Projektmappe oder Arbeitsplatz<br/>geladen werden.
- Speichern Der komplette Workspace wird gespeichert

**Speichern unter**... Der Workspace kann unter einem anderen Dateipfad gespeichert werden

- Beenden die Toolchain wird geschlossen.
- **letzten Arbeitsplätze...** Hier werden die zuletzt gespeicherten Workspace angezeigt und können somit schnell erneut geladen werden. Ob Workspace angezeigt werden und wie viele hier zur Auswahl stehen, kann unter "Einstellungen" definiert werden. Liste der zuletzt geöffneten Dateien zurücksetzen, löscht den Verlauf der Arbeitsplätze. Entferne alle ungültigen Dateien aus der Liste, löscht alle Arbeitsplätze, welche nicht mehr vorhanden sind oder einem neuen Pfad folgen. Jeder Workspace beinhaltet eine Sammlung von Projektmappen sowie Projekten.

Ein Workspace kann nicht auf einen anderen Rechner übertragen werden.

| letzten Mappen | Die zuletzt gespeicherten Projektmappen werden angezeigt und können         |
|----------------|-----------------------------------------------------------------------------|
|                | somit schnell erneut geladen werden. Ob Projektmappen angezeigt werden      |
|                | und wie viele hier zur Auswahl stehen, kann unter "Einstellungen" definiert |
|                | werden. Liste der zuletzt geöffneten Dateien zurücksetzen, löscht den       |
|                | Verlauf der Mappen. Entferne alle ungültigen Dateien aus der Liste, löscht  |
|                | alle Mappen, welche nicht mehr vorhanden sind oder einem neuen Pfad         |
|                | folgen. Die Projektmappen (Solution) enthalten eine Sammlung von            |
|                | Projekten. Sie repräsentieren z.B. einen Kunden, zu welchem eine Reihe      |
|                | von Projekten (Fahrzeugen) gehört.                                          |

#### Eine Projektmappe kann nicht auf andere Rechner übertragen werden.

**letzten Projekte ...** Hier werden die zuletzt gespeicherten Projekte angezeigt und können somit schnell erneut geladen werden. Ob Projekte angezeigt werden und wie viele hier zur Auswahl stehen, kann unter "Einstellungen" definiert werden. Liste der zuletzt geöffneten Dateien zurücksetzen, löscht den Verlauf der Projekte. Entferne alle ungültigen Dateien aus der Liste, löscht alle Projekte, welche nicht mehr vorhanden sind oder einem neuen Pfad folgen. Ein Projekt repräsentiert ein Fahrzeug mit einer Anzahl von Geräten und enthält alle relevanten Dateien. Ein Austausch von Projektdaten sollte immer über einen Export des Projektes erfolgen.

HINWEIS: Die Tonbibliothek der eigenen Töne muss extra kopiert werden!

**letzten Geräte...** Die zuletzt gespeicherten Geräte werden angezeigt und können somit schnell erneut geladen werden. Ob Geräte angezeigt werden und wie viele hier zur Auswahl stehen, kann unter "Einstellungen" definiert werden.

#### 4.6.2 EINSTELLUNGEN

Im Menüpunkt "Einstellungen" werden globale Toolchain Einstellungen verändert.

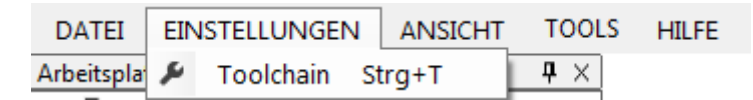

Durch Anklicken der Schaltfläche "Toolchain" oder mit Hilfe der Tastenkombination Strg+T gelangt man in ein neues Menü Fenster.

Einstellungen

| Deutsch ~                                         | C:\users\ngatzke\WorkFolders\Dol   | kumente\MiunskeToolchain |        |
|---------------------------------------------------|------------------------------------|--------------------------|--------|
| ☑ Standard Symboldatei<br>☑ Hardware Beschleuniau | einfügen, für neue Projekte<br>ung | 🗹 Online Updates         | update |
| <br>☑ Schnell Schreib Modus                       |                                    |                          |        |
| 🗹 Projekt komprimierung                           |                                    |                          |        |
| 🗹 Letzte Arbeitsplätze:                           | 10 🚖                               |                          |        |
| ✓ Letzte Mappen:                                  | 10 🜩                               |                          |        |
|                                                   |                                    |                          |        |

In diesem Einstellungsfenster wird unterschieden, ob es sich um allgemeine Einstellungen oder um gerätespezifische Einstellungen handelt. Die gerätespezifischen Einstellungen werden unter den jeweiligen Geräten genauer erklärt.

| Sprache                                                             | Es stehen zwei Benutzersprachen zur Auswahl, deutsch und englisch.                                                                                                    |
|---------------------------------------------------------------------|----------------------------------------------------------------------------------------------------|
| Arbeitsverzeichnis                                                  | <ul> <li>Standard Speicherort für erstellte Arbeitsplätze,<br/>Projekte und Geräte sowie gespeicherte gesuchte<br/>Geräte</li> <li>durch die Schaltflächen "" (öffnen) kann der<br/>Ordner Pfad geändert werden.</li> </ul> |
| Standard-Symboldatei einfügen wenn ein neues Projekt erstellt wird. | Die im Auslieferungszustand definierte Symboldatei<br>für den Symbol Manager ist bei jedem neu generierten<br>Projekt zu verwenden.                                                                                         |
| Hardware Beschleunigung                                             | Zur Beschleunigung der Oberflächen mit Hilfe des<br>Grafikprozessors (GPU).                                                                                                    |

×

| Schnell Schreib Modus | Nach CAN Spezifikation darf keine Nachricht unter<br>10 ms gesendet werden. Um ein Gerät schneller zu<br>updaten kann diese Sperre deaktiviert werden.                        |
|-----------------------|----------------------------------------------------------------------------------------------------|
| Projekt Komprimierung | Durch Auswahl dieses Punktes werden alle Geräte<br>und Symbole im Projekt zu einer Datei zusammen<br>gefasst.                                                                 |
| Letzte Arbeitsplätze  | Durch Auswahl dieses Punktes erscheint im Menü<br>"DATEI" ein neuer Unterpunkt. Die daneben stehende<br>Zahl definiert die Anzahl der zur Auswahl stehenden<br>Arbeitsplätze. |
| Letzte Mappen         | Durch Auswahl dieses Punktes erscheint im Menü<br>"DATEI" ein neuer Unterpunkt. Die daneben stehende<br>Zahl definiert die Anzahl der zur Auswahl stehenden<br>Projektmappen. |
| Letzte Projekte       | Durch Auswahl dieses Punktes erscheint im Menü<br>"DATEI" ein neuer Unterpunkt. Die daneben stehende<br>Zahl definiert die Anzahl der zur Auswahl stehenden<br>Projekte.      |
| Online Updates        | Durch betätigen des Update Button, wird online nach einer neuen Software gesucht. Ist eine neue Software vorhanden, dann wird diese installiert.                              |

| Meine eige | enen Töne     |                    |  |
|------------|---------------|--------------------|--|
| Tonbibliot | nek:          |                    |  |
| C:\Users\I | ngatzke\Music |                    |  |
|            |               | Dateien hinzufügen |  |
| Anleitung: | Audacity.pdf  |                    |  |

Unter dem Reiter Multi-Sound-Modul, können eigene Töne in die Bibliothek der Toolchain geladen werden.

### 4.6.3 ANSICHT

Einzelfenster können ein- bzw. aus- geblendet werden.

|                                       | DATEI     | EINSTELLUNGEN                         | AN            | SICHT  | TOOLS            | HILFE            |  |
|---------------------------------------|-----------|---------------------------------------|---------------|--------|------------------|------------------|--|
|                                       | Arbeitspl | atz popological activity and a second | 67            | Komm   | nunikation       | Umschalttaste+F5 |  |
| ার্ডনেউচারির<br>ক্রিটিনি Versuche.msl |           |                                       | Arbeit        | splatz | Umschalttaste+F6 |                  |  |
|                                       |           | <i>ą</i> :                            | Eigenschaften |        | Umschalttaste+F7 |                  |  |
|                                       |           | K                                     | Ausga         | be     | Umschalttaste+F8 |                  |  |
|                                       |           | μ                                     | mCAN          | lview  | Umschalttaste+F9 |                  |  |

| Kommunikation | Oberfläche zum Einstellen der Parameter für das Lesen sowie Schreiben von Geräten.             |
|---------------|------------------------------------------------------------------------------------------------|
| Arbeitsplatz  | Auflistung der aktuell verwendeten Projektmappen, Projekte sowie Geräte.                       |
| Eigenschaften | spezifische Eigenschaften der jeweiligen Projektmappe, Projekte sowie<br>Geräte                |
| Ausgabe       | Alle Ereignisse, die für eine Fehleranalyse von Bedeutung sind, werden hier niedergeschrieben. |
| mCANView      | Analyse der Nachrichten, welche auf den CAN-Bus gesendet oder empfangen werden.                |

Jedes Fenster kann über folgende Tastenkombinationen ein- und ausgeblendet werden.

| Kommunikation | Umschalttaste+F5 |
|---------------|------------------|
| Arbeitsplatz  | Umschalttaste+F6 |
| Eigenschaften | Umschalttaste+F7 |
| Ausgabe       | Umschalttaste+F8 |
| mCANView      | Umschalttaste+F9 |

### 4.6.4 TOOLS

Unter der Kategorie "Tools" verbergen sich Zusatzprogramme sowie Sonderfunktionen.

1

| DATEI EINSTELLUNGEN                  | NSICHT TOOLS HILFE                                                                                                    |                                                                                                    |
|--------------------------------------|----------------------------------------------------------------------------------------------------|----------------------------------------------------------------------------------------------------|
| Arbeitsplatz<br>                     | Symbol Manager Strg+Y<br>CAN Play<br>CAN I/O Module Configuration<br>CAN I/O Module Software Loader                                                                                                    |                                                                                                    |
|                                      | Konvertieren 🕨                                                                                                    | Symboldatei: Miunske zu Peak                                                                                                    |
|                                      | Baudrate erkennen<br>Soundgenerator (MultiSoundModule)<br>Symbole als DBC exportieren                                                                                                    | Symboldatei: Peak zu Miunske<br>Firmwaredatei: AFW zu S19<br>Firmwaredatei: S19 zu AFW                                                                                                    |
| Symbol Manager                       | Oberfläche zum Einstellen der CAN-Nac<br>wird unter Punkt 5 in diesem Handbuch g                                                                                                    | hrichten. Der Symbol Manager<br>genauer erklärt.                                                                                                    |
| CAN Play                             | Dies ist ein Zusatzprogramm, welches Ca<br>senden kann. CAN Play wird an einer an<br>genauer erklärt.                                                                                                    | AN-Nachrichten aus einer Datei<br>deren Stelle dieses Handbuches                                                                                                    |
| CAN I/O Module<br>Configuration      | Für die I/O Module gibt es zwei Program<br>Kästchen zur Verwendung kommen soll,<br>werden.                                                                                                    | mieradapter. Wenn ein blaues<br>muss dieses Programm genutzt                                                                                                    |
| CAN I/O Module<br>Software Loader    | Für die I/O Module gibt es zwei Program<br>Kästchen zur Verwendung kommen soll,<br>werden.                                                                                                    | mieradapter. Wenn ein blaues<br>muss dieses Programm genutzt                                                                                                    |
| Konvertieren                         | hinter "Konvertieren" verbergen sich einig                                                                                                    | ge Datei-Umwandlungsprogramme                                                                                                    |
|                                      | <ul> <li>Symboldatei: miunske zu Peak<br/>Erstellte CAN Nachrichten im Sy<br/>konvertiert werden, so dass diese<br/>werden können.</li> <li>Symboldatei: Peak zu miunske<br/>erstellte CAN Nachrichten in der<br/>umgewandelt werden, so dass d<br/>werden können.</li> <li>Firmware Datei: S19 zu AFW, ur<br/>I/O Module Generation 1 unterste<br/>Funktion können die I/O Firmwar<br/>in Generation 1 umgewandelt bz</li> </ul> | mbol Manger können hiermit<br>e in der Peak Oberfläche geladen<br>Peak Oberfläche können damit<br>iese im Symbol Manger geladen<br>id AFW zu S19<br>ützen keine S19. Mit dieser<br>ie Dateien (Generation 2)<br>w. zurück gewandelt werden. |
| Baudrate erkennen                    | Dieses Tool kann genutzt werden, um die<br>z.B. wenn angeschlossene CAN Produkt<br>Baudrate ansprechen lassen.                                                                                                    | e Baudrate zu erkennen,<br>e sich nicht mit der Standard                                                                                                    |
| Soundgenerator<br>(MultiSoundModule) | Mit diesem Tool kann man Töne für das<br>Soundgenerator wird unter Punkt 6 in die                                                                                                    | MultiSoundModule erstellen. Der<br>sem Handbuch genauer erklärt.                                                                                                    |
| Symbole als DBC exportieren          | Mit diesem Tool können die Symbole ein                                                                                                    | es Projektes exportiert werden.                                                                                                    |

### 4.6.5 HILFE

Unter dem Menü Punkt "Hilfe" befinden sich Informationen zu der Toolchain sowie zu den Geräten.

| DATEI           | EINSTELLUNGEN | ANSICHT | TOOLS | HIL | FE             |            |
|-----------------|---------------|---------|-------|-----|----------------|------------|
| Arbeitsp        | atz           |         |       | 0   | Info           | Strg+I     |
| <u>الم.</u> الم | roiekt.msl    |         |       | D   | Datenblätter   |            |
|                 | 📮 Test        |         |       | ?   | Anleitungen    |            |
|                 | Symbols       |         |       | 0   | Tastatur Desig | gnformular |
|                 |               |         |       | 2   | Support        | •          |
|                 |               |         |       | Ê   | Changelog      |            |

| Info                    | Hier werden Informationen zur genutzten Toolchain sowie Kontaktdetails angezeigt. Dies kann auch mit der Tastenkombination Strg+I aufgerufen werden. |
|-------------------------|----------------------------------------------------------------------------------------------------|
| Datenblätter            | Technische Datenblätter zu den Geräten sind hier hinterlegt.                                                                                         |
| Anleitungen             | Benutzerhandbuch oder Sonderanleitungen sind hier mit aufgeführt.                                                                                    |
| Tastatur Designformular | Öffnet den CAN-Tastatur Konfigurator zur Selbstkonfiguration                                                                                         |
| Support                 | Hier können Sie eine Supportanfrage via PCVisit oder TeamViewer stellen und erhalten dann umgehend Hilfe.                                            |
| Changelog               | Öffnet den txtEditor mit hinterlegten Daten zum Softwarestand und behobenen Fehlern innerhalb der Toolchain                                          |

### 4.7 Tastenkombinationen

### 4.7.1 Toolchain Oberfläche

| Fenster Kommunikation   | Umschalttaste+F5 |
|-------------------------|------------------|
| Fenster Arbeitsplatz    | Umschalttaste+F6 |
| Fenster Eigenschaften   | Umschalttaste+F7 |
| Fenster Ausgabe         | Umschalttaste+F8 |
| Fenster Trace           | Umschalttaste+F9 |
| Toolchain Info          | Strg+I           |
| Datei laden             | Strg+L           |
| Datei speichern         | Strg+S           |
| Toolchain Einstellungen | Strg+T           |
| Fenster Symbol Manager  | Strg+Y           |

### 4.7.2 Symbol Manager

| Neues Symbol erstellen  | Strg+Umschalttaste+S |
|-------------------------|----------------------|
| Neue Variable erstellen | Strg+Umschalttaste+V |
| Kopieren                | Strg+C               |
| Ausschneiden            | Strg+X               |
| Einfügen                | Strg+V               |
| Umbenennen              | Strg+R               |
| Löschen                 | Strg+Entf            |

### 4.8 Symbol Manager

Der Symbol Manger dient zum Erstellen der CAN-Nachrichten bezüglich ID und Inhalt.

Er kann über mehre Wege aufgerufen werden, zum Beispiel über die Menüleiste unter "TOOLS"  $\rightarrow$  "Symbol Manager".

| DATEI EINSTELLUNGEN ANSICHT | TOOLS HILFE                                                                                                    |
|-----------------------------|----------------------------------------------------------------------------------------------------|
| Arbeitsplatz                | ☑ Symbol Manager - Test Strg+Y                                                                                                    |
| ⊡-rि Projekt.msl<br>        | CAN Play<br>CAN I/O Module Configuration<br>CAN I/O Module Software Loader<br>Konvertieren<br>Baudrate erkennen<br>Soundgenerator (MultiSoundModule)<br>Symbole als DBC exportieren |

Weiterhin kann der Symbol Manger mit der Tastenkombination "Strg+Y" aufgerufen werden. Der Symbol Manger kann auch innerhalb eines Projektes aufgerufen werden, wenn eine CAN-Bus Nachricht ausgewählt werden soll.

### 4.9 Einstellungen im Symbol Manager

Nachdem der CAN-Bus angelegt und der Symbol Manager aufgerufen wurde, erscheint dieses Fenster.

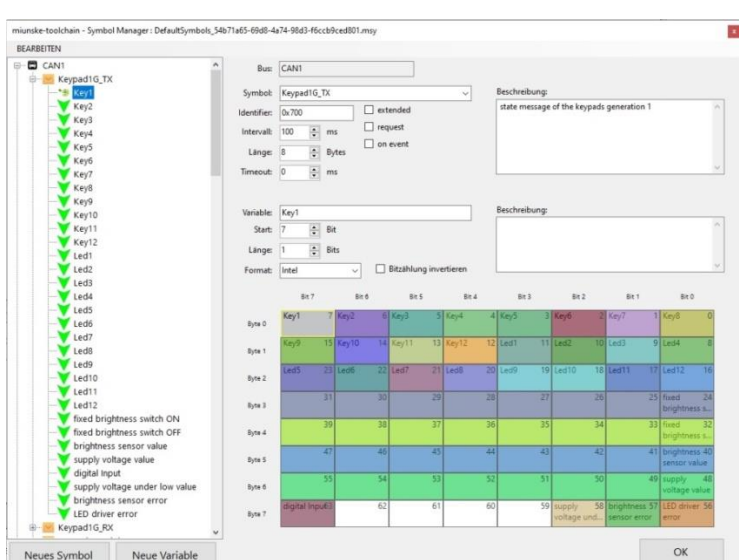

Im Symbol Manager wird unterschieden zwischen "Symbol" und "Variable".

"Symbol"

Ein Symbol definiert eine CAN-Bus ID für das Empfangen oder Senden einer Nachricht. ID, Standard/Ext, Timeout, Interval

```
"Variable"
```

Eine Variable beschreibt die Bitposition(en) innerhalb der CAN-Nachricht.

#### 4.9.1 Symbol

Um eine CAN-Bus ID anzulegen, wird die Schaltfläche "Neues Symbol" verwendet.

Bei Betätigung dieser erscheint ein neues Fenster, in dem der Symbolname definiert werden kann.

| 😢 Symbolnamen eingeben | 7 <u>–</u> 7 |    | × |
|------------------------|--------------|----|---|
| newSymbol              |              |    |   |
| Abbrechen              |              | OF | < |

Wurde der Symbolname eingetragen, kann dieser mit der Schaltfläche "OK" bestätigt werden. Ν

| lachdem | er | bestätigt | wurde, | erscheint | im | Anschluss | ein | neues | Eingabefeld | für | die | CAN-ID. |
|---------|----|-----------|--------|-----------|----|-----------|-----|-------|-------------|-----|-----|---------|
|---------|----|-----------|--------|-----------|----|-----------|-----|-------|-------------|-----|-----|---------|

| 📧 Bitte geben Sie eine CAN-ID ein. |    | × |
|------------------------------------|----|---|
| Dx666                              |    |   |
| Abbrechen                          | Oł | < |

In diesem Feld wird die CAN-ID festgelegt, auf der die Nachrichten gesendet oder empfangen werden.

Die Eingabe kann sowohl als Hexadezimal mit 0x... oder als Dezimalzahl angeben werden. Sobald die ID eingegeben wurde muss dies mit "OK" bestätigt werden.

Das neu erstellte Symbol kann nun auf der linken Seite ausgewählt werden. Auf der rechten Seite des Fensters werden einige Felder weiß hinterlegt. In diesen können nun Werte bearbeitet werden.

| EARBEITEN                  |                   |                   |                  |       |               |       |       |         |
|----------------------------|-------------------|-------------------|------------------|-------|---------------|-------|-------|---------|
| – 🖬 CAN<br>└──*⊛ newSymbol | Bus:              | CAN               |                  |       |               |       |       |         |
|                            | Symbol:           | newSymbol         |                  | -     | Beschreibung: |       |       |         |
|                            | Identifier:       | 0x666             | extended         |       |               |       |       | *       |
|                            | Intervall:        | 100 🔺 ms          | request          |       |               |       |       |         |
|                            | Länge:            | 8 🚔 Bytes         | on event         |       |               |       |       |         |
|                            | Timeout:          | 0 🌲 ms            |                  |       |               |       |       | Ŧ       |
|                            |                   |                   |                  |       |               |       |       |         |
|                            | Variable:         |                   |                  |       | Beschreibung: |       |       |         |
|                            | Start:            | 0 A Bit           |                  |       |               |       |       | *       |
|                            |                   |                   |                  |       |               |       |       |         |
|                            | Länge:            | 1 A Bits          |                  |       |               |       |       |         |
|                            | Länge:<br>Format: | 1 A Bits          | <b>*</b>         |       |               |       |       | Ŧ       |
|                            | Länge:<br>Format: | 1 Bits<br>Bit 7   | ▼<br>Bit 6 Bit 5 | Bit 4 | Bit 3         | Bit 2 | Bit 1 | e Bit 0 |
|                            | Länge:<br>Format: | 1 A Bits<br>Bit 7 | ▼<br>Bit 6 Bit 5 | Bit 4 | Bit 3         | Bit 2 | Bit 1 | THE D   |

Symbol: Zeigt an, welches Symbol man gerade bearbeitet.

| Identifier:   | Hier ist die CAN-Bus ID eingetragen, auf der die Nachricht gesendet oder empfangen werden soll.                                  |
|---------------|----------------------------------------------------------------------------------------------------|
| Intervall:    | Das Intervall beschreibt die Wiederholdauer bis zum erneuten Senden der Nachricht. Einstellung sollte nicht unter 10ms erfolgen. |
| Länge:        | In diesem Feld wird definiert, wie lang die CAN-Nachricht ist.                                                                   |
| Timeout:      | Dieser Wert beschreibt eine Zeitspanne, nach der im Fehlerfall das Senden abgebrochen wird.                                      |
| Beschreibung: | In diesem Feld kann eine genaue Beschreibung für das Symbol definiert werden.                                                    |
| extended      | Definiert, ob die CAN-ID als 29Bit Identifier oder 11Bit Identifier auf den CAN-Bus gelegt werden soll                           |
| request       | Die zu sendenden/empfangenden Nachrichten werden als request<br>Nachrichten deklariert.                                          |
| on event      | Nachricht wird nur bei einer Zustandsänderung auf den CAN-Bus gelegt                                                             |
|               |                                                                                                    |

#### 4.9.2 Variable

Mit der Schaltfläche "Neue Variable" kann eine Bitzuordnung in dem vorher angelegten Symbol erstellt werden.

Bei Betätigung dieser erscheint ein neues Fenster, in dem der Variablenname definiert werden kann.

| Variablennamen eingeben | <u></u> | )    |
|-------------------------|---------|------|
| iewVariable             |         | <br> |
|                         |         |      |

Wurde der Variablenname eingetragen, kann dieser mit der Schaltfläche "OK" bestätigt werden.

Auf der rechten Seite des Fensters werden nun die restlichen ausgegrauten Felder weiß hinterlegt. In diese kann man nun Daten eingeben.

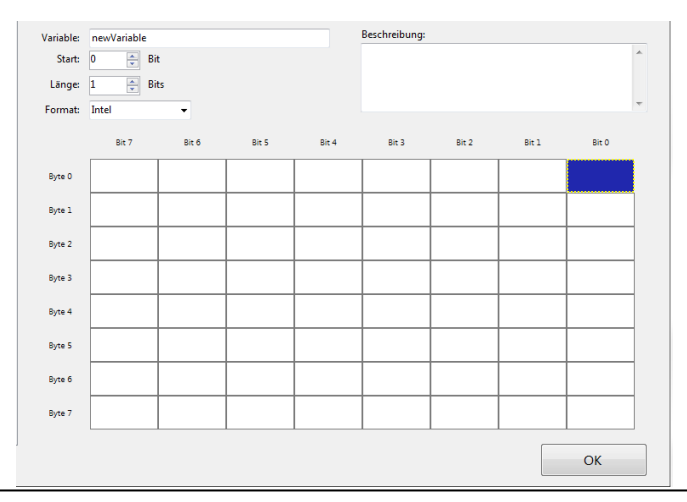

| Variable:     | In diesem Feld kann der Name der Variable definiert werden.                                                                                                    |
|---------------|----------------------------------------------------------------------------------------------------|
| Start:        | Definiert den Startpunkt innerhalb der Nachricht, wie in der vorherigen<br>Abbildung zu sehen ist, hervorgehoben mit blauer Farbe im Byte 1 an der<br>Bitposition 0 |
| Länge:        | Dieses Feld beschreibt die Nachrichtenlänge in Bits.                                                                                                    |
| Format:       | Bestimmt die Bytereihenfolge, ob diese im Intel (Little-Endian) oder Motorola (Big-Endian) Format gelesen wird.                                                     |
| Beschreibung: | In diesem Feld kann eine genaue Beschreibung für die Variable definiert werden.                                                                                     |

Wenn alle für das Projekt erforderlichen IDs definiert sind, kann der Symbol Manager mit der Schaltfläche "OK" geschlossen werden. Nun können alle IDs in den einzelnen Geräten verwendet werden.

### 4.9.3 Symbol Manger Sonderfunktionen

Im Symbol Manger gibt es eine Vielzahl von Sonderfunktionen, die in diesem Abschnitt genauer erklärt werden.

Durch das Betätigen der Maus auf der Menü Fläche "Bearbeiten" erscheint folgendes Auswahl-Menü.

|      | Neues Symbol  | Strg+Umschalttaste+S |
|------|---------------|----------------------|
| - 10 | Neue Variable | Strg+Umschalttaste+V |
| 01   | Kopieren      | Strg+C               |
| 1    | Ausschneiden  | Strg+X               |
| ĉ    | Einfügen      | Strg+V               |
| (::: | Umbenennen    | Strg+R               |
| X    | Löschen       | Strg+Entf            |
| -    | Importieren   |                      |

| Neues Symbol  | Ein neues Symbol kann hinzugefügt werden.                                        |
|---------------|----------------------------------------------------------------------------------|
| Neue Variable | Hier können neue Variablen definiert werden.                                     |
| Kopieren      | Symbole sowie Variablen können kopiert werden.                                   |
| Ausschneiden  | Symbole sowie Variablen können somit in einen anderen CAN-Bus verschoben werden. |

| Einfügen    | Das vorher Kopierte kann an einer anderen Stelle eingefügt werden.                                                                                                    |
|-------------|----------------------------------------------------------------------------------------------------|
| Umbenennen  | Mit Hilfe der Funktion "Umbenennen" ist es möglich, Symbole oder Variablen mit einem anderen Namen zu versehen.                                                                      |
| Löschen     | Ein Symbol mit untergeordneten Variablen kann vollständig gelöscht werden. Es können auch nur einzelne Variablen entfernt werden.                                                    |
| Importieren | Mit der Funktion "Bus Importieren" wird die erstellte CSV (EXCEL) Datei in<br>ein CAN Symbolfile umgewandelt. Dies funktioniert nur, wenn eine genaue<br>Reihenfolge beachtet wurde. |

Viele dieser Funktionen haben eine Tastenkombination, welche für eine schnellere Bearbeitung genutzt werden können. Diese sind wie folgt definiert.

| Neues Symbol  | Strg+Umschalttaste+S |
|---------------|----------------------|
| Neue Variable | Strg+Umschalttaste+V |
| Kopieren      | Strg+C               |
| Ausschneiden  | Strg+X               |
| Einfügen      | Strg+V               |
| Umbenennen    | Strg+R               |
| Löschen       | Strg+Entf            |

Bei einem Klick mit der rechten Maustaste auf einen CAN-Bus, ein Symbol oder eine Variable erscheinen neue Funktionen.

#### CAN-Bus

|              | BEARBEITEN                              |                                                                                                    |                  |           |                           |  |
|--------------|-----------------------------------------|----------------------------------------------------------------------------------------------------|------------------|-----------|---------------------------|--|
|              | □ <b>*</b> CAN1                         |                                                                                                    | -                |           | Bu                        |  |
|              |                                         | Neues Symbol                                                                                                    | Strg+Umschaltta  | aste+S    |                           |  |
|              |                                         | Exportieren                                                                                                    |                  |           | 1                         |  |
|              |                                         | importieren                                                                                                    |                  |           |                           |  |
| Neues Symbol | Ein neues                               | Symbol kann hi                                                                                                    | nzugefügt werd   | en.       |                           |  |
| Exportieren  | Mit der Fur<br>(EXCEL) k                | nktion "Exportie<br>onvertiert.                                                                                                    | ren" wird das ei | stelle CA | AN Symbolfile in eine CSV |  |
| Importieren  | Mit der Fur<br>ein CAN Sy<br>Reihenfolg | Mit der Funktion "Bus Importieren" wird die erstelle CSV (EXCEL) Datei in<br>ein CAN Symbolfile umgewandelt. Dies funktioniert nur, wenn eine genaue<br>Reihenfolge beachtet wurde |                  |           |                           |  |

### <u>Symbol</u>

| E- CAN      |      |               | Bus:                 |
|-------------|------|---------------|----------------------|
| E-*** newSy | -    | Neue Variable | Strg+Umschalttaste+V |
| ne l        | ŋ    | Kopieren      | Strg+C               |
|             | al . | Ausschneiden  | Strg+X               |
| 1           | X 🗆  | Umbenennen    | Strg+R               |
| 1           | X    | Löschen       | Strg+Entf            |

| Neue Variable | Hier können neue Variablen definiert werden.                                                   |
|---------------|------------------------------------------------------------------------------------------------|
| Kopieren      | Symbole mit allen untergeordneten Variablen können kopiert werden.                             |
| Ausschneiden  | Symbole können somit in einen anderen CAN-Bus verschoben werden.                               |
| Umbenennen    | Mit Hilfe der Funktion "Umbenennen" ist es möglich, dem Symbol einen anderen Namen zuzuweisen. |
| Löschen       | Ein Symbol mit untergeordneten Variablen kann damit vollständig gelöscht werden.               |

### <u>Variable</u>

| E CAN     | bl           | Bus: C    |
|-----------|--------------|-----------|
| *** new// | riable       | Symbol: r |
| 0         | Kopieren     | Strg+C    |
|           | Ausschneiden | Strg+X    |
| X         | Umbenennen   | Strg+R    |
| ×         | Löschen      | Strg+Entf |

| Kopieren     | Einzelne Variablen können kopiert werden.                                                        |
|--------------|--------------------------------------------------------------------------------------------------|
| Ausschneiden | Variablen können in ein anders Symbol verschoben werden.                                         |
| Umbenennen   | Mit Hilfe der Funktion "Umbenennen" ist es möglich, der Variable einen anderen Namen zuzuweisen. |
| Löschen      | Eine Variable kann vollständig gelöscht werden.                                                  |

# 5 Soundgenerator

Der Soundgenerator dient zum Erstellen von Tönen für das MultiSoundModul. Mit dem Generator ist es möglich WAV-Dateien mit Sinustönen in verschiedenen Frequenzen und Längen zu erzeugen.

Er kann über die Menüleiste unter "TOOLS" → "Soundgenerator" ausgeführt werden.

| [                     |                                                                         |         |            |           |          |   |
|-----------------------|-------------------------------------------------------------------------|---------|------------|-----------|----------|---|
| Sound Gernerator      |                                                                         |         |            | -         |          | × |
| File About            |                                                                         |         |            |           |          |   |
| ✓ Bement 1 ✓ Bement 2 | Frequency (Hz)           300,000           Duration (ms)           2000 | Endless | ]          |           |          |   |
|                       | Loope                                                                   |         | Break betu | veen loon | e (me)   |   |
|                       | 1                                                                       | Endless | 1000       | veentoop  | s (iiis) |   |
|                       | Amplitude<br>30000.0000                                                 |         |            |           |          |   |
|                       | Add soundelement<br>Remove soundelement                                 |         |            |           |          |   |
|                       | Save WAV                                                                |         | Play       |           | Stop     |   |

| Add soundelement         | Mit diesen Button kann ein neues Element hinzugefügt werden                                                                                                    |
|--------------------------|----------------------------------------------------------------------------------------------------|
| Remove soundelement      | Mit diesem Button kann ein Element entfernt werden.                                                                                                    |
| Save WAV                 | Mit diesem Button wird der Ton als .wav Format gespeichert. Dieses<br>Format kann dann auch importiert werden, um den Ton für das<br>MultiSoundModul zu nutzen. |
| Play                     | Abspielen des Tons                                                                                                    |
| Stop                     | Stoppen des Tons                                                                                                    |
| Frequency (Hz)           | Hier wird die Höhe eines Tons eingestellt                                                                                                    |
| Duration (ms)            | Ist die Länge des Tons in ms                                                                                                    |
| Loops                    | Anzahl, wie oft ein Ton wiederholt werden soll                                                                                                    |
| Break between loops (ms) | Gibt die Zeit an, wie lange eine Pause zwischen den Wiederholungen<br>ist bzw. wie lang die Pause ist, bis der nächste Ton (z.B. Element 2)<br>abgespielt wird  |

#### Amplitude

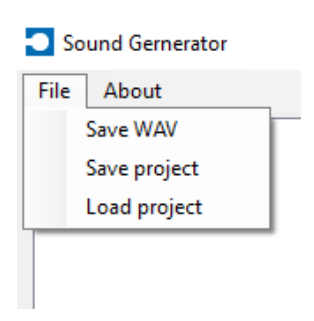

Über die Amplitude lässt sich die Lautstärke eines Tons verändern.

Unter "Save WAV" können die Tonelemente ebenfalls als .wav gespeichert werden.

Unter "Save project" kann das aktuelle Tonprojekt gespeichert werden, um es zu einem späteren Zeitpunkt noch einmal zu bearbeiten

Unter "Load project" kann ein bereits vorhandenes Tonprojekt geladen werden, um dieses im Soundgenerator zu bearbeiten

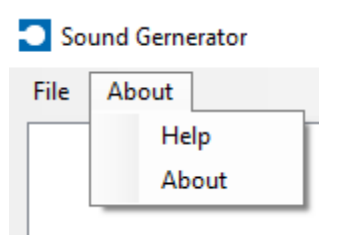

Unter "Help" findet man eine kurze Erläuterungen zu der Oberfläche des Soundgenerators

Unter "About" findet man Informationen zum Softwarestand

# 6 Bedienung Multi-Sound-Modul

### 6.1 Parametrierung Multi-Sound-Modul

Nachdem ein neues Projekt mit dem Gerät Multi-Sound-Modul erstellt wurde, kann im Arbeitsplatz dieser Reiter (Multi-Sound-Modul) ausgewählt werden.

Nach Anklicken des Reiters öffnet sich dieser in der Mitte der Toolchain.

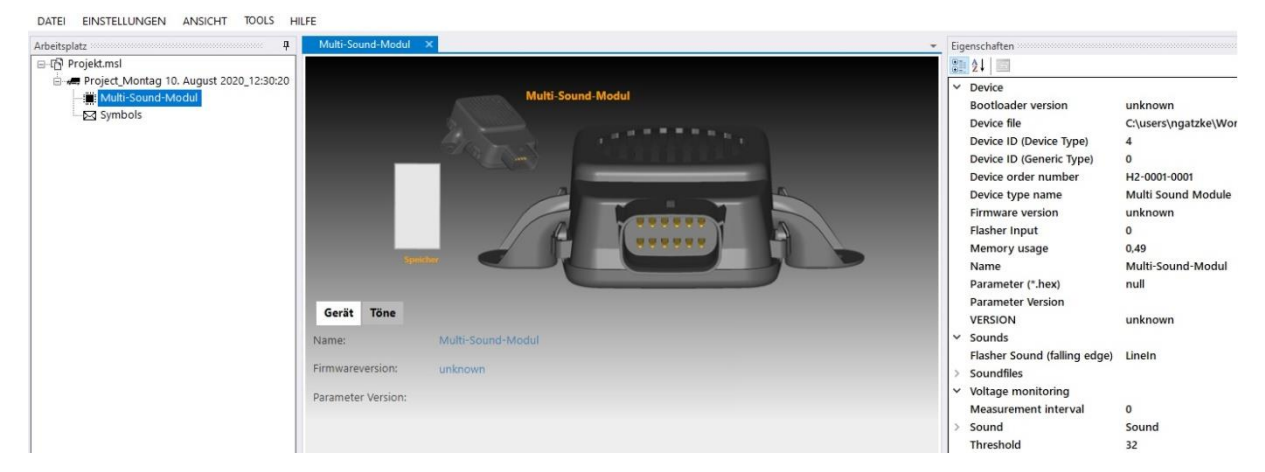

<u>Gerät</u>

Hier werden allgemeine Einstellungen, welche das gesamte Gerät betreffen, vorgenommen.

<u>Töne</u>

Die Zuordnung der Tondateien zu den jeweiligen Eingängen kann unter diesem Reiter konfiguriert werden.

### 6.1.1 Reiter: "Gerät"

|                   | Gerät Tön                          | e                          |                                  |                          |                |
|-------------------|------------------------------------|----------------------------|----------------------------------|--------------------------|----------------|
|                   | Name:                              | N                          | Iulti-Sound-Mo                   | odul                     |                |
|                   | Firmwareversio                     | n: u                       | nknown                           |                          |                |
|                   | Parameter Versi                    | on:                        |                                  |                          |                |
| Name              | Hier wird der Pr                   | oduktname                  | vermerkt.                        |                          |                |
| Firmware          | Wird automatise<br>beschrieben, so | ch mit der e<br>bald ein G | entsprechender<br>erät ausgelese | n Firmware-\<br>n wurde. | /ersionsnummer |
| Parameter Version | Freie Versionie                    | ung des er                 | stellten Datens                  | satzes in Tex            | kt oder Zahl.  |

### 6.1.2 Reiter: "Töne"

Hier werden alle Einstellungen für die Tondateien des Modules vorgenommen.

| Gerät    | Töne       |                         |            |          |      |            |                        |              |
|----------|------------|-------------------------|------------|----------|------|------------|------------------------|--------------|
| Eingänge | Tondatei   | Blinker                 | Einmal     | Ende     | Prio | Lautstärke | Pause<br>[ 0-655350 ms | Totzeit      |
| 1        | LineIn     | 0                       | <b>V</b>   |          |      |            | 0                      | 0            |
| 2        | LineIn     | 0                       | <b>V</b>   |          |      |            | 0                      | 0            |
| 3        | LineIn clr | 0                       | <b>V</b>   |          |      |            | 0                      | 0            |
| 4        | LineIn clr | $\odot$                 | <b>V</b>   |          |      |            | 0                      | 0            |
| 5        | LineIn clr | $\odot$                 | <b>V</b>   |          |      |            | 0                      | 0            |
| 6        | LineIn     | $\odot$                 | <b>V</b>   | <b>V</b> |      |            | 0                      | 0            |
| 7        | LineIn clr | 0                       | <b>V</b>   | <b>V</b> |      |            | 0                      | 0            |
| 8        | LineIn     | $\odot$                 | <b>V</b>   | <b>V</b> |      |            | 0                      | 0            |
|          |            | Kei                     | in Blinker |          |      |            |                        |              |
|          |            | Intervall<br>[0-17 min] |            |          |      |            |                        | Spannung [V] |
| Batterie | LineIn     | 0                       |            |          |      |            | 0                      | 32           |
|          |            |                         |            |          |      |            |                        |              |

Wenn mit dem Mauszeiger über die einzelnen Elemente gefahren wird, werden Funktionsinformationen eingeblendet

| Eingänge | Tondatei            |         | Blinker                 | Einmal    | Ende     | Prio | Lautstärke<br>[1-4] | Pause<br>[ 0-655350 ms ] | Totzeit<br>[ 0-6553500 ms ] |
|----------|---------------------|---------|-------------------------|-----------|----------|------|---------------------|--------------------------|-----------------------------|
| 1        | Warning_10_143_1006 | clr     | $\odot$                 |           |          |      |                     | 0                        | 0                           |
| 2        | unknown             | Dateina | me des ab               | zuspieler | den To   | nes  |                     | 0                        | 0                           |
| 3        | unknown             | cir     | $\bigcirc$              | <b>V</b>  |          |      |                     | 0                        | 0                           |
| 4        | unknown             | cir     | $\odot$                 | <b>V</b>  | <b>V</b> |      |                     | 0                        | 0                           |
| 5        | unknown             | clr     | $\odot$                 | <b>V</b>  | <b>V</b> |      |                     | 0                        | 0                           |
| 6        | unknown             | cir     | $\odot$                 |           |          |      |                     | 0                        | 0                           |
| 7        | unknown             | cir     | $\odot$                 | <b>V</b>  | <b>V</b> |      |                     | 0                        | 0                           |
| 8        | unknown             | clr     | $\odot$                 | <b>V</b>  | <b>V</b> |      |                     | 0                        | 0                           |
|          |                     |         | 🔘 Kei                   | n Blinker |          |      |                     |                          |                             |
|          |                     |         | Intervall<br>[0-17 min] |           |          |      |                     |                          | Spannung [V]                |
| Batterie | unknown             |         | 0                       |           |          |      | <b></b>             | 0                        | 32                          |

Die Toolchain besitzt bereits eine Vielzahl an Tönen in einer Bibliothek. Durch Anklicken eines Feldes in der Spalte "Tondatei" gelangt man in die Bibliothek.

Nach erfolgter Auswahl einer Tondatei kann diese über den blauen "Play"-Button über den PC abgespielt werden.

### 6.1.3 Blinker-Funktion

Ein Blinker hat zwei verschiedene Pegel. In der digitalen Messtechnik spricht man von einer "fallenden Flanke" (Ausschalten), dies wäre ein Pegelwechsel von "1" zu "0", und von einer "steigenden Flanke" (Einschalten), dies wäre ein Pegelwechsel von "0" zu "1".

Die Toolchain bietet die Möglichkeit, für diese beiden Pegel jeweils einen Ton auszuwählen.

Dies wird folgendermaßen durchgeführt:

| Eingänge | Tondatei            |     | Blinker                 | Einmal    | Ende     | Prio | Lautstärke | Pause<br>[ 0-655350 ms ] | Totzeit<br>( 0-6553500 ms 1 |
|----------|---------------------|-----|-------------------------|-----------|----------|------|------------|--------------------------|-----------------------------|
| 1        | Warning_10_143_1006 | cir | ۲                       | <b>V</b>  |          |      |            | 0                        | 0                           |
| 2        | unknown             | clr | 0                       | <b>V</b>  |          |      |            | 0                        | 0                           |
| 3        | unknown             | cir | $\odot$                 | <b>V</b>  | <b>V</b> |      |            | 0                        | 0                           |
| 4        | unknown             | cir | $\odot$                 | <b>V</b>  | <b>V</b> |      |            | 0                        | 0                           |
| 5        | unknown             | cir | $\odot$                 | <b>V</b>  |          |      |            | 0                        | 0                           |
| 6        | unknown             | cir | $\odot$                 | <b>V</b>  | <b>V</b> |      |            | 0                        | 0                           |
| 7        | unknown             | cir | 0                       | <b>V</b>  |          |      |            | 0                        | 0                           |
| 8        | unknown             | clr | $\odot$                 | <b>V</b>  |          |      |            | 0                        | 0                           |
| Blinker  | unknown             |     | 🔘 Kei                   | n Blinker |          |      |            |                          |                             |
|          |                     |     | Intervall<br>[0-17 min] |           |          |      |            |                          | Spannung [V]                |
| Batterie | unknown             |     | 0                       |           |          |      | <b></b>    | 0                        | 32                          |

Im ersten Schritt muss ein Eingang vom Multi-Sound-Modul ausgewählt werden. Für diesen wird nun eine Tondatei festgelegt ("steigende Flanke"). Sobald dies erfolgt ist, kann die Blinker-Funktion in der Spalte "Blinker" aktiviert werden.

Ist der Blinker aktiviert, erscheint ein weiteres Feld namens "Blinker" im unteren Bereich der Tabelle. In diesem Feld wird eine weitere Tondatei für die "fallende Flanke" ausgewählt.

Nach erfolgter Auswahl des Blinker-Tons kann dieser über den blauen Play-Button über den PC abgespielt werden. Nun wird bei Signalgabe die normale Tondatei abgespielt und beim Ende des Signals der Blinker-Ton. Es kann nur eine Blinker-Funktion vergeben werden.

### 6.1.4 Spannungsüberwachung

Die Toolchain bietet die Möglichkeit, die Betriebsspannung von 9V – 32V des Multi-Sound-Moduls zu überwachen und bei deren Unterschreitung ein Warnsignal abspielen zu lassen.

#### Konfigurationsanleitung:

| Gerät Tör | ie                  |     |                         |           |          |      |                     |                          |                             |
|-----------|---------------------|-----|-------------------------|-----------|----------|------|---------------------|--------------------------|-----------------------------|
| Eingänge  | Tondatei            |     | Blinker                 | Einmal    | Ende     | Prio | Lautstärke<br>[1-4] | Pause<br>[ 0-655350 ms ] | Totzeit<br>[ 0-6553500 ms ] |
| 1         | Warning_10_143_1006 | cir | ۲                       |           |          |      |                     | 0                        | 0                           |
| 2         | unknown             | cir | 0                       | >         | <b>V</b> |      |                     | 0                        | 0                           |
| 3         | unknown             | cir | $\bigcirc$              | >         | <b>V</b> |      |                     | 0                        | 0                           |
| 4         | unknown             | cir | $\bigcirc$              |           | <b>V</b> |      |                     | 0                        | 0                           |
| 5         | unknown             | cir | $\bigcirc$              |           |          |      |                     | 0                        | 0                           |
| 6         | unknown             | cir | $\bigcirc$              |           | <b>V</b> |      |                     | 0                        | 0                           |
| 7         | unknown             | cir | $\bigcirc$              |           |          |      |                     | 0                        | 0                           |
| 8         | unknown             | cir | $\bigcirc$              |           | <        |      |                     | 0                        | 0                           |
| Blinker   | unknown             |     | 🔘 Kei                   | n Blinker |          |      |                     |                          |                             |
|           |                     |     |                         |           |          |      |                     |                          |                             |
|           |                     |     | Intervall<br>[0-17 min] |           |          |      |                     |                          | Spannung [V]                |
| Batterie  | unknown             |     | 10                      |           | <b>V</b> |      |                     | 0                        | 9.32                        |
|           |                     |     |                         |           |          |      |                     |                          |                             |

In der Zeile "Batterie" wird eine Tondatei ausgewählt und anschließend die Spannungsgrenze festgelegt, bei welcher dieser Ton wiedergegeben werden soll.

Als Spannungswert kann ein Wert mit zwei Nachkommastellen definiert werden.

In der Spalte "Intervall" muss eine Zeit festgelegt werden.

Diese Zeit bestimmt, in welchen Abständen das Modul die Spannung messen soll. Dies kann von 0 bis 17 Minuten eingestellt werden. Wenn der Wert auf 0 (Standartwert) gesetzt ist, erfolgt keine Betriebsspannungsüberwachung.

Zu beachten ist, dass das Multi-Sound-Modul bei jedem Messvorgang Strom benötigt. Dies kann über einen längeren Zeitraum zur Entladung der Batterie führen.
### 6.2 Eigene Töne integrieren

Die Toolchain bietet die Möglichkeit eigene Tondateien zu integrieren.

Dies geschieht folgendermaßen:

Im ersten Schritt sollte die Tondatei in das richtige Format gebracht werden. Dies kann mit Hilfe von kostenlosen Tools erfolgen z.B. Audacity.

Die Toolchain akzeptiert Tondateien im WAV-Format mit folgenden Eigenschaften:

| Kanäle:     | Mono       |
|-------------|------------|
| Bitrate:    | 256 kbit/s |
| Samplerate: | 16000 Hz   |
| Bittiefe :  | 16 bit PCM |

Wenn die Tondateien entsprechend formatiert sind, können diese in die Toolchain eingebunden werden.

Im Menü unter "EINSTELLUNGEN"  $\rightarrow$  "Toolchain" befinden sich alle Einstellungen zur Toolchain selbst und zu den einzelnen Geräten.

| DATEI                 | EINSTELLUNGEN  | ANSICHT | TOOLS    | HILFE   |
|-----------------------|----------------|---------|----------|---------|
| Arbeitspla            | 🔎 Toolchain St | rg+T    | <b>д</b> | X Proje |
| ⊡ ⊡ <mark>B</mark> So | lution.msl     |         |          |         |

Jede Tondatei wird in einen vom Benutzer definierten Ordner kopiert und der Dateiname wird durch die Toolchain mit einer Nummer am Ende versehen. Diese Nummer ist für die Zuordnung der Tondateien beim Auslesen des Multi-Sound-Modules verantwortlich.

Achtung: Dies funktioniert nur, wenn der definierte Ordner nicht geändert wird und die Tondateien nicht manuell in den Ordner kopiert wurden.

Der Ordnerpfad wird unter dem Reiter "Multi-Sound-Modul" im Feld Tonbibliothek definiert.

| Allgemein                            | Multi-Sound-Modul                                                         | FlexGui                                                            |            |          |
|--------------------------------------|---------------------------------------------------------------------------|--------------------------------------------------------------------|------------|----------|
| -Meine eig<br>Tonbiblio              | genen Töne<br>thek:                                                       |                                                                    |            |          |
|                                      |                                                                           |                                                                    |            |          |
|                                      |                                                                           |                                                                    | Dateien hi | nzufügen |
|                                      |                                                                           |                                                                    | 8          |          |
| Zum konve                            | ertieren eigener Soun                                                     | ls benutzen Sie bitte "Audacity".                                  | 8          |          |
| Zum konve<br>Download:               | ertieren eigener Soun<br>: <u>http://www.auda</u> e                       | ds benutzen Sie bitte "Audacity".<br>ityteam.org/download/         |            |          |
| Zum konve<br>Download:<br>Anleitung: | ertieren eigener Soun<br>: <u>http://www.audar</u><br>Audacity.pdf        | ds benutzen Sie bitte "Audacity".<br>ityteam.org/download/         |            |          |
| Zum konve<br>Download:<br>Anleitung: | ertieren eigener Soun<br>: <u>http://www.audar</u><br><u>Audacity.pdf</u> | ds benutzen Sie bitte "Audacity".<br>ityteam.org/download/         |            |          |
| Zum konve<br>Download<br>Anleitung:  | ertieren eigener Soun<br>: <u>http://www.audar</u><br><u>Audacity.pdf</u> | ds benutzen Sie bitte "Audacity".<br>it <u>yteam.org/download/</u> |            |          |
| Zum konve<br>Download<br>Anleitung:  | ertieren eigener Soun<br>: <u>http://www.audar</u><br><u>Audacity.pdf</u> | ds benutzen Sie bitte "Audacity".<br>it <u>yteam.org/download/</u> |            |          |

 Pfadauswahl
 Durch Schaltfläche "..." (öffnen), wird der Tonbibliothek Pfad ausgewählt.

**Dateien hinzufügen ...** Unter diesem Punkt werden die generierten Tondateien zur Tondatenbank hinzugefügt.

Sobald die Tondatei ausgewählt wurde, wird diese in den vorher ausgewählten Ordner kopiert und mit einer Nummer von 1 – 999 am Ende versehen.

Wenn im Konfigurationsfenster eine Tondatei ausgewählt wird, erscheinen unter dem Reiter "Meine eigenen Töne" die vorher hinzugefügten Tondateien mit einer Nummer am Ende des Namens.

| l'ondatei | auswäh | en 🛛           |
|-----------|--------|----------------|
| Töne      | Mein   | e eigenen Töne |
|           | ID     | Name           |
| ▶         | 1      | horn_1         |
|           |        |                |
|           |        |                |
|           |        |                |
|           |        |                |
|           |        |                |
|           |        |                |
|           |        |                |
|           |        |                |
|           |        |                |
|           |        |                |
|           |        |                |
|           |        |                |
|           |        |                |
|           |        |                |
|           |        |                |
|           |        | OK Abbrechen   |
|           |        |                |

# 7 Bedienung CAN Multi-Sound-Modul

#### 7.1 Parametrierung CAN Multi-Sound-Modul

Nachdem ein neues Projekt mit dem Gerät CAN Multi-Sound-Modul erstellt wurde, kann im Arbeitsplatz dieser Reiter "CAN Multi-Sound-Modul" ausgewählt werden.

Gerät Hier werden allgemeine Einstellungen getroffen, welche das gesamte Gerät betreffen. Ton Der Speicher des CAN Multi-Sound-Modul wird unter diesem Reiter mit Ton Daten versorgt. CAN Die Zuordnung der Tondateien zu den jeweiligen CAN Botschaften kann unter diesem Reiter konfiguriert werden Eingänge Eine Zuweisung von Funktionen der Eingänge kann unter diesem Reiter vorgenommen werden. Heartbeat Das CAN Multi-Sound-Modul ist in der Lage einen zyklischen Heartbeat in Form einer CAN-Nachricht auf den CAN zu senden. Der Heartbeat kann verschiedene Funktionen sowie Zustände des CAN Multi-Sound-Moduls signalisieren.

Nach Anklicken des Reiters öffnet sich dieser in der Mitte der Toolchain.

# 7.1.1 Reiter: "Gerät"

| Gerät Ton CAN                    | I Eingänge Heartbeat          |      |                           |                    |    |  |  |  |  |
|----------------------------------|-------------------------------|------|---------------------------|--------------------|----|--|--|--|--|
| Allgemein                        |                               |      |                           |                    |    |  |  |  |  |
| Name: CAN Multi-Sound-Modul      |                               |      |                           |                    |    |  |  |  |  |
| Firmware Version: unknown Update |                               |      |                           |                    |    |  |  |  |  |
| Interface:                       | CAN1                          |      | •                         | Parameter Version: |    |  |  |  |  |
|                                  |                               |      |                           |                    |    |  |  |  |  |
| Kommunikation                    |                               |      | Fehlerzustand             |                    |    |  |  |  |  |
| Service Sende ID:                | MSMCanServiceTX               |      | Empfangen:                |                    |    |  |  |  |  |
| Service Empfangs ID:             | MSMCanServiceRX               |      | Senden:                   |                    |    |  |  |  |  |
| Baudrate:                        | 250K                          | •    | Totzeit bei Start:        | 100                | ms |  |  |  |  |
| Spannungsüberwachung             |                               |      |                           |                    |    |  |  |  |  |
| Unterspannungsgrenze:            | 0                             | Volt | Symbol:                   |                    |    |  |  |  |  |
| Messintervall:                   | 0                             | min  | Variable:                 |                    |    |  |  |  |  |
|                                  | Abschalten bei Unterschreitun | Ig   |                           |                    |    |  |  |  |  |
| _                                |                               |      |                           | _                  |    |  |  |  |  |
| Ion:                             |                               | •    | Ende:                     |                    |    |  |  |  |  |
| Lautstärke:                      |                               | 60   | Priorität:                | 0                  |    |  |  |  |  |
| Pause:                           | 0                             | ms   | Wiederholungen:           | 3                  |    |  |  |  |  |
| Totzeit:                         | 0                             | ms   |                           |                    |    |  |  |  |  |
|                                  |                               |      |                           |                    |    |  |  |  |  |
| Globale Lautstärkeregelu         | ng                            |      | Ton abspielen per CAN Nac | hricht             |    |  |  |  |  |
| Symbol:                          |                               |      | Symbol:                   |                    |    |  |  |  |  |
|                                  |                               |      |                           |                    |    |  |  |  |  |

#### <u>Allgemein</u>

| Name                | Hier wird der Produktname vermerkt.                                                                                                    |  |  |  |  |
|---------------------|----------------------------------------------------------------------------------------------------|--|--|--|--|
| Firmware Version    | Wird automatisch mit der entsprechenden Firmware-<br>Versionsnummer beschrieben, sobald ein Gerät ausgelesen wird.<br>Durch die Schaltflächen "" (öffnen) und " <b>Update</b> " kann die<br>Firmware des CAN Multi-Sound-Moduls aktualisiert werden. |  |  |  |  |
| Interface           | Unter diesem Punkt wird ein im Projekt erstellter CAN-Bus für<br>das CAN Multi-Sound-Modul ausgewählt.                                                                                                    |  |  |  |  |
| Parameter Version   | Freie Versionierung in Text oder Zahl des erstellten Datensatzes                                                                                                    |  |  |  |  |
| Kommunikation       |                                                                                                    |  |  |  |  |
| Service Sende ID    | Die Sende ID ist für das Finden des CAN Multi-Sound-Moduls auf<br>dem CAN-Bus zuständig, um deren Parameter aktualisieren zu<br>können.                                                                                                    |  |  |  |  |
| Service Empfangs ID | Die Empfangs ID ist für das Finden des CAN Multi-Sound-Moduls<br>auf dem CAN-Bus zuständig, um deren Parameter aktualisieren zu<br>können.                                                                                                    |  |  |  |  |
| Baudrate            | Einstellung der CAN-Bus Datenrate, mit welcher das<br>CAN Multi-Sound-Modul arbeiten soll:<br>die höchste Geschwindigkeit beträgt 1000 kbit/s<br>die niedrigste Geschwindigkeit beträgt 20 kbit/s                                                    |  |  |  |  |

#### **Fehlerzustand**

| Empfangen         | Anfrage CAN-ID, die auftretende Fehler als CAN-Nachricht übermittelt.                |
|-------------------|--------------------------------------------------------------------------------------|
| Senden            | CAN-ID, auf die der Fehlerzustand gesendet wird.                                     |
| Totzeit bei Start | Zeit, die bis zur Signalisierung des vorliegenden Fehlers vergeht.<br>Eingabe in ms. |

Aufbau der CAN-Nachricht für das Abfragen des Fehlerzustandes:

| Bezeichnung | Byte 0 | Byte  | 1  | Byte 2 |      | Byte 3 | Byte 4 | Byte 5 | Byte 6 | Byte 7 |
|-------------|--------|-------|----|--------|------|--------|--------|--------|--------|--------|
| Bitposition | 07     | 8- 14 | 15 | 16     | 1723 | 2439   |        | -      | -      | -      |

| Bitposition | Fehler                                                           | Wert                    |
|-------------|------------------------------------------------------------------|-------------------------|
| 0 – 14 = x  | Timeout von ID x                                                 | 0 -> kein Timeout       |
|             |                                                                  | 1 -> Timeout            |
| 15          | Eine CAN Nachricht konnte nicht gesendet                         | 0 -> kein Fehler        |
|             | werden.                                                          | 1 -> Fehler             |
|             |                                                                  | 0 -> kein Unterspannung |
| 16          | Unterspannungsüberwachung                                        |                         |
|             |                                                                  | 1 -> in Unterspannung   |
| 24 - 39     | Aktueller Spannungswert der Versorgungsspannu<br>eingetreten ist | ung wenn Unterspannung  |

#### Spannungsüberwachung

| Unterspannungsgrenze           | Definition eines Grenzwertes bei dessen Unterschreitung das CAN<br>Multi-Sound-Modul in den Stand-by-Modus versetzt wird.<br>Die Eingabe kann mit zwei Nachkommastellen erfolgen.                                                                                                    |
|--------------------------------|----------------------------------------------------------------------------------------------------|
| Messintervall                  | Nach der hier eingestellten Zeit wird zyklisch die<br>Versorgungsspannung gemessen. Dies kann von 0 bis 10 Minuten<br>eingestellt werden. Wenn der Wert auf 0 (Standartwert) gesetzt ist,<br>erfolgt keine Betriebsspannungsüberwachung.                                                           |
|                                | Zu beachten ist, dass das CAN Multi-Sound-Modul bei jedem<br>Messvorgang Strom benötigt. Dies kann über einen längeren<br>Zeitraum zur Entladung der Batterie führen.                                                                                                    |
| Abschalten bei Unterschreitung | Bei Erreichen der Unterspannungsgrenze wird die Funktion<br>"sleep-mode" aktiv. Um das CAN Multi-Sound-Modul aus dem<br>"sleep-mode" aufzuwecken, muss Klemme 30 erneut angelegt<br>werden. Alternativ kann die Klemme 15 über einen vorher<br>parametrierten Hardware Eingang angesteuert werden. |

| Symbol<br>Variable | <ul><li>ID, auf der die CAN-Nachricht mit dem Versorgungsspannungswert gesendet wird.</li><li>16 Bit Wert, auf dem die Versorgungsspannung in mV gesendet wird.</li></ul>                                                                                                    |  |  |  |  |
|--------------------|----------------------------------------------------------------------------------------------------|--|--|--|--|
| Ton                | Bei Unterschreiten der Unterspannungsgrenze kann ein Warnton wiedergeben werden. Dieser wird hier ausgewählt nachdem er im Reiter "Ton" definiert wurde.                                                                                                    |  |  |  |  |
| Lautstärke         | Die Lautstärkeregelung kann in 255 Stufen eingestellt werden. Dies<br>kann über den Schieberegler oder über die Eingabe einer Zahl<br>erfolgen. Bei dem Wert <b>0</b> wird die Lautstärke global über eine<br>CAN-Nachricht geregelt. Diese Nachricht ist im Reiter "Gerät" zu<br>definieren. |  |  |  |  |
| Pause              | Verzögerungszeit zwischen erneutem Abspielen des voreingestellten Tons. Anzahl der Wiederholungen muss definiert werden.                                                                                                    |  |  |  |  |
| Totzeit            | Zeit, die bis zur Tonwiedergabe vergeht. Eintragung erfolgt in ms.                                                                                                    |  |  |  |  |
| Ende               | Tonsequenz wird bei Wiedergabe von akustischen Signalen höherer Priorisierung unterbrochen.                                                                                                    |  |  |  |  |
|                    | Tonsequenz wird bei Wiedergabe von akustischen<br>Signalen <b>gleicher</b> Priorisierung <b>nicht</b> unterbrochen.                                                                                                    |  |  |  |  |
|                    | Tonsequenz wird bei Wiedergabe von akustischen<br>Signalen <b>höherer</b> Priorisierung <b>nicht</b> unterbrochen.                                                                                                    |  |  |  |  |
| Priorität          | Festlegung einer Priorität des Tons von 0 - 255.<br>Die höchste Priorität liegt bei 255                                                                                                    |  |  |  |  |
| Wiederholungen     | Töne können beliebig oft hintereinander abgespielt werden.<br>Wertebereich liegt hier von 0 – 255. Die 0 entspricht unendlich.                                                                                                    |  |  |  |  |

#### Globale Lautstärkeregelung

Lautstärke kann über eine CAN-Nachricht global an alle vorher konfigurierten Töne, bei denen der Lautstärke Pegel auf 0 gesetzt wurde, geschickt werden.

Aufbau der CAN-Nachricht für das Einstellen der Lautstärke:

| Bezeichnung | Byte | Byte | Byte | Byte | Byte | Byte | Byte | Byte |
|-------------|------|------|------|------|------|------|------|------|
|             | 0    | 1    | 2    | 3    | 4    | 5    | 6    | 7    |
| Bitposition | 07   | -    | -    | -    | -    | -    | -    | -    |

| Bitposition | Beschreibung                    |
|-------------|---------------------------------|
| 0 – 7       | Dezimale Lautstärke von 0 – 255 |

Symbol

ID, auf der die CAN-Nachricht mit der einzustellenden Lautstärke gesendet wird.

Ton abspielen per CAN Nachricht Aufba

Aufbau der CAN-Nachricht für das Abspielen eines Tons:

| Bezeichnung | Beschreibung                              |
|-------------|-------------------------------------------|
| Byte 0      | nicht benutzt                             |
| Byte 1      | Zeilennummer von Ton 0-49                 |
| Byte 2      | Lautstärkeregelung 0-255                  |
| Byte 3      | Pause zwischen Wiederholungen in 100 ms   |
| Byte 4      | Anzahl der Wiederholungen                 |
| Byte 5      | Ton Ausspielen 0x01                       |
|             | Ton Ausspielen bei höherer Priorität 0x02 |
| Byte 6      | Priorität des Tons 0-255                  |
| Byte 7      | nicht benutzt                             |

Symbol

ID, auf der die CAN-Nachricht für das Abspielen des Tons gesendet wird.

### 7.1.2 Reiter: "Ton"

Hier werden die Tondateien für den Speicher des CAN Multi-Sound-Modules ausgewählt.

| Gerät     | Ton       | CAN   | Eingänge | Heartbeat |     |
|-----------|-----------|-------|----------|-----------|-----|
| Gespeiche | erte Tono | laten |          |           |     |
| 01 Hinzu  | fügen     |       |          |           | 🕥 🏹 |
| 02 Hinzu  | fügen     |       |          |           |     |
| 03 Hinzu  | fügen     |       |          |           |     |
| 04 Hinzu  | fügen     |       |          |           |     |
| 05 Hinzu  | fügen     |       |          |           |     |
| 06 Hinzu  | fügen     |       |          |           |     |
| 07 Hinzu  | fügen     |       |          |           |     |
| 08 Hinzu  | fügen     |       |          |           |     |
| 09 Hinzu  | fügen     |       |          |           |     |
| 10 Hinzu  | fügen     |       |          |           |     |
| 11 Hinzu  | fügen     |       |          |           |     |
| 12 Hinzu  | fügen     |       |          |           |     |
| 13 Hinzu  | fügen     |       |          |           |     |
| 14 Hinzu  | fügen     |       |          |           |     |
| 15 Hinzu  | fügen     |       |          |           |     |
| 16 Hinzu  | fügen     |       |          |           |     |
| 17 Hinzu  | füaen     |       |          |           |     |

Es können 50 verschiedene Töne vorgewählt werden, welche dann zur Parametrierung in den anderen Reitern bereit stehen.

Durch Anklicken mit der linken Maustaste auf "Hinzufügen" in einer Zeile öffnet sich die Tonbibliothek. In dieser werden nun die entsprechenden Töne für jede der möglichen 50 Zeilen ausgewählt. Die Toolchain besitzt bereits eine Vielzahl an Tönen. Sollten diese dennoch für die Anwendung nicht ausreichen, kann man eigene Töne integrieren. Dies ist unter der Überschrift "Eigene Töne integrieren" beschrieben.

| Tonic | Meir | he eigenen Tone      |   |
|-------|------|----------------------|---|
|       | ID 🔺 | Name                 | ŀ |
| Þ     | 1000 | Warning_113_050_1000 |   |
|       | 1001 | Warning_10_331_1001  | 1 |
|       | 1002 | Warning_10_314_1002  |   |
|       | 1003 | Warning_10_267_1003  | ľ |
|       | 1004 | Warning_10_224_1004  | L |
|       | 1005 | Warning_10_188_1005  | L |
|       | 1006 | Warning_10_143_1006  | L |
|       | 1007 | Warning_10_100_1007  | L |
|       | 1008 | Warning_10_128_1008  | L |
|       | 1009 | Warning_10_070_1009  | L |
|       | 1010 | Warning_10_040_1010  | L |
|       | 1011 | Warning_10_010_1011  | L |
|       | 1012 | Warning_108_348_1012 | L |
|       | 1013 | Warning_108_309_1013 | L |
|       | 1014 | Warning_108_288_1014 |   |
|       | 1015 | Warning_108_234_1015 |   |
|       | 1016 | Warning_108_183_1016 |   |
|       | 1017 | Warning_108_149_1017 |   |
|       | 1019 | Warping 109 110 1019 | 1 |

Beim Anklicken eines Tons in der Tonbibliothek wird der jeweilige Ton wiedergegeben.

Nach erfolgter Auswahl einer Tondatei kann diese über den blauen "Play"-Button erneut über den PC abgespielt werden

| Gerät                 | Ton     | CAN                | Eingänge | Heartbeat |
|-----------------------|---------|--------------------|----------|-----------|
| espeicher<br>1 Warnin | erte To | ndaten<br>_050_100 | 0        |           |

Um einen Ton aus der Liste zu entfernen muss das rote X auf der rechten Seite benutzt werden.

Je mehr Töne vordefiniert sind, umso voller wird der Speicher des CAN Multi-Sound-Moduls. Dies kann anhand der folgenden Grafik beobachtet werden.

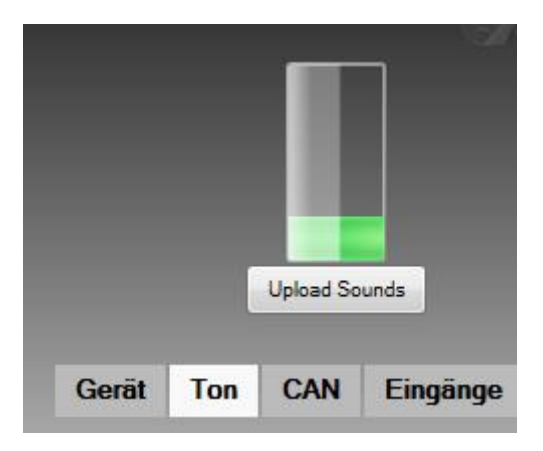

Der Grüne Balken zeigt, wie stark der Speicher ausgenutzt ist.

Je voller der Speicher ist umso länger dauert es, die Daten in den Speicher zu schreiben. Die Übertragung erfolgt über den CAN-Bus. In diesem Beispiel ist der Speicher ca. ¼ voll. Dafür müssen ca. 10 Minuten Übertragungszeit eingeplant werden.

## 7.1.3 Reiter "CAN"

Im Reiter CAN findet eine Zuordnung der Tondateien zu den CAN-Nachrichten statt. Insgesamt können hier 15 Töne zu verschiedenen CAN-Nachrichten zugeordnet werden.

| G   | erät Ton CAN Eing | änge Heartbeat    |            |   |
|-----|-------------------|-------------------|------------|---|
| CAI | N                 |                   |            |   |
| #   | Ton               | Symbol / Variable | Lautstärke |   |
| 1   | -                 | 2<br>             | <br>60     | ~ |
| 2   | -                 |                   | <br>60     | ~ |
| 3   |                   |                   | <br>60     | 9 |

Ton

Unter dem Punkt "Ton" befindet sich in jeder Zeile eine dropdown-Leiste, in der die vorher definierten Tondateien zugeordnet werden können

| # | Ton                                                               |   |  |
|---|-------------------------------------------------------------------|---|--|
| 1 |                                                                   | • |  |
| 2 | Warning_10_331_1001                                               | 1 |  |
| 3 | Warning_10_314_1002<br>Warning_10_267_1003<br>Warning_10_224_1004 | I |  |
| 4 | Warning_10_188_1005<br>Warning_10_143_1006                        |   |  |
| 5 | Warning_10_100_1007<br>Warning_10_128_1008<br>Warning_10_070_1009 |   |  |

| Symbol / Variable              | Durch Ankl<br>ein Symbol                              | icken der "…" gelangt man in den Symbol Manger. Dort können<br>und eine Variable für die Nachricht definiert werden.                                                                                                    |
|--------------------------------|-------------------------------------------------------|----------------------------------------------------------------------------------------------------|
| Lautstärke                     | Die Lautstä<br>über den S<br>Bei dem W<br>geregelt. D | arkeregelung kann in 255 Stufen eingestellt werden. Dies kann<br>chieberegler oder über die Eingabe einer Zahl erfolgen.<br>ert <b>0</b> wird die Lautstärke global über eine CAN-Nachricht<br>iese Nachricht ist im Reiter "Gerät" zu definieren. |
| → Wiedergabe-<br>Priorisierung |                                                       | Tonsequenz wird bei Wiedergabe von akustischen Signalen höherer Priorisierung unterbrochen.                                                                                                    |
|                                |                                                       | Tonsequenz wird bei Wiedergabe von akustischen Signalen gleicher Priorisierung nicht unterbrochen.                                                                                                    |
|                                |                                                       | Tonsequenz wird bei Wiedergabe von akustischen Signalen<br>höherer Priorisierung nicht unterbrochen.                                                                                                    |
|                                |                                                       |                                                                                                    |

Mit dem Pfeil auf der rechten Seite können weitere Parameter für die Wiedergabe der Ton Datei festgelegt werden.

| # | Ton        |   | Symbol          | / Variabl | e      |   |          |   | Lautstärke |     | -   |       |  |
|---|------------|---|-----------------|-----------|--------|---|----------|---|------------|-----|-----|-------|--|
| 1 |            |   | •               |           |        |   |          |   |            |     | 66  | 1     |  |
|   | Priorität: | 1 | Wiederholungen: | 1         | Pause: | 0 | Totzeit: | 0 | Maske:     | Ein | Aus | Maske |  |

| Priorität      | Festlegung einer Priorität des Tons von 0 - 255. Die höchste Priorität liegt bei 255.                                   |
|----------------|----------------------------------------------------------------------------------------------------|
| Wiederholungen | Ton kann beliebig oft hintereinander abgespielt werden. Werteberich liegt hier von 0 – 255. Die 0 entspricht unendlich. |
| Pause          | Zwischen den Wiederholungen kann eine Pause definiert werden. Die<br>Einstellung der Pausenzeit wird in ms eingetragen  |
| Totzeit        | Zeit, die bis zur Tonwiedergabe vergeht. Eintragung erfolgt in ms                                                       |
| Maske          | ODER – Verknüpfung der einzelnen Bits mit der CAN-Nachricht, welche eine Maskierung des CAN-Signals zufolge hat.        |
| Ein            | Bit, welches für das Setzen des "Ein" - Zustandes zuständig ist.                                                        |
| Aus            | Bit, welches für das Setzen des "Aus"- Zustandes zuständig ist.                                                         |

Wenn man mit dem Mauszeiger über die einzelnen Elemente fährt, werden Funktionsinformationen zur Hilfestellung eingeblendet.

| # | Ton          | (Variable |         |           |             |          | Lautstärke        | -      |        |        |     |       |
|---|--------------|-----------|---------|-----------|-------------|----------|-------------------|--------|--------|--------|-----|-------|
| 1 |              | •         |         |           |             |          |                   |        |        | 99     |     | ۲     |
|   | Priorität: 1 | Wiederho  | lungen: | 1         | Pause:      | 0        | Sleep:            | 0      | Maske: | Ein Au | s M | laske |
| 2 |              | •         |         | Anzahl de | er abzuspie | lenden \ | Viederholungen (0 | - 255) |        | 99     |     | <     |
| 3 |              | •         |         |           |             | 0 ->     | 00                |        |        | 60     |     | <     |

# 7.1.4 Reiter "Eingänge"

Das CAN Multi-Sound-Modul besitzt 6 hardwareseitige Eingänge, die unter diesem Reiter parametriert werden.

| G | ierät Ton C/<br>gänge | AN Eingänge | Heartbeat |   |            |           |                |   |           |         |
|---|-----------------------|-------------|-----------|---|------------|-----------|----------------|---|-----------|---------|
| # | Funktion              | Ton         |           |   | Lautstärke | Priorität | Wiederholungen |   | Pause     | Totzeit |
| 1 | Digitaler Ein 👻       |             |           | ~ | 60         | 1         | 1              |   | 0         | Ö       |
|   | CAN Feedback:         |             |           |   |            |           |                |   |           |         |
| 2 | Digitaler Ein 👻       |             |           | ~ | 60         | 1         | 1              |   | 0         | 0       |
|   | CAN Feedback:         |             |           |   |            |           |                |   | 55.<br>20 |         |
| 3 | Digitaler Ein 👻       |             |           | ~ | 60         | 1         | 1              |   | 0         | 0       |
|   | CAN Feedback:         | 1.0         |           |   |            |           |                |   |           |         |
| 4 | Digitaler Ein 👻       |             |           | ÷ | 60         | 1         | 1              |   | 0         | 0       |
|   | CAN Feedback:         |             |           |   |            |           |                | 1 |           |         |
| 5 | Digitaler Ein 🐱       |             |           | ~ |            | 1         | 1              |   | 0         | 0       |
|   | CAN Feedback:         |             |           |   |            |           |                |   |           |         |
| 6 | Digitaler Ein 🗸       |             |           | ÷ | 60         | 1         | 1              |   | 0         | 0       |
|   | CAN Feedback:         |             |           |   |            |           | 5×             |   |           |         |

| Funktion                        | Jeder hardwareseitige Eingang kann mit einer anderen Funktion ausgestattet werden.                                                                                                    |
|---------------------------------|----------------------------------------------------------------------------------------------------|
| Ohne Funktion                   | Der Eingang wird nicht benutzt                                                                                                    |
| Digitaler Eingang               | Der Eingang kann auf den CAN-Bus als Zustands -Nachricht gesendet<br>werden, um ihn von einem anderen CAN-Bus Teilnehmer auszuwerten.<br>High = 1 Pegel<br>Low = 0 Pegel<br>CAN-Nachricht wird in der Zeile "CAN Feedback" ausgewählt.                                                  |
| Digitaler Eingang<br>invertiert | Der Eingang kann auf den CAN-Bus als Zustands - Nachricht gesendet<br>werden, um ihn von einem anderen CAN-Bus Teilnehmer auszuwerten.<br>Eingangspegel werden invertiert ausgewertet.<br>High = 0 Pegel<br>Low = 1 Pegel<br>CAN-Nachricht wird in der Zeile "CAN Feedback" ausgewählt. |
| Digitaler Eingang mit Ton       | Der Eingang kann auf den CAN-Bus als Zustands - Nachricht gesendet<br>werden, um ihn von einem anderen CAN-Bus Teilnehmer auszuwerten.<br>High = 1 Pegel<br>Low = 0 Pegel<br>CAN-Nachricht wird in der Zeile "CAN Feedback" ausgewählt.                                                 |
|                                 | Sobald der Eingang einen 1 Pegel bekommt, kann dazu noch ein Ton abgespielt werden.                                                                                                    |

| Digitaler Eingang<br>invertiert mit Ton | Der Eingang kann auf den CAN-Bus als Zustands -Nachricht gesendet werden, um ihn von einem anderen CAN-Bus Teilnehmer auszuwerten. Eingangspegel werden invertiert ausgewertet.                                                                                          |
|-----------------------------------------|----------------------------------------------------------------------------------------------------|
|                                         | High = 0 Pegel<br>Low = 1 Pegel                                                                                                    |
|                                         | CAN-Nachricht wird in der Zeile CAN Feedback ausgewählt. Sobald der<br>Eingang einen 1 Pegel bekommt, kann dazu noch ein Ton abgespielt<br>werden.                                                                                                    |
| Busruhe bei fallender<br>Flanke         | Auf den CAN-Bus werden keine Nachrichten mehr gesendet, sobald der Eingang ein Pegelwechsel von "1" zu "0" bekommen hat                                                                                                    |
| Busruhe bei steigender<br>Flanke        | Auf den CAN-Bus werden keine Nachrichten mehr gesendet, sobald der Eingang ein Pegelwechsel von "0" zu "1" bekommen hat                                                                                                    |
| Sleep Mode bei fallender<br>Flanke      | Multi-Sound-Modul nimmt den Standby - Zustand an, wo die<br>Stromaufnahme sehr gering ist. Dafür muss am Eingang ein Pegelwechsel<br>von "1" zu "0" stattfinden.                                                                                                    |
| Sleep Mode bei<br>steigender Flanke     | Multi-Sound-Modul nimmt den Standby - Zustand an, wo die<br>Stromaufnahme sehr gering ist. Dafür muss am Eingang ein Pegelwechsel<br>von "0" zu "1" stattfinden.                                                                                                    |
| Stummschaltung bei<br>fallender Flanke  | Ton Wiedergabe kann mit einem Pegelwechsel von "1" zu "0" abgebrochen werden. Eingang kann auf den CAN-Bus als Zustands - Nachricht gesendet werden, um ihn von einem anderen CAN-Bus Teilnehmer auszuwerten. CAN-Nachricht wird in der Zeile "CAN Feedback" ausgewählt. |
| Stummschaltung bei<br>steigender Flanke | Ton Wiedergabe kann mit einem Pegelwechsel von "0" zu "1" abgebrochen werden. Eingang kann auf den CAN-Bus als Zustands - Nachricht gesendet werden, um ihn von einem anderen CAN-Bus Teilnehmer auszuwerten. CAN-Nachricht wird in der Zeile "CAN Feedback" ausgewählt. |
| Blinker                                 | Ein Blinker hat zwei verschiedene Pegel. In der digitalen Messtechnik<br>spricht man von einer "fallenden Flanke" (Ausschalten), dies wäre der<br>Übergang von "1" zu "0" und von einer "steigenden Flanke" (Einschalten),<br>dies wäre ein Pegelwechsel von "0" zu "1". |
|                                         | steigende Flanke = Sound 1<br>fallende Flanke = Sound 2                                                                                                    |
|                                         | Der Eingang kann auf den CAN-Bus als Zustands - Nachricht gesendet werden, um ihn von einem anderen CAN-Bus Teilnehmer auszuwerten. CAN-Nachricht wird in der Zeile "CAN Feedback" ausgewählt.                                                                           |

Unter dem Punkt Ton befindet sich in jeder Zeile eine Dropdownleiste in der die vorher definierten Tondateien zugeordnet werden können.

| Ton                  |   |
|----------------------|---|
|                      | Ý |
| LineIn               |   |
| Warning_113_050_1000 |   |

Bei der Funktion "Blinker" müssen zwei Töne zugeordnet werden.

|                                | # Funktion                                                   | n                                                        | Ton                                                                                                    |                                                                                         |
|--------------------------------|--------------------------------------------------------------|----------------------------------------------------------|----------------------------------------------------------------------------------------------------|-----------------------------------------------------------------------------------------|
|                                | Blinker                                                      |                                                          | Sound 1:                                                                                                    | Sound 2:                                                                                |
|                                | Diriker                                                      | , i                                                      | Warning_113_050_1000 v                                                                                                    | Warning_10_331_1001 v                                                                   |
|                                | CAN Fe                                                       | edback:                                                  |                                                                                                    |                                                                                         |
| CAN Feedback                   | Durch Anklic<br>Symbol und<br>werden könr                    | ken der ,<br>eine Vari<br>nen.                           | ," gelangt man in den Syr<br>iable für das Senden der C <i>i</i>                                                             | nbol Manger, wo ein<br>AN-Nachricht definiert                                           |
| Lautstärke                     | Die Lautstärl<br>über den Scl<br>Bei dem We<br>geregelt. Die | keregelui<br>hieberegl<br>rt <b>0</b> wird (<br>ese Nach | ng kann in 255 Stufen einge<br>ler oder über die Eingabe e<br>die Lautstärke global über e<br>richt ist im Reiter "Gerät" zu | estellt werden. Dies kann<br>iner Zahl erfolgen.<br>eine CAN-Nachricht<br>i definieren. |
| Priorität                      | Festlegung e<br>bei 255.                                     | einer Prio                                               | rität des Tons von 0 - 255.                                                                                                  | Die höchste Priorität liegt                                                             |
| Wiederholungen                 | Ton kann be<br>liegt hier von                                | liebig oft<br>0 – 255                                    | hintereinander abgespielt v<br>. Die 0 entspricht unendlich                                                                  | verden. Der Wertebereich                                                                |
| → Wiedergabe-<br>Priorisierung |                                                              | Tonseq<br>höherer                                        | uenz wird bei Wiedergabe v<br>Priorisierung unterbrochen                                                                     | /on akustischen Signalen                                                                |
|                                |                                                              | Tonsequ<br><b>gleiche</b>                                | uenz wird bei Wiedergabe v<br><b>r</b> Priorisierung <b>nicht</b> unterb                                                     | /on akustischen Signalen<br>rochen.                                                     |
|                                |                                                              | Tonseq<br><b>höhere</b>                                  | uenz wird bei Wiedergabe v<br>r Priorisierung <b>nicht</b> unterb                                                            | /on akustischen Signalen<br>rochen.                                                     |
| Pause                          | Zwischen de<br>Die Einstellu                                 | n Wiede<br>ng der Pa                                     | rholungen kann eine Pause<br>ausenzeit wird in ms einget                                                                     | definiert werden.<br>ragen.                                                             |
| Totzeit                        | Zeit, die bis z                                              | zur Tonw                                                 | viedergabe vergeht. Eintrag                                                                                                  | ung erfolgt in ms.                                                                      |

Ton

## 7.1.5 Reiter "Heartbeat"

In diesem Reiter wird definiert, ob und wie "Heartbeat" auf dem CAN-Bus gesendet werden soll.

| Gerät    | Ton     | CAN | Eingänge   | Heartbeat                               |
|----------|---------|-----|------------|-----------------------------------------|
| leartbea | t.      |     |            |                                         |
|          | Funktio | n:  | Ohne Fun   | ktion                                   |
|          |         |     | Ohne Fun   | ktion                                   |
|          |         |     | definierte | Nachricht                               |
|          |         |     | definierte | Nachricht mit Fehlerstatus              |
|          |         |     | Zähler     |                                         |
|          |         |     | Zähler und | d Fehlerstatus                          |
|          |         |     | Aktuelle T | onpriorität                             |
|          |         |     | Aktuelle T | onpriorität mit Fehlerstatus            |
|          |         |     | Aktuelle T | onpriorität mit Zähler                  |
|          |         |     | Aktuelle T | onpriorität mit Fehlerstatus und Zähler |

| <u>Funktion</u>                          | Über die Dropdown-Liste gelangt man zur Auswahl der jeweiligen<br>Funktion des Heartbeat.                                                                                                    |  |  |  |  |  |
|------------------------------------------|----------------------------------------------------------------------------------------------------|--|--|--|--|--|
| Ohne Funktion                            | Heartbeat wird nicht verwendet                                                                                                    |  |  |  |  |  |
| definierte Nachricht                     | Die Nachricht kann im Inhalt frei definiert werden.                                                                                                    |  |  |  |  |  |
|                                          | definierte Nachricht    Inhalt                                                                                                    |  |  |  |  |  |
| definierte Nachricht mit<br>Fehlerstatus | Die Nachricht kann im Inhalt frei definiert werden. Zusätzlich kann ein<br>Byte zur Ausgabe des Fehlerstatus ausgewählt werden. Der<br>Fehlerstatus zeigt hier an, dass ein Fehler aufgetreten ist. Dieser muss<br>per Request abgefragt werden. Die Einstellung des Fehlerzustands<br>erfolgt im Reiter "Gerät". |  |  |  |  |  |
| Zähler                                   | Ein Byte kann zusätzlich als Zähler konfiguriert werden.<br>Das definierte Byte des Zählers wird beim Erreichen der<br>Sendezykluszeit um den Wert "1" erhöht.                                                                                                    |  |  |  |  |  |
| Zähler und Fehlerstatus                  | Zusätzlich kann 1 Byte als Zähler und 1 Byte als Fehlerstatusausgabe konfiguriert werden.                                                                                                    |  |  |  |  |  |
|                                          | Bei Erreichen der Sendezykluszeit wird das Zähler Byte um den Wert 1 erhöht                                                                                                    |  |  |  |  |  |
|                                          | Der Fehlerstatus zeigt hier nur an, dass ein Fehler aufgetreten ist.<br>Dieser muss dann per Request abgefragt werden.<br>Die Einstellung des Fehlerzustands erfolgt im Reiter "Gerät".                                                                                                    |  |  |  |  |  |
| Aktuelle Tonpriorität                    | Ein Byte kann für das Anzeigen der aktuellen Tonpriorität, bei<br>Wiedergabe eines Tones verwendet werden.                                                                                                    |  |  |  |  |  |

| Aktuelle Tonpriorität mit<br>Fehlerstatus            | Zusätzlich zur aktuellen Tonpriorität kann weiterhin 1 Byte als<br>Fehlerstatusausgabe konfiguriert werden.                                                                         |
|------------------------------------------------------|----------------------------------------------------------------------------------------------------|
|                                                      | Fehlerstatus zeigt hier nur an, dass ein Fehler aufgetreten ist. Dieser<br>muss dann per Request abgefragt werden.<br>Die Einstellung des Fehlerzustands erfolgt im Reiter "Gerät". |
| Aktuelle Tonpriorität mit<br>Zähler                  | 1 Byte für den Zähler kann bei der aktuellen Tonpriorität zusätzlich mit konfiguriert werden.                                                                                       |
|                                                      | Das definierte Byte des Zählers wird beim Erreichen der Sendezykluszeit um den Wert "1" erhöht.                                                                                     |
| Aktuelle Tonpriorität mit<br>Fehlerstatus und Zähler | In dieser Funktion kann 1 Byte für die aktuelle Tonpriorität,<br>1 Byte für Fehlerstatus und 1 Byte für Zähler parametriert werden.                                                 |
|                                                      | Fehlerstatus zeigt hier nur an, dass ein Fehler aufgetreten ist. Dieser muss dann per Request abgefragt werden.                                                                     |
|                                                      | Die Einstellung des Fehlerzustands erfolgt im Reiter "Gerät".                                                                                                    |
|                                                      | Das definierte Byte des Zählers wird beim Erreichen der Sendezykluszeit um den Wert "1" erhöht.                                                                                     |
| Symbol                                               | ID, auf der die Tastatur den Heartbeat sendet.<br>(im Symbol Manager einstellbar)                                                                                                   |
| Variable                                             | Bit, welches die Zustandsänderung definiert.<br>(im Symbol Manager einstellbar)                                                                                                    |

### 7.2 Eigene Töne integrieren

Die Toolchain bietet die Möglichkeit eigene Tondateien zu integrieren.

Dies geschieht folgendermaßen:

Im ersten Schritt sollte die Tondatei in das richtige Format gebracht werden. Dies kann mit Hilfe von kostenlosen Tools erfolgen z.B. Audacity.

Die Toolchain akzeptiert Tondateien im WAV-Format mit folgenden Eigenschaften:

| Kanäle:     | Mono       |
|-------------|------------|
| Bitrate:    | 256 kbit/s |
| Samplerate: | 16000 Hz   |
| Bittiefe :  | 16 bit PCM |

Wenn die Tondateien entsprechend formatiert sind, können diese in die Toolchain eingebunden werden.

Im Menü unter "EINSTELLUNGEN"  $\rightarrow$  "TOOLCHAIN" befinden sich alle Einstellungen zur Toolchain selbst und zu den einzelnen Geräten.

| DATEI      | EIN    | ISTELLUNGEN  | ANSICHT | TOOLS    | H | ILFE  |
|------------|--------|--------------|---------|----------|---|-------|
| Arbeitspla | ۶      | Toolchain St | trg+T   | <b>р</b> | X | Proje |
| ⊡…[͡͡] So  | lutior | n.msl        |         |          |   |       |

Jede Tondatei wird in einen, vom Benutzer definierten, Ordner kopiert und der Dateiname wird durch die Toolchain mit einer Nummer am Ende versehen. Diese Nummer ist für die Zuordnung der Tondateien beim Auslesen des CAN Multi-Sound-Modules verantwortlich.

Achtung: Dies funktioniert nur, wenn der definierte Ordner nicht geändert wird und die Tondateien nicht manuell in den Ordner kopiert wurden.

Der Ordnerpfad wird unter dem Reiter "Multi-Sound-Modul" im Feld Tonbibliothek definiert.

| Maina sina                             | nan Töna                                                      |                                                          |                        |       |               |   |
|----------------------------------------|---------------------------------------------------------------|----------------------------------------------------------|------------------------|-------|---------------|---|
| Tonbiblioth                            | nen Tone                                                      |                                                          |                        |       |               |   |
|                                        |                                                               |                                                          |                        |       |               |   |
|                                        |                                                               |                                                          |                        | Datei | en hinzufügen | - |
|                                        |                                                               |                                                          |                        |       |               |   |
| Zum konver                             | tieren eigener Soun                                           | ds benutzen Sie bitte "/                                 | Audacity".             |       |               |   |
| Zum konver<br>Dow <mark>n</mark> load: | tieren eigener Soun<br>http://www.auda                        | ds benutzen Sie bitte "/<br>:ityteam.org/download        | Audacity".<br>Z        |       |               |   |
| Zum konver<br>Download:<br>Anleitung:  | tieren eigener Soun<br><u>http://www.auda</u><br>Audacity.pdf | ds benutzen Sie bitte ",<br><u>ityteam.org/download</u>  | Audacity".<br>Z        |       |               |   |
| Zum konver<br>Download:<br>Anleitung:  | tieren eigener Soun<br>http://www.auda<br>Audacity.pdf        | ds benutzen Sie bitte "/<br><u>:ityteam.org/download</u> | Audacity".<br>Z        |       |               |   |
| Zum konver<br>Download:<br>Anleitung:  | tieren eigener Soun<br>http://www.auda<br>Audacity.pdf        | ds benutzen Sie bitte ",<br><u>;ityteam.org/download</u> | Audacity".<br><u>/</u> |       |               |   |
| Zum konver<br>Download:<br>Anleitung:  | tieren eigener Soun<br>http://www.auda<br><u>Audacity.pdf</u> | ds benutzen Sie bitte ",<br><u>;ityteam.org/download</u> | Audacity".<br><u>/</u> |       |               |   |

PfadauswahlDurch die Schaltfläche "..." (öffnen) wird der Pfad "Tonbibliothek"<br/>ausgewählt.Dateien hinzufügen ...Unter diesem Punkt werden die generierten Tondateien zur Tondatenbank<br/>hinzugefügt.

Sobald die Tondatei ausgewählt wurde, wird diese in den vorher ausgewählten Ordner kopiert und mit einer Nummer von 1 – 999 am Ende versehen.

Wenn im Konfigurationsfenster eine Tondatei ausgewählt wird, erscheinen unter dem Reiter "Meine eigenen Töne" die vorher hinzugefügten Tondateien mit einer Nummer am Ende des Namens.

| Tondat | ei ausw | ählen           |    | ×         |
|--------|---------|-----------------|----|-----------|
| Töne   | Mei     | ne eigenen Töne |    |           |
|        | ID      | Name            |    |           |
| Þ      | 1       | Test-Musik_1    |    |           |
|        |         |                 |    |           |
|        |         |                 |    |           |
|        |         |                 |    |           |
|        |         |                 |    |           |
|        |         |                 |    |           |
|        |         |                 |    |           |
|        |         |                 |    |           |
|        |         |                 |    |           |
|        |         |                 |    |           |
|        |         |                 |    |           |
|        |         |                 |    |           |
|        |         |                 |    |           |
|        |         |                 |    |           |
|        |         |                 |    |           |
|        |         |                 |    |           |
|        |         |                 | OK | Abbrechen |

# 8 CAN Gateway 2G

## 8.1 Parametrierung CAN Gateway 2G

Im Arbeitsplatz erscheint der Reiter "CAN Gateway 2G"

Nach dem Anklicken des Reiters öffnet sich dieser in der Mitte der Toolchain.

| DATEI EINSTELLUNGEN ANS     | ICHT TOOLS     | HILFE          |                            |                      |                                      |                                                                                                    |                                                                                                    |             |                           |           |
|-----------------------------|----------------|----------------|----------------------------|----------------------|--------------------------------------|----------------------------------------------------------------------------------------------------|----------------------------------------------------------------------------------------------------|-------------|---------------------------|-----------|
| Arbeitsplatz                | Projec         | CAN Gateway 2G |                            |                      |                                      |                                                                                                    |                                                                                                    |             |                           |           |
| 回 ੴ Solution                |                |                |                            |                      | m<br>NS-3<br>Conv<br>ter<br>ter<br>€ | unske<br>3000-2010<br>Однову 20<br>9-38 У 20<br>20 САМ<br>25 САМ<br>25 САМ | $     \begin{bmatrix}         13 & _2 \\         12 & _1 \\         16 & _6 & _4 \\         19 & _8 & 71     \end{bmatrix} $ | 1           | 1                         |           |
|                             |                | C<br>C Ke      | Gerät Inte<br>ommunikation | erface1 → Interface2 | Interface2 -                         | - Interface1                                                                                                    | Eingänge                                                                                                    | Ausgänge    | Fehlerzustand             | Heartbeat |
|                             |                | ٨              | lame:                      |                      | vay 2G                               |                                                                                                    |                                                                                                    |             |                           |           |
|                             |                | В              | lootloader:                | unknown              |                                      |                                                                                                    |                                                                                                    |             |                           |           |
|                             |                | F              | irmwareversio              | n: unknown           |                                      |                                                                                                    |                                                                                                    | Parameter \ | pdate 0.0.0.0<br>/ersion: |           |
| Kommunikation               | <del>7</del> × | Ir             | nterface 1:                | CAN1                 | •                                    | Baudrate:                                                                                                    | BAUD_250K                                                                                                    | •           |                           |           |
| CANFOX Parameter festheften | -              | Ir             | nterface 2:                | CAN2                 | •                                    | Baudrate:                                                                                                    | BAUD_250K                                                                                                    | •           |                           |           |

Es erscheinen sieben Reiter unter der Grafik

| Gerät                  | Hier werden allgemeine Einstellungen getroffen, welche das gesamte Gerät betreffen.                                                                                               |
|------------------------|----------------------------------------------------------------------------------------------------|
| Interface1> Interface2 | Kommunikationseinstellungen von einem zum anderen CAN-Bus                                                                                                    |
| Interface2> Interface1 | Kommunikationseinstellungen von einem zum anderen<br>CAN-Bus                                                                                                    |
| Eingänge               | Das Gateway besitzt einen hardwareseitigen Eingang, der<br>verschiedene Funktionen übernehmen kann. Die<br>Konfiguration geschieht unter diesem Reiter.                           |
| Ausgänge               | Die zwei hardwareseitigen Ausgänge des Gateways können unter diesem Reiter eingestellt werden.                                                                                    |
| Fehlerzustand          | Durch Empfangen einer (Request-) CAN-Nachricht von ei-<br>nem anderen CAN-Teilnehmer, kann das Gateway eine<br>Fehlerstatusnachricht auf das anfragende Interface<br>zurückgeben. |
| Heartbeat              | Das Gateway ist in der Lage, einen zyklischen Heartbeat in<br>Form einer CAN-Nachricht auf beiden<br>Interfaces auszusenden.                                                      |

# 8.1.1 Reiter: "Gerät"

| Gerät Interface1 → I | nterface2                                                 | Interface2                                                                                                    | → Interface1              | Eingänge                     | Ausgänge                     | Fehlerzustand                 | Heartbeat |  |  |
|----------------------|-----------------------------------------------------------|----------------------------------------------------------------------------------------------------|---------------------------|------------------------------|------------------------------|-------------------------------|-----------|--|--|
| Kommunikation        |                                                           |                                                                                                    |                           |                              |                              |                               |           |  |  |
| Name:                | CAN Gatewa                                                | iy 2G                                                                                                    |                           |                              |                              |                               |           |  |  |
| Bootloader:          | unknown                                                   |                                                                                                    |                           |                              |                              |                               |           |  |  |
| Firmwareversion:     | unknown                                                   |                                                                                                    |                           |                              | U                            | pdate 0.0.0.0                 |           |  |  |
|                      |                                                           |                                                                                                    |                           |                              | Parameter                    | Version:                      |           |  |  |
| Interface 1:         | CAN1                                                      | •                                                                                                    | Baudrate:                 | BAUD_250K                    | •                            |                               |           |  |  |
| Interface 2:         | CAN2                                                      | •                                                                                                    | Baudrate:                 | BAUD_250K                    | •                            |                               |           |  |  |
| Name                 | Name Der Name des CAN Gateways 2G lässt sich hier ändern. |                                                                                                    |                           |                              |                              |                               |           |  |  |
| Doolloadel           | wurde.                                                    |                                                                                                    |                           | hoaders an,                  | nachdein e                   | in Geral ausger               | esen      |  |  |
| Firmwareversion      | Wird au<br>beschrie                                       | Wird automatisch mit der entsprechenden Firmware-Versionsnummer beschrieben, sobald ein Gerät ausgelesen wurde. |                           |                              |                              |                               |           |  |  |
|                      | •                                                         | Durch di<br>Firmware                                                                                            | e Schaltfläc<br>e des CAN | chen "…" (Öff<br>Gateways 20 | fnen) und "l<br>G aktualisie | Jpdate" kann di<br>rt werden. | е         |  |  |
| Parameter Version    | freie Ve                                                  | rsionieru                                                                                                    | ng in Text c              | oder Zahl des                | erstellten [                 | Datensatzes                   |           |  |  |
| Interface 1          | Unter di<br>Interfac                                      | iesem Pu<br>e 1 arbeit                                                                                          | nkt muss e<br>ten soll.   | in CAN-Bus a                 | ausgewählt                   | werden, auf we                | lchem     |  |  |
| Baudrate             | Einstelli<br>kommu                                        | ung der E<br>nizieren s                                                                                         | Baudrate für<br>soll.     | das Interfac                 | e 1, auf wel                 | chem der CAN                  | Bus       |  |  |
| Interface 2          | Unter di<br>Interfac                                      | iesem Pu<br>e 2 arbeit                                                                                          | nkt muss e<br>ten soll.   | in CAN-Bus a                 | ausgewählt                   | werden, auf we                | lchem     |  |  |
| Baudrate             | Einstelli<br>kommu                                        | ung der E<br>nizieren s                                                                                         | Baudrate für<br>soll.     | das Interfac                 | e 2, auf wel                 | chem der CAN                  | Bus       |  |  |

#### 8.1.2 Reiter "Interface1 --> Interface2"

In diesem Reiter werden alle Kommunikationseinstellungen von einem zum anderen CAN-Bus vorgenommen.

Dafür stehen 10 Kanäle zur Verfügung. In jedem dieser Kanäle können 10 verschiedene Botschaften übersetzt werden.

| Gerät | Interface1 → Inte | erface2 Inter | face2 → Interface1 | Eingänge | Ausgänge       | Fehlerzustand | Heartbeat |
|-------|-------------------|---------------|--------------------|----------|----------------|---------------|-----------|
|       | Lesen von I       | Interface 1   |                    | Sch      | reiben auf Int | erface 2      |           |
| S     | SYMBOL            | VARIABLE      | E                  | SYMBOL   |                | VARIABLE      |           |
|       |                   |               | • _                |          |                |               |           |
|       | /-                |               | ۰ ـــ              |          |                |               |           |
|       | /-                |               | <u> </u>           |          |                |               |           |
| al 1  |                   |               | • • •              |          |                |               | _         |
| Kan   |                   |               | <u>ب</u>           |          |                |               | _         |
| -     | $\setminus -$     |               | • • • •            |          |                |               | -         |
|       | $\sim$            |               | ۰                  |          |                |               |           |
|       |                   |               |                    |          |                |               |           |
|       | ,                 |               |                    |          |                |               |           |
|       |                   |               | • • •              |          |                |               |           |
|       | /_                |               | <u> </u>           |          |                |               | _         |
| al 2  |                   |               | • • •              |          |                |               | _         |
| Kani  |                   |               | ۰                  |          |                |               | _         |
|       | $\setminus -$     |               | •                  |          |                |               | _         |
|       | \-                |               | •                  |          |                |               |           |
|       |                   | -             |                    |          |                |               |           |

Durch das Klicken auf eine Variable ("…") im linken Teil der Tabelle (**"Lesen von Interface 1**") öffnet sich der Symbol Manager. Dann muss eine Variable für den vorher ausgewählten CAN-Bus von Interface 1 im Symbol Manager definiert werden.

Im rechten Teil **"Schreiben zu Interface 2**" muss erneut eine Auswahl einer Variablen für Interface 2 erfolgen.

Durch Klicken in das jeweilige Feld der Variable ("…") öffnet sich der Symbol Manager, in dem man die dazugehörige Variable auswählen kann.

Das Schreiben zum Interface 2 ist ein OnChange-Event, bei dem Nachrichten nicht dauerhaft gesendet werden. Dies geschieht nur einmal, wenn eine Änderung der Nachricht vom Interface 1 empfangen wird.

Möchte man die Nachricht dauerhaft auf Interface 2 senden, muss man im Symbol Manager ein Intervall einstellen ("Broadcast").

## 8.1.3 Reiter "Interface2 --> Interface1"

Prinzipiell ist es dieselbe Funktionsweise wie beim Reiter "Interface1 --> Interface2", mit dem Unterschied, das Nachrichten von Interface 2 auf Interface 1 übertragen werden.

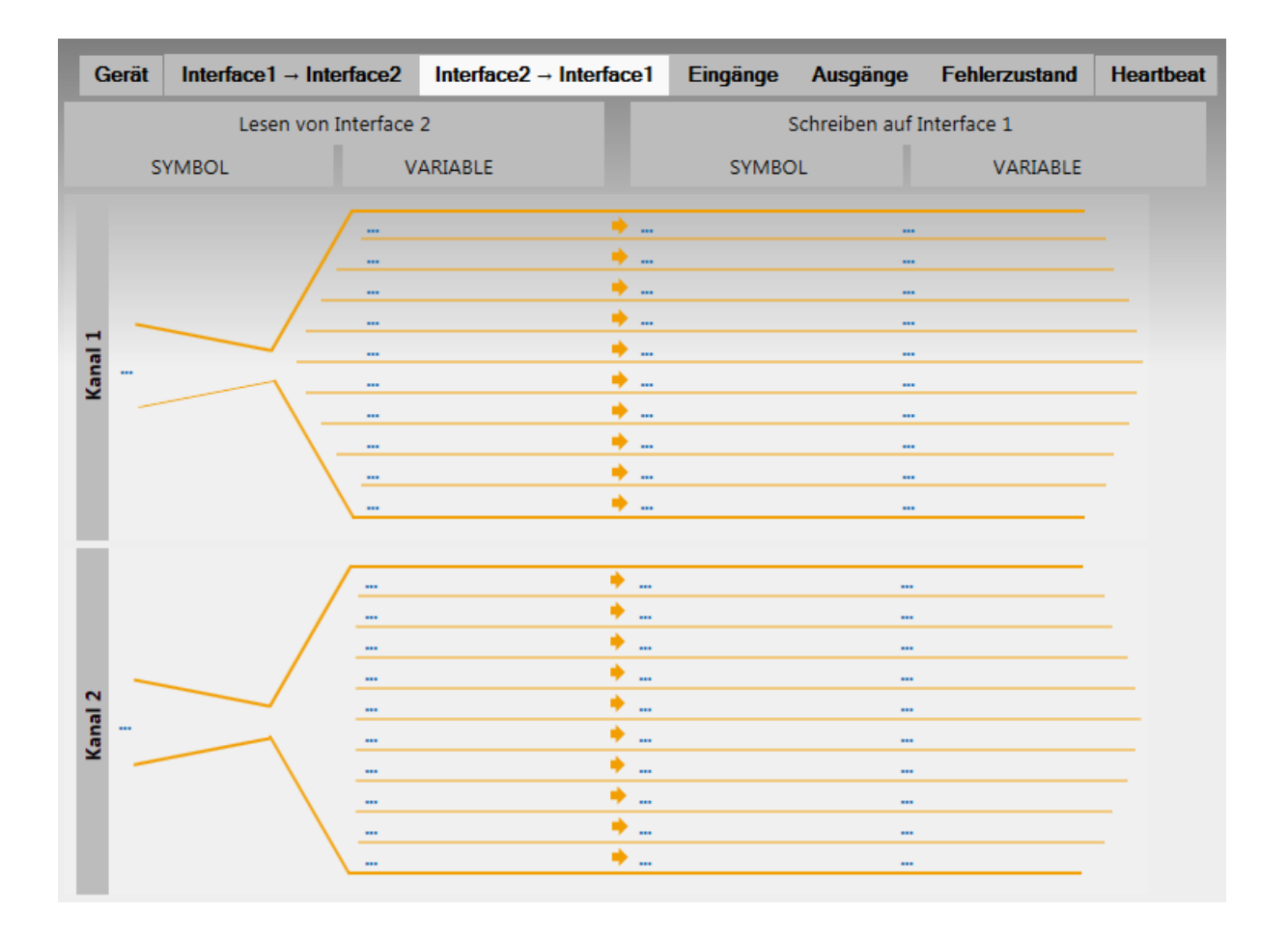

## 8.1.4 Reiter "Eingänge"

Das CAN Gateway 2G besitzt einen hardwareseitigen Eingang, der verschiedene Funktionen übernehmen kann. Folgende Aufgaben können dem Eingang zugeordnet werden.

| Gerä             | t Interface1 → Inte | erface2 | Interface2 $\rightarrow$ Interface1 | Eingänge | Ausgänge | Fehle      | erzustand                                                 | Heartbeat                      |
|------------------|---------------------|---------|-------------------------------------|----------|----------|------------|-----------------------------------------------------------|--------------------------------|
| N                | S'                  | YMBOL   |                                     | VARIABL  | -        |            |                                                           |                                |
| ng / Frequen     |                     |         |                                     |          |          | INTERFACE  | <ul> <li>Standby</li> <li>CAN-Bus abschalten</li> </ul>   |                                |
| Digitaler Eingar |                     |         |                                     |          |          | NTERFACE 2 | <ul> <li>Digita</li> <li>Freque</li> <li>keine</li> </ul> | ler Eingang<br>enz<br>Funktion |

| keine Funktion     | Eingang wird nicht benutzt.                                                                                                    |
|--------------------|----------------------------------------------------------------------------------------------------|
| Digitaler Eingang  | Eingang kann auf dem CAN-Bus als Zustands - Nachricht gesendet werden,<br>um ihn von einem anderen CAN-Bus Teilnehmer auszuwerten.<br>High = 1 Pegel<br>Low = 0 Pegel  |
| Frequenz           | Der Eingang kann Frequenzen von 4 Hz bis 1 kHz auswerten und diese auf den CAN-Bus als CAN-Nachricht versenden.                                                        |
| Standby            | CAN Gateway 2G nimmt den Standby - Zustand an, bei welcher die<br>Stromaufnahme sehr gering ist. Dafür muss am Eingang ein Pegelwechsel<br>von "0" zu "1" stattfinden. |
| CAN-Bus abschalten | Auf den CAN-Bus werden keine Nachrichten mehr gesendet, sobald der Eingang einen Pegelwechsel von "0" zu "1" bekommen hat.                                             |
| Symbol             | ID, auf der die CAN-Nachricht mit den Informationen des Eingangs gesendet wird. Durch Klicken auf die "…" öffnet sich der Symbol Manager.                              |
| Variable           | Bit, welches die Zustandsänderung definiert. Durch Klicken auf die "…"<br>öffnet sich der Symbol Manager.                                                              |

### 8.1.5 Reiter "Ausgänge"

Die zwei hardwareseitigen Ausgänge des Gateways können unter diesem Reiter eingestellt werden.

| Ge    | rät | Interface1 $\rightarrow$ Interface2 | Interface2 → Interface1 | Eingänge | Ausgänge | Fehlerzustand | Heartbea   | at    |
|-------|-----|-------------------------------------|-------------------------|----------|----------|---------------|------------|-------|
|       |     | SYMBO                               | L                       |          |          |               |            |       |
| ACE 1 |     | <u> </u>                            |                         | Maske    | 2        | E<br>/        | iin<br>Aus | OUT 1 |
| INTER | 1   | <u> </u>                            |                         | Maske    | 2        | E<br>/        | iin<br>Aus | OUT 2 |
| ACE 2 | -   |                                     |                         | Maske    | 2        | E             | iin 🔸      | OUT 1 |
| INTER | -   |                                     |                         | Maske    | •        | E<br>A        | iin 🖕      | OUT 2 |

Zuerst wird ein Symbol mit Hilfe der "…" ausgewählt, welches für den jeweiligen Ausgang zuständig ist.

Danach stellt man unter "MASKE" die Bits ein, die für den Ausgang beobachtet werden sollen.

| 🖸 Mi  | unskeT      | oolchai     | n -   |       |       |             |             | >  |
|-------|-------------|-------------|-------|-------|-------|-------------|-------------|----|
| Byte0 | Byte1<br>ff | Byte2<br>ff | Byte3 | Byte4 | Byte5 | Byte6<br>ff | Byte7<br>ff |    |
|       |             |             |       |       |       |             |             | ОК |

Unter "**EIN**" wird definiert, welchen Zustand die Bits haben müssen, um auf dem Ausgang ein High-Signal zu geben.

Bei "**AUS**" stellt man ein, welchen Zustand die Bits haben müssen, um auf dem Ausgang ein Low-Signal zu geben.

### 8.1.6 Reiter "Fehlerzustand"

Durch Empfangen einer (Request-) CAN-Nachricht von einem anderen CAN-Teilnehmer kann das Gateway eine Fehlerstatusnachricht auf das anfragende Interface zurückgeben.

Die Symbole / Variablen dazu sind über den Symbol Manager anzuwählen.

| Ger    | ät Interfa | $ce1 \rightarrow Interface2$ | Interface2 → Interface | Eingänge | Ausgänge | Fe | hlerzustand | Heartbeat |
|--------|------------|------------------------------|------------------------|----------|----------|----|-------------|-----------|
|        |            | SYMBOL                       |                        | VARIA    | BLE      |    |             |           |
| S      | Request    | Gateway-BIRequ               | est                    |          |          |    | ERFACE 1    |           |
| STATUS | Status:    | Status1GATEWA                | Y Status1              |          |          |    | INT         |           |
| EHLER  | Request    | Gateway-BIRequ               | iest                   |          |          | ٠  | CE 2        |           |
|        | Status:    | Status1GATEWA                | Y Status1              |          |          |    | INTERFA     |           |

Der Aufbau der Fehlerzustands - Nachricht sieht wie folgt aus:

| Bezeichnung | Byte 0 | Byte <sup>-</sup> | 1  | Byte 2 |      | Byte 3 | Byte 4 | Byte 5 | Byte 6 | Byte 7 |
|-------------|--------|-------------------|----|--------|------|--------|--------|--------|--------|--------|
| Bitposition | 07     | 8- 14             | 15 | 16     | 1723 | 2439   |        | -      | -      | -      |

| Bitposition | Fehler                                                                             | Wert                    |  |  |  |
|-------------|------------------------------------------------------------------------------------|-------------------------|--|--|--|
|             |                                                                                    | 0 -> kein Timeout       |  |  |  |
| 0 - 14 = x  | Timeout von ID x                                                                   | 1 -> Timeout            |  |  |  |
|             | Fine CAN Neebright kennte night gegendet                                           | 0 -> kein Fehler        |  |  |  |
| 15          | werden                                                                             | 1 -> Fehler             |  |  |  |
|             |                                                                                    | 0 -> kein Unterspannung |  |  |  |
| 16          | Unterspannungsüberwachung                                                          | 1 -> in Unterspannung   |  |  |  |
| 24 - 39     | Aktueller Spannungswert der Versorgungsspannung wenn Unterspannung eingetreten ist |                         |  |  |  |

### 8.1.7 Reiter "Heartbeat"

Das Gateway ist in der Lage einen zyklischen Heartbeat in Form einer CAN-Nachricht auf beiden Interfaces auszusenden.

| Gera   | āt lı | nterface1 → Interface2 | Interface2 → Interface1 | Eingänge | Ausgänge | Fehlerzustand | Heartbeat |
|--------|-------|------------------------|-------------------------|----------|----------|---------------|-----------|
|        |       |                        | SYMBOL                  |          | į        | -             |           |
| RTBEAT |       | GatewayBI_Hea          | urtbeat1                |          | Inhalt 🔸 |               |           |
| HEAR   | ~     | GatewayBI_Hea          | urtbeat2                |          | Inhalt → | IEKFACE 2     |           |

Durch Klicken auf den Schriftzug "Inhalt" wird der CAN-Nachrichten Inhalt definiert.

Um diese Nachricht zyklisch zu senden, muss im Symbol Manager ein Intervall eintragen werden.

| Bus:        | CAN1             |         |                |       |             |       |       |              |
|-------------|------------------|---------|----------------|-------|-------------|-------|-------|--------------|
| Symbol:     | Gateway_Bl_Heart | tbeat1  |                | ↓ Be  | schreibung: |       |       |              |
| Identifier: | 0x800            | 🗹 exten | ded            |       |             |       |       | ~            |
| Intervall:  | 500 🌻 ms         | reque   | st             |       |             |       |       |              |
| Länge:      | 8 🔶 Bytes        | on ev   | ent            |       |             |       |       |              |
| Timeout:    | 0 🌲 ms           |         |                |       |             |       |       |              |
|             |                  |         |                |       |             |       |       |              |
| Variable:   |                  |         |                | Be    | schreibung: |       |       |              |
| Start:      | 0 🌲 Bit          |         |                |       |             |       |       | ^            |
| Länge:      | 1 A Bits         |         |                |       |             |       |       |              |
| Format:     | Motorola         | Bit     | zählung invert | ieren |             |       |       | Ŷ            |
|             |                  |         | -              |       |             |       |       |              |
|             | Bit 7            | Bit 6   | Bit 5          | Bit 4 | Bit 3       | Bit 2 | Bit 1 | Bit 0        |
| Byte 0      | 7                | 6       | 5              | 4     | 3           | 2     | 1     | Heartbeat1 0 |
| Byte 1      | 15               | 14      | 13             | 12    | 11          | 10    | 9     | 8            |
| Byte 2      | 23               | 22      | 21             | 20    | 19          | 18    | 17    | 16           |
| Byte 3      | 31               | 30      | 29             | 28    | 27          | 26    | 25    | 24           |
| Pute 4      | 39               | 38      | 37             | 36    | 35          | 34    | 33    | 32           |
| byte 4      | 47               | 45      | 45             | 44    | 42          | 42    | 41    | 40           |
| Byte 5      | 4/               | 40      | 40             | 44    | 43          | 42    | 41    | 40           |
| Byte 6      | 55               | 54      | 53             | 52    | 51          | 50    | 49    | 48           |
| Byte 7      | 63               | 62      | 61             | 60    | 59          | 58    | 57    | 56           |

# 9 Bedienung der CAN Tastaturen 1G 4 | 6 | 12

## 9.1 Parametrierung der CAN Tastaturen 1G 4 | 6 | 12

| DATEI EINSTELLUNGEN ANSICHT | TOOLS HILFE            |                      |                   |   |                    |         |
|-----------------------------|------------------------|----------------------|-------------------|---|--------------------|---------|
| Arbeitsplatz                | 4 × Projekt.mpr CAN Ta | statur 1G12          |                   |   |                    |         |
| 已 ि solution.msl            |                        | Gerät Felder Funktio | •                 |   |                    |         |
|                             |                        | Name:                | CAN Tastatur 1G12 |   |                    |         |
|                             |                        | Firmware version:    | unknown           |   | Update             | 0.0.0.0 |
|                             |                        | Interface:           | CAN1              | • | Parameter Version: |         |
|                             |                        | Folie:               |                   |   |                    |         |
|                             |                        |                      | 12h-black         |   |                    |         |
|                             |                        | Kommunikation        |                   |   |                    |         |

Im Arbeitsplatz erscheint der Reiter "CAN Tastatur 1G 4 | 6 | 12".

Nach Anklicken des Reiters öffnet sich dieser in der Mitte der Toolchain.

Nun erscheinen drei Reiter unter der Tastaturgrafik:

| Gerät      | Hier werden allgemeine Einstellungen getroffen, welche das gesamte Gerät betreffen.                                                       |
|------------|----------------------------------------------------------------------------------------------------|
| Felder     | Unter "Felder" werden alle Einstellungen für die einzelnen<br>Schalt- bzw. Anzeigeelemente<br>vorgenommen.                                |
| Funktionen | Hinter "Funktionen" verbergen sich Einstellungen für<br>Auffindbeleuchtung, Helligkeit, CAN-Bus Überprüfung,<br>Sleep-Mode, CAN-Bus Ruhe. |

# 9.1.1 Reiter: "Gerät"

Hier werden allgemeine Einstellungen getroffen, welche das gesamte Gerät betreffen.

| Gerät Felder Fur                      | Iktionen            |                |                    |
|---------------------------------------|---------------------|----------------|--------------------|
| Allgemein<br>Name:                    | CAN Tastatur 1G12   |                |                    |
| Firmware version:                     | unknown             |                | Update 0.0.0.0     |
| Interface:                            | CAN1                | v              | Parameter Version: |
| Folie:                                |                     |                |                    |
|                                       | 12h-black           |                |                    |
| Kommunikation                         |                     |                |                    |
| Baudrate:                             | BAUD_250K           | ~              |                    |
| Status Sende ID:                      | ID: 0x700           |                |                    |
| Service Sende ID: Keypad1G12ServiceTX |                     |                |                    |
| Service Empfangs ID:                  | Keypad1G12ServiceRX |                |                    |
| Format:                               | Extended            |                |                    |
| Fehlerzustand                         |                     | Blinkzeiten    |                    |
| Blinkzeit /                           | AN: 3000 ms         | Blinkzeit AN:  | 500 ms             |
| Fehler Blinkzeit /                    | AUS: 700 ms         | Blinkzeit AUS: | 500 ms             |

#### <u>Allgemein</u>

| Name              | Hier wird der Produktname vermerkt.                                                                                                    |
|-------------------|----------------------------------------------------------------------------------------------------|
| Firmware          | <ul> <li>Wird automatisch mit der entsprechenden Firmware-Versionsnummer<br/>beschrieben, sobald ein Gerät ausgelesen wurde.</li> <li>Durch die Schaltflächen "…" (Öffnen) und "UPDATE" kann die<br/>Firmware der Tastatur aktualisiert werden.</li> </ul> |
| Interface         | Unter diesem Punkt wird ein im Projekt erstellter CAN-Bus für die Tastatur ausgewählt.                                                                                                    |
| Parameter Version | freie Versionierung in Text oder Zahl des erstellten Datensatzes                                                                                                    |
| <u>Folie</u>      |                                                                                                    |
|                   | Hier kann eine Grafikdatei (.png) als Hintergrund für die Folie der                                                                                                    |

Tastatur ausgewählt werden.

#### **Kommunikation**

Baudrate

Einstellung der CAN-Bus Datenrate, mit welcher die CAN Tastatur arbeiten soll.

- Die höchste Geschwindigkeit beträgt 1000 kbit/s.
- Die niedrigste Geschwindigkeit beträgt 20 kbit/s.

Status Sende ID

Hier wird die ID definiert, auf welcher die folgenden Informationen geschickt werden sollen.

| Byte | Bit     | Beschreibung                                                                                                    |  |  |  |
|------|---------|----------------------------------------------------------------------------------------------------|--|--|--|
| 0    | 7 - 0   | Bit 7 = Feld 1<br>Bit 0 = Feld 8                                                                                                    |  |  |  |
| 1    | 15 - 12 | Bit 15 = Feld 9<br>Bit 12 = Feld 12                                                                                                    |  |  |  |
| 1    | 11 - 8  | Bit 11 = LED Feld 1<br>Bit 8 = LED Feld 4                                                                                                    |  |  |  |
| 2    | 16 - 23 | Bit 23 = LED Feld 5<br>Bit 16 = LED Feld 12                                                                                                    |  |  |  |
| 3    | 31 – 24 | Digitalwert für Zustand AN<br>Wertebereich 0 = MIN<br>Wertebereich 255 = MAX                                                                                                    |  |  |  |
| 4    | 39 - 32 | Digitalwert für Zustand AUS<br>Wertebereich 0 = MIN<br>Wertebereich 255 = MAX                                                                                                    |  |  |  |
| 5    | 47 - 40 | Digitalwert des Lichtsensors<br>Wertebereich 0 = MIN<br>Wertebereich 255 = MAX                                                                                                    |  |  |  |
| 6    | 55 - 48 | Digitalwert der Messspannung<br>"Umess[bit]", misst über einen Spannungsteiler die<br>angelegte Versorgungsspannung Ubat,<br>Rechnung: Ubat[V] = 7 * Umess[bit] * 5V / 255bit + 0,7V,<br>Wertebereich 0 = MIN<br>Wertebereich 255 = MAX                                                 |  |  |  |
| 7    | 63 - 56 | Fehlerstatus,<br>Bit56 = digitaler Status von Eingang<br>Bit5760 = unbenutzt,<br>Bit61 = Spannungsüberwachungsfehler,<br>wenn Unterspannungsgrenze unterschritten wird<br>Bit62 = Lichtsensorfehler, Lichtsensor Hardware defekt<br>Bit63 = LED-Treiber-Fehler, Treiber Hardware defekt |  |  |  |

Service Sende IDDiese Sende ID ist für das Finden der Tastatur auf dem CAN-Bus zuständig,<br/>um Parameter dieser aktualisieren zu können.Service Empfangs IDDiese Empfangs ID ist für das Finden der Tastatur auf dem CAN-Bus<br/>zuständig, um Parameter dieser aktualisieren zu können.FormatHier wird definiert ob die "Service Sende ID" und "Service Empfangs ID" im<br/>Extended- oder im Standard- Format sein sollen.<br/>• Standard → ID-Länge sind 11 Bit<br/>• Extended 29 Bit

#### **Fehlerzustand**

| Fehler             | Durch Betätigen der linken Maustaste in dem Kreis über "Fehler", kann eine<br>Farbe für den Fehlerzustand definiert werden. Bei einem auftretenden Fehler<br>wird dies durch Blinken auf allen eingeschalteten Tasten signalisiert. |
|--------------------|----------------------------------------------------------------------------------------------------|
| Blinkzeit AN       | Die Zeit, in der die Fehlerfarbe angezeigt wird.                                                                                                    |
| Blinkzeit AUS      | Die Zeit, in der die Tastaturbeleuchtung während des Fehlers die AUS - Farbe annimmt.                                                                                                    |
| <u>Blinkzeiten</u> |                                                                                                    |
| Blinkzeit AN       | Die Zeit, die blinkende Tasten die EIN - Farbe anzeigen.                                                                                                    |
| Blinkzeit AUS      | Die Zeit, die blinkende Tasten die AUS - Farbe anzeigen.                                                                                                    |

#### 9.1.2 Reiter "Felder"

Hier werden alle Einstellungen für die einzelnen Schalt- bzw. Anzeigeelemente vorgenommen. Durch Anklicken einer beliebigen Taste auf der Tastatur mit der linken Maustaste, können die Einstellungen dieser verändert werden.

| Gerät Fe     | lder F  | unktionen           |      |               |            |            |
|--------------|---------|---------------------|------|---------------|------------|------------|
| ←            |         | <b>→</b>            | Name | e: Item1      |            |            |
| Beschreibu   | ng      |                     |      |               |            |            |
| ***          |         |                     | Layo | rout          |            |            |
|              |         |                     | Icon | n: default    |            |            |
|              |         |                     | Fran | me            |            |            |
|              |         |                     | Fun  | aktion        |            |            |
|              |         |                     | 0    | Impuls-Taster | ~          | Taster     |
|              |         |                     | 0    |               | 0          |            |
|              |         |                     |      |               |            |            |
|              |         |                     |      | Schalter      |            | Anzeige    |
| Farben       |         |                     | ۲    | <del></del> ! | 0          |            |
| Ein          | Aus     | Dinkend             |      |               |            | Y          |
| Feld wird vo | n CAN-E | Bus geschaltet      |      |               |            |            |
|              | Ke      | Symbol<br>evpad1GRX |      |               | Vari<br>Ke | able<br>v8 |
|              |         |                     |      |               |            |            |

| Name                    | Hier kann für jedes Tastenfeld ein Name vergeben werden. Dieser wird nur auf dem PC gespeichert und ist nicht auf die Tastatur schreibbar.                             |
|-------------------------|----------------------------------------------------------------------------------------------------|
| <u>Beschreibung</u>     | Dies ist ein Beschreibungsfeld für jede Taste. Es wird nur auf dem PC gespeichert und ist nicht auf die Tastatur schreibbar.                                           |
| <u>Layout</u>           |                                                                                                    |
| Icon                    | Durch Anklicken mit der linken Maustaste gelangt man in eine<br>Ordneransicht, in der ein Icon für die ausgewählte Taste festgelegt<br>werden kann.                    |
| Frame                   | Für jedes Icon kann zusätzlich noch ein Rahmen vergeben werden.                                                                                                    |
| <u>Farben</u>           |                                                                                                    |
| Ein                     | Farbe, die beim eingeschalteten Zustand der Taste zu sehen ist.                                                                                                    |
| Aus                     | Farbe, die beim ausgeschalteten Zustand der Taste zu sehen ist.                                                                                                    |
| blinkend                | Legt fest, ob die Taste im eingeschalteten Zustand nach einer definierten Zeit (Einstellung im Reiter Gerät "Blinkzeiten") zwischen Zustand AUS und EIN wechseln soll. |
| <u>Funktion</u>         |                                                                                                    |
| Impuls-Taster           | Es wird nur ein kurzer Impuls gesendet, egal wie lange die Taste betätigt wird.                                                                                        |
| Taster                  | So lange wie der Taster betätigt wird, gilt die Taste als EIN.                                                                                                    |
| Schalter                | Dieser hat eine rastende Funktion: einmal drücken betätigt EIN, ein weiteres Mal betätigt AUS.                                                                         |
| Anzeige                 | Dient als rein optisches Element.                                                                                                    |
| Feld wird von CAN gesch | <u>altet</u>                                                                                                    |
| Symbol                  | ID, auf der die CAN-Nachricht zum Ein-/Ausschalten der LED gesendet wird.                                                                                              |
| Variable                | Bit, durch das die LED der Taste Ein-/Ausschaltet (im Symbol Manager).                                                                                                 |

## 9.1.3 Reiter "Funktionen"

In diesem Reiter können die Parameter von Funktionen verändert werden, die die ganze Tastatur betreffen.

| Gerät Felder Fun     | ktionen         |     |   |  |  |  |
|----------------------|-----------------|-----|---|--|--|--|
| Mode                 |                 |     |   |  |  |  |
| Helligkeit:          | konstante Werte | v   |   |  |  |  |
|                      |                 |     |   |  |  |  |
| Auffindbeleuchtung:  | immer an        | *   |   |  |  |  |
| CAN-Bus Überprüfung: | prüfe nichts    | v   |   |  |  |  |
| Sleep-Mode:          | niemals         | *   |   |  |  |  |
|                      |                 |     |   |  |  |  |
| CAN-Bus Ruhe:        | niemals         | *   |   |  |  |  |
| Helligkeitswerte     |                 |     |   |  |  |  |
| ,, <b>,</b>          |                 |     |   |  |  |  |
| Ein                  | <u> </u>        | 100 | % |  |  |  |
|                      |                 |     |   |  |  |  |
| Aus                  |                 | 20  | % |  |  |  |

#### <u>Mode</u>

| Helligkeit   | Über das Kom<br>die Helligkeit d<br>Bereich spezifi | binationsfeld kann geregelt werden, durch welche Eingabe<br>er Tastatur bestimmt wird. Diese werden dann im unteren<br>ziert.                                                                                                    |
|--------------|-----------------------------------------------------|----------------------------------------------------------------------------------------------------|
| durch CAN-N  | lachricht:                                          | Im Symbol Manager kann für den<br>Ein-/Auszustand eine 8 Bit lange Variable ausgewählt<br>werden, durch welche die Helligkeit bestimmt wird<br>(Wertebereich: 0 - 255).                                                                                                 |
| konstante We | erte:                                               | Es wird ein Prozentwert eingestellt<br>(100% entspricht 255), der erst durch erneutes<br>parametrieren der Tastatur durch die Toolchain<br>veränderbar ist.                                                                                                    |
| Regeln durch | n Helligkeitssensor:                                | Der Sensorregelbereich legt fest, bei welcher<br>Außenhelligkeit überhaupt eine Änderung in der<br>Tastaturhelligkeit vorzunehmen ist. Der EIN/AUS<br>Regelbereich gibt an, wie stark eine Änderung des<br>Umgebungslichts die Tastaturhelligkeit<br>beeinflussen soll. |

| Auffindbeleuchtung      | Auslöser zum Einschalten der Auffindbeleuchtung auswählen                                                                                                    |
|-------------------------|----------------------------------------------------------------------------------------------------|
| immer an:               | Die Auffindbeleuchtung lässt sich nicht abschalten.                                                                                                    |
| steigende Flanke an In  | It 1: Die Auffindbeleuchtung geht in den Zustand "EIN" bei einer steigenden Flanke (Pegelwechsel von "0" zu "1") auf dem digitalen Eingang.                        |
| fallende Flanke an Inpu | 1: Die Auffindbeleuchtung geht in den Zustand "EIN" bei einer fallenden Flanke (Pegelwechsel von "1" zu "0") auf dem digitalen Eingang.                            |
| Pegelwechsel an Input   | Die Auffindbeleuchtung ändert ihren Zustand, wenn sich<br>das Signal am digitalen Eingang ändert<br>(Pegelwechsel von "1" zu "0" oder "0" zu "1").                 |
| wenn dieses BIT = 1:    | Durch Auswahl einer Variable im Symbol Manager ist die<br>Auffindbeleuchtung eingeschaltet, solange das jeweilige Bit<br>auf 1 gesetzt ist.                        |
| wenn dieses BIT = 0:    | Durch Auswahl einer Variable im Symbol Manager ist die<br>Auffindbeleuchtung eingeschaltet, solange das jeweilige Bit<br>auf 0 gesetzt ist.                        |
| Pegelwechsel an BIT:    | Durch Auswahl einer Variable im Symbol Manager wechselt<br>die Auffindbeleuchtung ihren Zustand, wenn das jeweilige<br>Bit sich verändert.                         |
| CAN-Bus Überprüfung     | Auswahl ob und worauf der Bus geprüft werden soll                                                                                                    |
| prüfe nichts:           | Die Tastatur sendet ihre CAN-Nachrichten und schaltet direkt ohne Rückmeldung vom CAN-BUS.                                                                         |
| prüfe Bus-Zugriff:      | Die Tastatur prüft, ob andere CAN-Teilnehmer vorhanden sind und gibt, wenn dies nicht der Fall ist, den definierten Fehlerzustand aus.                             |
| prüfe korrekte Antwort: | Die Tastatur wartet auf eine Rückmeldung von ihrer ver-<br>sendeten Nachricht in Form einer weiteren CAN-Nachricht,<br>bevor sie die entsprechende Taste schaltet. |
| Sleep-Mode              | Auslöser für den Sleep-Mode auswählen                                                                                                    |
| niemals:                | Die Tastatur geht nie in den Sleep-Zustand.                                                                                                    |
| zeitbasiert:            | Die Tastatur geht nach eingestellter Dauer, ohne das ein<br>Signal ein- oder ausgegeben wurde, in den Sleep-Zustand.                                               |
| steigende Flanke an In  | It 1: Die Tastatur betritt den Sleep-Zustand bei einer steigenden Flanke (Pegelwechsel von "0" zu "1") am digitalen Eingang.                                       |
| fallende Flanke an Inpu | 1: Die Tastatur betritt den Sleep-Zustand bei einer fallenden<br>Flanke (Pegelwechsel von "1" zu "0") am digitalen Eingang.                                        |
| Pegelwechsel an Input   | Die Tastatur betritt oder verlässt den Sleep-Zustand, wenn sich das Signal am digitalen Eingang verändert.                                                         |

| CAN-Bus Ruhe |                      | Auswahl eines Aus<br>geht in welchem s | slösers, bei dem die Tastatur in eine Art Standby-Modus<br>ie keine CAN-Nachrichten erzeugt.                          |
|--------------|----------------------|----------------------------------------|----------------------------------------------------------------------------------------------------|
|              | niemals:             |                                        | Die Tastatur geht nie in die CAN-Bus Ruhe.                                                                            |
|              | steigende Flanke ar  | Input 1:                               | Bei einer steigenden Flanke (Pegelwechsel von "0" zu<br>"1") am Eingang wechselt die Tastatur in die CAN-Bus<br>Ruhe. |
|              | fallende Flanke an I | nput 1:                                | Bei einer fallenden Flanke (Pegelwechsel von "1" zu "0")<br>am Eingang wechselt die Tastatur in die CAN-Bus Ruhe.     |
|              | Pegelwechsel an Inj  | out1:                                  | Bei einem Pegelwechsel am Eingang 1 geht die Tastatur in die CAN-Bus Ruhe.                                            |
|              | wenn dieses BIT = 1  | :                                      | CAN-Bus Ruhe bei Auswahl einer Variable im Symbol<br>Manager mit Bit auf 1 gesetzt.                                   |
|              | wenn dieses BIT = (  | ):                                     | CAN-Bus Ruhe bei Auswahl einer Variable im Symbol<br>Manager mit Bit auf 0 gesetzt.                                   |
|              | Pegelwechsel an Bl   | T:                                     | CAN-Bus Ruhe bei Auswahl einer Variable im Symbol<br>Manager durch Änderung des BIT.                                  |

#### 9.2 Eigene Icons verwenden

In der Toolchain ist schon bei Auslieferung eine große Icon-Bibliothek hinterlegt. Sollte das richtige Icon für die gewünschte Anwendung nicht dabei sein, so gibt es die Möglichkeit, dieses zu erstellen und hinzuzufügen.

Ein Icon kann z.B. mit dem kostenlosen Windows-Tool namens "Paint" erstellt werden.

Folgende Parameter muss das Icon besitzen:

- Hintergrund muss weiß oder transparent sein
- Größe 65x65 Pixel
- Dateiformat "PNG"

Für ein anderes Foliendesign müssen folgende Parameter verwendet werden:

- Hintergrund muss weiß oder transparent sein
- 12er Feld Größe 700x237 Pixel
- 6er Feld Größe 384x237 Pixel
- 4er Feld Größe 277x237 Pixel
- Dateiformat "PNG"

Wenn das abgespeicherte Icon oder die Folie diese Eigenschaften erfüllt, kann es in den Installationsordner der Toolchain verschoben werden.

Danach kann das erstellte Icon oder die Folie in der Toolchain verwendet werden.

# 10 Bedienung der CAN Tastauren 2G 4 | 6 | 12

## 10.1 Parametrierung der CAN Tastauren 2G 4 | 6 | 12

| Arbeitsplatz                            | CAN Tasta | atur 2G12 | ×           |          |          |           |               |  |
|-----------------------------------------|-----------|-----------|-------------|----------|----------|-----------|---------------|--|
| ⊡ାନ୍ତି Projekt.msl                      |           |           |             |          |          |           |               |  |
| Project_Montag 10. August 2020_12:30:20 |           |           |             |          |          |           |               |  |
| - IIII CAN Tastatur 2012<br>- 🖂 Symbols |           |           | ].          |          |          |           |               |  |
|                                         |           |           |             |          |          |           |               |  |
|                                         |           |           |             |          |          |           |               |  |
|                                         |           |           |             |          |          |           |               |  |
|                                         | Gerät     | Felder    | Beleuchtung | Bargraph | Eingänge | Heartbeat | Felder Design |  |

Im Arbeitsplatz erscheint der Reiter "CAN Tastatur 2G 4 | 6 | 12".

Nach Anklicken des Reiters mit der linken Maustaste öffnet sich dieser in der Mitte der Toolchain. Es erscheinen sieben Reiter unter der Tastaturgrafik:

| Gerät         | Hier werden allgemeine Einstellungen getroffen, welche das gesamte Gerät betreffen.                                                                                                    |
|---------------|----------------------------------------------------------------------------------------------------|
| Felder        | Unter "Felder" werden alle Einstellungen für die einzelnen Schalt- bzw. Anzeigeelemente vorgenommen.                                                                                                    |
| Beleuchtung   | In diesem Reiter wird die Helligkeit der gesamten Tastatur in<br>den jeweiligen Zuständen parametriert.                                                                                                    |
| Bargraph      | Sind für das ausgewählte Tastaturfeld Zusatz-LEDs bestückt, werden in diesem Reiter deren Parameter eingestellt.                                                                                                    |
| Eingänge      | Unter diesem Reiter können für die beiden hardwareseitigen Eingänge bestimmte Zustände definiert werden.                                                                                                    |
| Heartbeat     | Hier wird definiert, ob und wie "Heartbeat" auf dem CAN-Bus gesendet werden soll.                                                                                                    |
| Felder Design | Einstellungen für das grafische Design der Folie werden unter<br>diesem Reiter vorgenommen. Diese Einstellungen dienen nur<br>zur grafischen Orientierung und werden nicht auf der Tastatur<br>gespeichert. Sie helfen dem miunske Team bei der<br>Umsetzung des Folien Designs. |

# 10.1.1 Reiter "Gerät"

| the second second second second second second second second second second second second second second second se | Feider                                                           | Beleuchtung                              | Bargraph                                  | Eingänge                                                | Heartbeat                                                  | Felder Design                                           |                   |                   |          |
|----------------------------------------------------------------------------------------------------|------------------------------------------------------------------|------------------------------------------|-------------------------------------------|---------------------------------------------------------|------------------------------------------------------------|---------------------------------------------------------|-------------------|-------------------|----------|
| Allgeme                                                                                                    | in                                                               |                                          |                                           |                                                         |                                                            |                                                         |                   |                   |          |
| Name:                                                                                                    |                                                                  | CAN Tast                                 | tatur 2G12                                |                                                         |                                                            |                                                         |                   |                   |          |
| Firmwa                                                                                                    | are Version:                                                     | unknown                                  |                                           |                                                         |                                                            | Upd                                                     | ate 0.0           | .0.0              |          |
| Interfac                                                                                                    | ce:                                                              | CAN1                                     |                                           |                                                         | ~                                                          | Parameter Ver                                           | rsion:            |                   |          |
| Folie:                                                                                                    |                                                                  |                                          |                                           |                                                         |                                                            | Testfunktion                                            |                   |                   |          |
| Resour                                                                                                    | rces\Device                                                      | s\Keyboard\Keybo                         | pardSurface\12                            | 2h\12h-black.pr                                         | Ig                                                         | Selbsttest                                              | Präse             | entations         | modus    |
| Kommur                                                                                                    | nikation                                                         |                                          |                                           |                                                         |                                                            |                                                         |                   |                   |          |
| Baudrat                                                                                                    | te: BAU                                                          | JD_250K                                  | <ul> <li>Servic</li> </ul>                | e Sende ID                                              | Keypad2GSe                                                 | rviceTX                                                 |                   |                   |          |
|                                                                                                    |                                                                  |                                          |                                           |                                                         |                                                            |                                                         |                   |                   |          |
|                                                                                                    |                                                                  |                                          | Service                                   | Empfangs ID                                             | Keypad2GSe                                                 | rviceRX                                                 |                   |                   |          |
|                                                                                                    |                                                                  |                                          |                                           |                                                         |                                                            |                                                         |                   |                   |          |
| Snannu                                                                                                    | nasübenva                                                        | chuna                                    |                                           |                                                         |                                                            | Blinkzeiten                                             |                   |                   |          |
| Spannu                                                                                                    | ngsüberwa                                                        | chung                                    |                                           |                                                         |                                                            | Blinkzeiten                                             | Ein               | Aus               |          |
| Spannu                                                                                                    | ngsüberwa<br>S                                                   | <b>chung</b><br>Symbol                   |                                           | ١                                                       | /ariable                                                   | Blinkzeiten<br>Blinken 1                                | Ein<br>250        | Aus<br>250        | ms       |
| Spannu                                                                                                    | ngsüberwa<br>S                                                   | <b>chung</b><br>Symbol                   |                                           | ٧                                                       | /ariable                                                   | Blinkzeiten<br>Blinken 1<br>Blinken 2                   | Ein<br>250<br>500 | Aus<br>250<br>500 | ms<br>ms |
| <b>Spannu</b><br>Untersp                                                                                        | ngsüberwa<br>S<br>pannungsgr                                     | <b>chung</b><br>Symbol<br><br>venze 10 \ | /olt                                      | V                                                       | <sup>/</sup> ariable<br><br>bei Un <mark>t</mark> erschrei | Blinkzeiten<br>Blinken 1<br>Blinken 2                   | Ein<br>250<br>500 | Aus<br>250<br>500 | ms<br>ms |
| Spannu<br>Untersp<br>Messin                                                                                     | ngsüberwa<br>S<br>pannungsgr<br>itervall                         | chung<br>Symbol<br><br>renze 10 \<br>0 r | /olt<br>ns                                | \<br>Deschalten                                         | <sup>/</sup> ariable<br><br>bei Unterschrei                | Blinkzeiten<br>Blinken 1<br>Blinken 2                   | Ein<br>250<br>500 | Aus<br>250<br>500 | ms<br>ms |
| Spannu<br>Untersp<br>Messin                                                                                     | ngsüberwa<br>§<br>pannungsgr<br>itervall                         | chung<br>Symbol<br><br>enze 10 \<br>0 r  | /olt<br>ns                                | ∖<br>□ Abschalten                                       | <sup>/</sup> ariable<br><br>bei Unterschrei                | Blinkzeiten<br>Blinken 1<br>Blinken 2                   | Ein<br>250<br>500 | Aus<br>250<br>500 | ms<br>ms |
| Spannu<br>Untersp<br>Messin                                                                                     | ngsüberwa<br>S<br>pannungsgr<br>itervall                         | chung<br>Symbol<br><br>Yenze 10 \<br>0 r | /olt<br>ns                                | \<br>Deschalten                                         | <sup>/</sup> ariable<br>bei Unterschrei                    | Blinkzeiten<br>Blinken 1<br>Blinken 2                   | Ein<br>250<br>500 | Aus<br>250<br>500 | ms<br>ms |
| Spannu<br>Untersp<br>Messin<br>Fehlerzi                                                                         | ngsüberwa<br>S<br>pannungsgr<br>itervall<br>ustand               | chung<br>Symbol<br>enze 10 \<br>0 r      | /olt<br>ns                                | \<br>Deschalten                                         | /ariable<br><br>bei Unterschrei                            | Blinkzeiten<br>Blinken 1<br>Blinken 2                   | Ein<br>250<br>500 | Aus<br>250<br>500 | ms<br>ms |
| Spannu<br>Untersp<br>Messin<br>Fehlerzu                                                                         | ngsüberwa<br>S<br>pannungsgr<br>itervall<br>ustand               | chung<br>Symbol<br>venze 10 \<br>0 r     | /olt<br>ns<br>Sy                          | \<br>Abschalten<br>mbol                                 | <sup>/</sup> ariable<br><br>bei Unterschrei                | Blinkzeiten<br>Blinken 1<br>Blinken 2                   | Ein<br>250<br>500 | Aus<br>250<br>500 | ms<br>ms |
| Spannu<br>Untersp<br>Messin<br>Fehlerzi                                                                         | ngsüberwa<br>S<br>pannungsgr<br>itervall<br>ustand<br>erung      | chung<br>Symbol<br>enze 10 \<br>0 r      | /olt<br>ns<br>Sy<br>Keypad2GE             | Abschalten                                              | /ariable<br><br>bei Unterschrei                            | Blinkzeiten<br>Blinken 1<br>Blinken 2<br>Farbe:         | Ein<br>250<br>500 | Aus<br>250<br>500 | ms<br>ms |
| Spannu<br>Untersp<br>Messin<br>Fehlerzu<br>Anforde<br>Sender                                                    | ngsüberwa<br>s<br>pannungsgr<br>itervall<br>ustand<br>erung<br>n | chung<br>Symbol<br>venze 10 \<br>0 r     | /olt<br>ns<br>Sy<br>Keypad2GE<br>Keypad2C | M<br>Abschalten<br>mbol<br>Error_Request<br>GError_Send | <sup>/</sup> ariable<br>bei Unterschrei                    | Blinkzeiten<br>Blinken 1<br>Blinken 2<br>tung<br>Farbe: | Ein<br>250<br>500 | Aus<br>250<br>500 | ms<br>ms |

Hier werden allgemeine Einstellungen getroffen, welche das gesamte Gerät betreffen.

| Allgemein         |                                                                                                    |
|-------------------|----------------------------------------------------------------------------------------------------|
| Name              | Hier wird der Produktname vermerkt.                                                                                                    |
| Firmware          | <ul> <li>Wird automatisch mit der entsprechenden Firmware-Versionsnummer beschrieben, sobald ein Gerät ausgelesen wird.</li> <li>Durch die Schaltflächen "" (öffnen) und "Update" kann die Firmware der Tastatur aktualisiert werden.</li> </ul> |
| Interface         | Unter diesem Punkt wird ein im Projekt erstellter CAN-Bus für die Tastatur ausgewählt.                                                                                                    |
| Parameter Version | Freie Versionierung in Text oder Zahl des erstellten Datensatzes                                                                                                    |
| Folie             | Hier kann eine Grafikdatei (.png) als Hintergrund für die Folie der<br>Tastatur ausgewählt werden.                                                                                                    |
| Selbsttest          | Beim Anlegen einer positiven Betriebsspannung testet die Tastatur alle bestückten RGB-LEDs sowie Zusatz-LEDs.                                                                                                    |
|---------------------|----------------------------------------------------------------------------------------------------|
| Präsentationsmodus  | Der Präsentationsmodus dient zum direkten Schalten der LEDs<br>bei Tastendruck, ohne das über den CAN eine Nachricht geschickt wird.<br><b>Dies gilt nur für die RGB-LEDs.</b>                                      |
| Kommunikation       |                                                                                                    |
| Baudrate            | <ul> <li>Einstellung der CAN-Bus Datenrate, mit welcher die Tastatur arbeiten soll:</li> <li>Die höchste Geschwindigkeit beträgt 1000 kbit/s.</li> <li>Die niedrigste Geschwindigkeit beträgt 20 kbit/s.</li> </ul> |
| Service Sende-ID    | Die Sende-ID ist für das Finden der Tastatur auf dem CAN-Bus zuständig, um deren Parameter aktualisieren zu können.                                                                                                 |
| Service Empfangs-ID | Die Empfangs-ID ist für das Finden der Tastatur auf dem<br>CAN-Bus zuständig, um deren Parameter aktualisieren zu<br>können.                                                                                        |

## **Testfunktion**

| Snanniu | nasüborwachuna  |
|---------|-----------------|
| Spannu  | igsuber wachung |

| Symbol                            | ID, auf der die CAN-Nachricht mit dem Versorgungsspannungswert gesendet wird.                                                                                                    |
|-----------------------------------|----------------------------------------------------------------------------------------------------|
| Variable                          | 16 Bit Wert, auf dem die Versorgungsspannung in ${f mV}$ gesendet wird.                                                                                                    |
| Unterspannungsgrenze              | Definition eines Grenzwertes, bei dessen Unterschreitung die Tastatur in den Stand-by-Modus versetzt wird.                                                                                                    |
| Messintervall                     | Nach der hier eingestellten Zeit wird zyklisch die Versorgungsspannung gemessen.                                                                                                    |
| Abschalten bei<br>Unterschreitung | Bei Erreichen der Unterspannungsgrenze wird die Funktion "sleep-<br>mode" aktiv. Um die Tastatur aus dem "sleep-mode" aufzuwecken,<br>muss Klemme 30 erneut angelegt werden. Alternativ kann die Klemme<br>15 über den Hardware Eingang 1 angesteuert werden. Voraussetzung<br>ist, dass Hardware Eingang 1 als "sleep-mode" parametriert wurde. |
| <u>Blinkzeiten</u>                | Hier sind für das Gerät zwei voneinander unabhängige Blinkzeiten mit individuellem Ein- /Ausschaltverhältnis wählbar.                                                                                                    |
| Blinken 1                         | Die in "Felder" voreingestellte Ein- und Ausschaltfarbe der LED wird im Blinkrhythmus angezeigt.                                                                                                    |
| Blinken 2                         | Die in "Felder" voreingestellte Ein- und Ausschaltfarbe der LED wird im Blinkrhythmus angezeigt.                                                                                                    |

| F | eh | leı | zu | sta | nd |
|---|----|-----|----|-----|----|
| _ |    |     |    |     |    |

| Farbe             | Durch Klicken auf den Kreis kann ein RGB Farbwert eingestellt werden,<br>der bei einem auftretenden Fehler auf allen eingeschalteten Tasten<br>angezeigt wird (blinkend). |
|-------------------|----------------------------------------------------------------------------------------------------|
| Request           | CAN-ID, die auftretende Fehler als CAN-Nachricht anfragt.                                                                                                    |
| Send              | CAN-ID, auf die der Fehlerzustand gesendet wird.                                                                                                    |
| Blinken           | Bei aktivieren der Schaltfläche "Blinken", wird bei einem Fehlerzustand die eingestellte Farbe im Blinkintervall aufleuchten.                                             |
| Blinkintervall    | definiert die Blinkfrequenz im Fehlerzustand der jeweiligen Taste                                                                                                    |
| Totzeit bei Start | Zeit, die bis zur Signalisierung des vorliegenden Fehlers vergeht.                                                                                                    |
|                   |                                                                                                    |

Aufbau der CAN-Nachricht für das Abfragen des Fehlerzustandes:

| Bezeichnung | Byte 0 | Byte 1 | Byte | e 2  | Byte 3 | Byte 4 | Byte 5 | Byte 6 | Byte 7 |
|-------------|--------|--------|------|------|--------|--------|--------|--------|--------|
| Bitposition | 014    | 15     | 16   | 1723 | 2439   |        | -      | -      | -      |

| Bitposition | Fehler                                                        | Wert                    |
|-------------|---------------------------------------------------------------|-------------------------|
| 0 – 14 = x  | Timeout von ID x                                              | 0 -> kein Timeout       |
|             |                                                               | 1 -> Timeout            |
| 15          | Eine CAN Nachricht konnte nicht gesendet wer-                 | 0 -> kein Fehler        |
|             | den                                                           | 1 -> Fehler             |
|             |                                                               | 0 -> kein Unterspannung |
| 16          | Unterspannungsüberwachung                                     |                         |
|             |                                                               | 1 -> in Unterspannung   |
| 24 - 39     | Aktueller Spannungswert der Versorgungsspannu eingetreten ist | ung wenn Unterspannung  |

# 10.1.2 Reiter "Felder"

Hier werden alle Einstellungen für die einzelnen Schalt- bzw. Anzeigeelemente vorgenommen. Durch Anklicken mit der linken Maustaste des zu parametrierenden Feldes auf dem Tastaturlayout können dessen Einstellungen verändert werden.

| Gerät Felder Be     | leuchtung Bargrap                            | h Eingänge                                     | Heartbeat                     | Felder Design                          |                               |                             |
|---------------------|----------------------------------------------|------------------------------------------------|-------------------------------|----------------------------------------|-------------------------------|-----------------------------|
| RGB                 | -Led nicht aktiv                             | Name Item1                                     |                               |                                        |                               |                             |
| Beschreibung:       |                                              | Layout                                         |                               |                                        |                               |                             |
|                     |                                              | Icon:                                          |                               | default                                |                               |                             |
|                     |                                              | Rahmen:                                        |                               |                                        |                               |                             |
|                     |                                              | Tastaturfeld                                   |                               |                                        |                               |                             |
|                     |                                              | Funktio                                        | on: Umschalte                 | er - High aktiv                        | ~                             |                             |
| Auffindbeleuchtung  | Aufwachen<br>Durch Tastendruck<br>Aufwachen? | ;                                              | Symbol                        |                                        | Variable<br>                  |                             |
| Zustand Ansteuerung |                                              |                                                |                               |                                        |                               |                             |
| Aus Nutzer          | Symbol<br>                                   |                                                |                               | Variable                               | Maske                         | Ein<br>Aus<br>Nutzer        |
| RGB Ansteuerung     | Cumbral                                      |                                                |                               | ***                                    |                               |                             |
|                     |                                              |                                                | va                            |                                        |                               |                             |
| Blinker             |                                              |                                                |                               |                                        |                               |                             |
|                     | Symbol                                       |                                                | Va                            | riable<br>                             | Blin<br>Maske Blin<br>A       | ken 1<br>ken 2<br>lus       |
| ame                 | Hier kann<br>auf dem F                       | für jedes Tast<br>2C gespeicher                | enfeld ein<br>t und ist nic   | Name vergeben<br>cht auf die Tastat    | werden. Dies<br>tur schreibba | er wird ı<br><sup>.</sup> . |
| eschreibung         | Dies ist ei<br>gespeiche                     | n Beschreibur<br>ert und ist nich              | ngsfeld für j<br>t auf die Ta | ede Taste. Es wi<br>astatur schreibba  | ird nur auf de<br>r.          | m PC                        |
| ayout               |                                              |                                                |                               |                                        |                               |                             |
| on                  | Durch Anl<br>Bibliothek<br>festgelegt        | klicken öffnet s<br>hinterlegt ist.<br>werden. | sich der Icc<br>Daraus kai    | n Manager, in de<br>nn ein Icon für di | em eine groß<br>e ausgewählt  | e Icon<br>e Taste           |
| ahmen               | Für jedes                                    | lcon kann zus                                  | ätzlich ein                   | Rahmen vergebe                         | en werden.                    |                             |

## **Tastaturfeld**

| Funktion                                                                               | Hier können den jeweiligen Tasten verschiedene Funktionen zugewiesen werden:                                                                                                    |  |  |  |  |
|----------------------------------------------------------------------------------------|----------------------------------------------------------------------------------------------------|--|--|--|--|
| Ohne Funktion                                                                          | dient als Anzeigeelement                                                                                                    |  |  |  |  |
| Umschalter<br>High aktiv                                                               | Dieser hat eine rastende Funktion: einmal Drücken "EIN", ein weiteres Mal "AUS".                                                                                                    |  |  |  |  |
| Umschalter<br>Low aktiv                                                                | Dieser hat eine rastende Funktion: einmal Drücken "AUS", ein weiteres Mal "EIN".                                                                                                    |  |  |  |  |
| Impulstaster<br>High aktiv                                                             | Es wird nur ein kurzer Impuls gesendet, unabhängig von der Betätigungsdauer der Taste. Wert wechselt von "0" auf "1".                                                                                                    |  |  |  |  |
| Impulstaster<br>Low aktiv                                                              | Es wird nur ein kurzer Impuls gesendet, unabhängig von der Betätigungsdauer der Taste. Wert wechselt von "1" auf "0".                                                                                                    |  |  |  |  |
| Taster<br>High aktiv                                                                   | So lange wie der Taster gedrückt wird, gilt die Taste als "EIN".<br>Wert wechselt von "0" auf "1".                                                                                                    |  |  |  |  |
| Taster<br>Low aktiv                                                                    | So lange wie der Taster gedrückt wird, gilt die Taste als "EIN".<br>Wert wechselt von "1" auf "0".                                                                                                    |  |  |  |  |
| Zähler aufwärts                                                                        | Bei jedem Tastendruck wird ein Wert dazu addiert, bis der maximale<br>Zählerwert erreicht ist. Danach erfolgt Neustart beim Anfangswert.<br>Es muss darauf geachtet werden, dass die Variable für den Zählerwert<br>lang genug ist                                                                                                    |  |  |  |  |
|                                                                                        |                                                                                                    |  |  |  |  |
|                                                                                        | Tastaturfeld                                                                                                    |  |  |  |  |
|                                                                                        | Tastaturfeld       Funktion:     Zähler abwärts                                                                                                    |  |  |  |  |
| Zähler abwärts                                                                         | Tastaturfeld         Funktion:       Zähler abwärts       Zähler:       10         Bei jedem Tastendruck wird ein Wert vom Zählerwert subtrahiert bis der Zählerwert 0 ist. Danach erfolgt Neustart beim Anfangswert.       Es muss darauf geachtet werden das die Variable für den Zählerwert lang genug ist.                                                                                                    |  |  |  |  |
| Zähler abwärts<br>Symbol                                                               | Tastaturfeld         Funktion:       Zähler abwärts       Zähler: 10         Bei jedem Tastendruck wird ein Wert vom Zählerwert subtrahiert bis der Zählerwert 0 ist. Danach erfolgt Neustart beim Anfangswert.       Es muss darauf geachtet werden das die Variable für den Zählerwert lang genug ist.         ID, auf der die CAN-Nachricht des Zustandes gesendet wird.                                                                                                    |  |  |  |  |
| Zähler abwärts<br>Symbol<br>Variable                                                   | Tastaturfeld         Funktion:       Zähler abwärts       Zähler: 10         Bei jedem Tastendruck wird ein Wert vom Zählerwert subtrahiert bis der Zählerwert 0 ist. Danach erfolgt Neustart beim Anfangswert.       Es muss darauf geachtet werden das die Variable für den Zählerwert lang genug ist.         ID, auf der die CAN-Nachricht des Zustandes gesendet wird.         Bit, welches den Zustand signalisiert (im Symbol Manager).                                                                                                    |  |  |  |  |
| Zähler abwärts<br>Symbol<br>Variable<br>Auffindbeleuchtung                             | Tastaturfeld         Funktion:       Zähler abwärts         Zähler:       10         Bei jedem Tastendruck wird ein Wert vom Zählerwert subtrahiert bis der Zählerwert 0 ist. Danach erfolgt Neustart beim Anfangswert.         Es muss darauf geachtet werden das die Variable für den Zählerwert lang genug ist.         ID, auf der die CAN-Nachricht des Zustandes gesendet wird.         Bit, welches den Zustand signalisiert (im Symbol Manager).                                                                                                    |  |  |  |  |
| Zähler abwärts<br>Symbol<br>Variable<br>Auffindbeleuchtung<br>Hintergrund              | Tastaturfeld       Zähler abwärts       Zähler: 10         Bei jedem Tastendruck wird ein Wert vom Zählerwert subtrahiert bis der Zählerwert 0 ist. Danach erfolgt Neustart beim Anfangswert. Es muss darauf geachtet werden das die Variable für den Zählerwert lang genug ist.       ID, auf der die CAN-Nachricht des Zustandes gesendet wird.         Bit, welches den Zustand signalisiert (im Symbol Manager).       Farbe, die beim aktivierten Zustand des Hardware-Einganges (Parametrierung Eingänge beachten) erscheint.                                       |  |  |  |  |
| Zähler abwärts<br>Symbol<br>Variable<br>Auffindbeleuchtung<br>Hintergrund<br>Aufwachen | Tastaturfeld         Funktion:       Zähler abwärts         Zähler:       10         Bei jedem Tastendruck wird ein Wert vom Zählerwert subtrahiert bis der Zählerwert 0 ist. Danach erfolgt Neustart beim Anfangswert.         Es muss darauf geachtet werden das die Variable für den Zählerwert lang genug ist.         ID, auf der die CAN-Nachricht des Zustandes gesendet wird.         Bit, welches den Zustand signalisiert (im Symbol Manager).         Farbe, die beim aktivierten Zustand des Hardware-Einganges (Parametrierung Eingänge beachten) erscheint. |  |  |  |  |

#### Zustand Ansteuerung

| Farbe Aus    | Farbe, beim ausgeschalteten Zustand der Taste.<br>(CAN-Nachricht)                                                            |  |  |  |  |  |
|--------------|----------------------------------------------------------------------------------------------------|--|--|--|--|--|
| Farbe Ein    | Farbe, beim eingeschalteten Zustand der Taste.<br>(CAN-Nachricht)                                                            |  |  |  |  |  |
| Farbe Nutzer | Farbe, beim nutzerdefinierten Zustand der Taste.<br>(CAN-Nachricht)                                                          |  |  |  |  |  |
| Symbol       | ID, auf der die CAN-Nachrichten für die Ansteuerung der Farben gesendet werden.                                              |  |  |  |  |  |
| Variable     | Bit, welches für die Ansteuerung der Leuchtfarbe des jeweiligen Zustands verantwortlich ist (im Symbol Manager einstellbar). |  |  |  |  |  |
| Ein          | Bit, welches für den Zustand "Ein" benutzt wird.                                                                             |  |  |  |  |  |
| Aus          | Bit, welches für den Zustand "Aus" benutzt wird.                                                                             |  |  |  |  |  |
| Nutzer       | Bit, welches für den Zustand "Nutzer" benutzt wird.                                                                          |  |  |  |  |  |
| Maske        | ODER – Verknüpfung der einzelnen Bits mit der CAN-Nachricht welche eine Maskierung des CAN-Signals zufolge hat.              |  |  |  |  |  |

#### **RGB** Ansteuerung

Symbol ID, auf der die CAN-Nachricht für die Ansteuerung der Farbe gesendet wird.

Variable

64 Bit lange Nachricht mit folgender Definition:

| Beschreibung | Taste    | ID       | Nachricht                  |
|--------------|----------|----------|----------------------------|
| Farbe Rot    | beliebig | beliebig | xx 00 00 00 00 00 00 00 00 |
| Farbe Grün   | beliebig | beliebig | 00 xx 00 00 00 00 00 00    |
| Farbe Blau   | beliebig | beliebig | 00 00 xx 00 00 00 00 00    |
| Zusatz LED 1 | beliebig | beliebig | 00 00 00 xx 00 00 00 00    |
| Zusatz LED 2 | beliebig | beliebig | 00 00 00 00 xx 00 00 00    |
| Zusatz LED 3 | beliebig | beliebig | 00 00 00 00 00 xx 00 00    |
| Zusatz LED 4 | beliebig | beliebig | 00 00 00 00 00 00 xx 00    |
| Zusatz LED 5 | beliebig | beliebig | 00 00 00 00 00 00 00 xx    |

Jede LED kann einen unterschiedlichen Helligkeitswert annehmen. Dieser wird durch den Wert xx in der CAN Nachricht bestimmt.

 $FF_h = 255_d \rightarrow 100\%$ 

 $20_{\rm h} = 25, 5_{\rm d} \rightarrow 10\%$ 

| <u>Blinker</u> | Definition einer Botschaft von 2 Bit, welche die RGB- LED zwischen<br>Zustand "Aus" und dem Zustand "Ein" blinken lässt.<br>Weiterhin ist es möglich, zwei verschiedene Blinkzeiten einzustellen,<br>mit welchen unterschiedliche Situationen dargestellt werden können. |
|----------------|----------------------------------------------------------------------------------------------------|
| Symbol         | ID, auf der die CAN-Nachricht für die Ansteuerung der Blinkzeiten gesendet wird.                                                                                                    |
| Variable       | Bit, welches für die Zustandsänderung zuständig ist (im Symbol Manager).                                                                                                    |
| Blinken 1      | Bit, welches für das Setzen des Zustandes zuständig ist. Blinkzeiten werden im Reiter "Gerät" eingestellt.                                                                                                    |
| Blinken 2      | Bit, welches für das Setzen des Zustandes zuständig ist. Blinkzeiten werden im Reiter "Gerät" eingestellt.                                                                                                    |
| Maske          | ODER – Verknüpfung der einzelnen Bits mit der CAN-Nachricht, welche eine Maskierung des CAN-Signals zufolge hat.                                                                                                    |
| Aus            | Bit, welches für das Setzen des Zustandes zuständig ist.                                                                                                    |

# 10.1.3 Reiter "Beleuchtung"

In diesem Reiter wird die Helligkeit der gesamten Tastatur in den jeweiligen Zuständen parametriert.

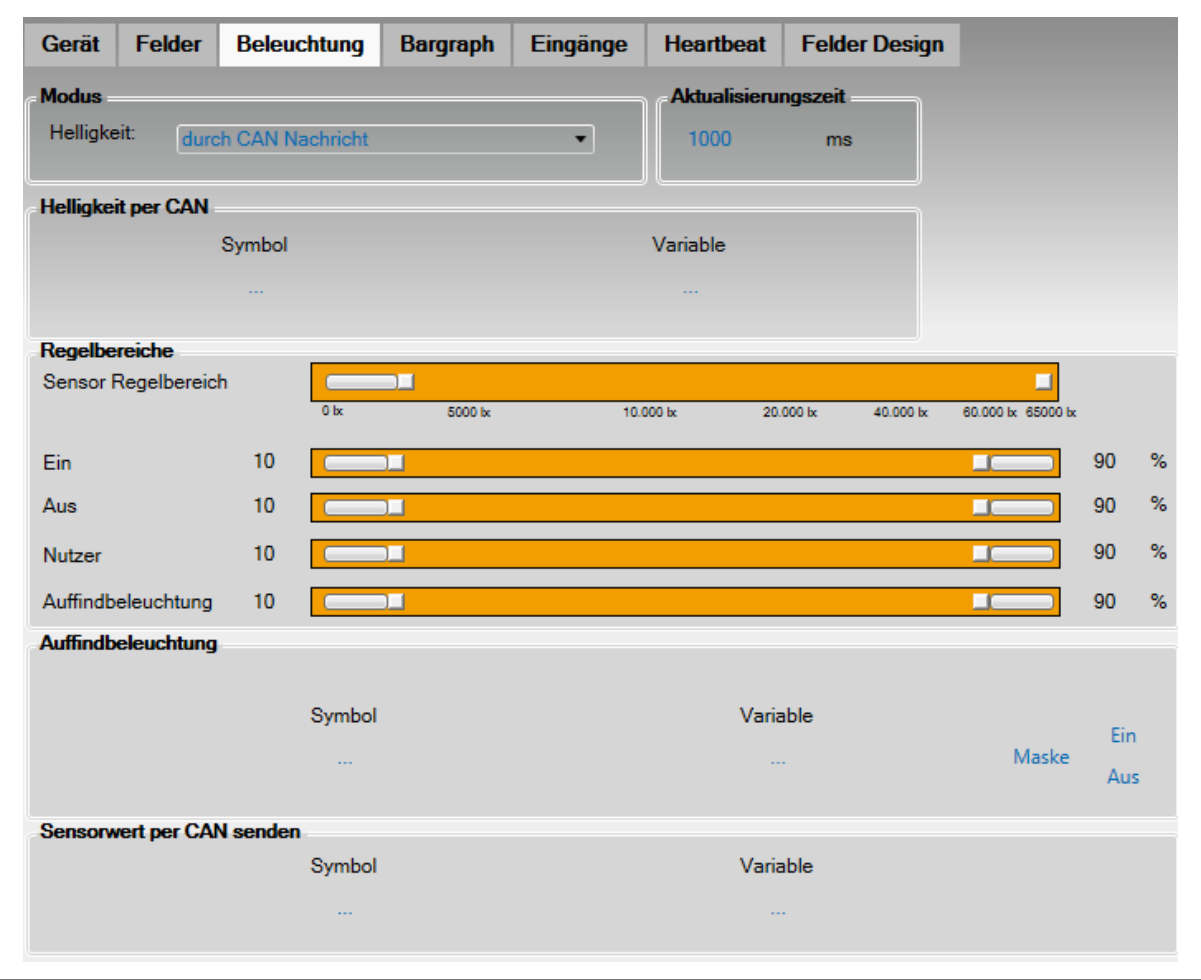

| Helligkeit                      | Über das Kombinationsfeld kann geregelt werden, durch welche<br>Eingabe die Helligkeit der Tastatur bestimmt wird.<br>Diese werden dann unterhalb der Auswahl spezifiziert.                                                                            |
|---------------------------------|----------------------------------------------------------------------------------------------------|
| durch CAN-Nachricht:            | Im Symbol Manager kann für die Ansteuerung der Helligkeit<br>eine Variable von 8 Bit ausgewählt werden<br>(Wertebereich: 0 <sub>d</sub> – 255 <sub>d</sub> ).                                                                                          |
| konstante Werte:                | Es wird für jeden Zustand ein Prozentwert der Helligkeit eingestellt (100% entspricht 255 <sub>d</sub> ).                                                                                                    |
| Regeln durch Helligkeitssensor: | Der "Sensor Regelbereich" legt fest, bei welcher<br>Außenhelligkeit eine Änderung in der Tastaturhelligkeit<br>vorzunehmen ist. Für jeden Zustand wird prozentual ein<br>Regelbereich festgelegt, welcher die Tastaturhelligkeit<br>beeinflussen soll. |
| <u>Aktualisierungszeit</u>      | Zeit für das Erfassen des Sensorwertes bis zur sichtbaren<br>Helligkeitsänderung der Tastatur. Der voreingestellte Zahlenwert<br>liegt bei 1000 Millisekunden.                                                                                         |
| Helligkeit per CAN              | Ein zweiter Teilnehmer im CAN-Bus sendet die erforderlichen<br>Helligkeitswerte                                                                                                    |
| Symbol                          | ID, auf der die CAN-Nachricht für das Ansteuern der Helligkeit gesendet wird.                                                                                                    |
| Variable                        | Zwei Byte (im Symbol Manager), welche den Helligkeitswert enthalten.                                                                                                    |

#### <u>Modus</u>

#### **Regelbereiche und Funktionsbeispiele**

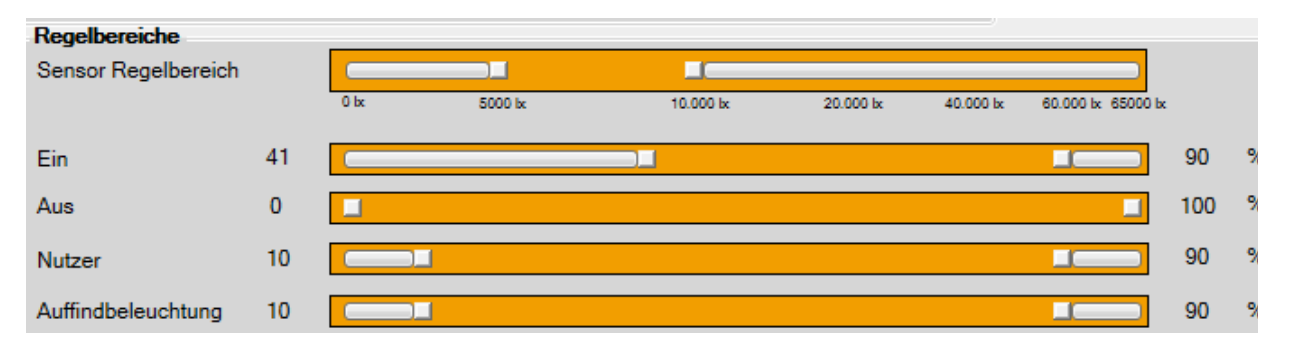

z.B. Im Sensor Regelbereich wird ein Bereich von 5000lx - 10000lx eingestellt. Das bedeutet: 5000lx entspricht auf dem CAN-BUS einem Wert von  $0_d$  und 10000lx von  $255_d$ .

Der "Aus" - Helligkeitsregelbereich arbeitet bei der oben gezeigten Einstellung genau in dem "Sensor Regelbereich" 5000lx – 10000lx.

Der "Ein" - Helligkeitsregelbereich dagegen arbeitet nur von 41% bis 90%. Bei Erreichen von 5000lx ist der untere Helligkeitsregelbereich von 41% erreicht. Das gilt analog für 10000lx und 91% Helligkeit.

Sobald der eingestellte Sensor Regelbereich über- oder unterschritten wird, erfolgt keine Helligkeitsänderung des jeweiligen Zustandes mehr.

#### beispielhafte Helligkeitswerte:

| heller Sonnentag            | 100.000 | lx |
|-----------------------------|---------|----|
| bedeckter Sommertag         | 20.000  | lх |
| Elite-Fußballstadion        | 1.400   | lx |
| Beleuchtung TV-Studio       | 1.000   | lx |
| Büro-/Zimmerbeleuchtung     | 500     | lx |
| Flurbeleuchtung             | 100     | lx |
| Wohnzimmer                  | 50      | lx |
| Straßenbeleuchtung          | 10      | lx |
| Kerze, ca. 1 Meter entfernt | 1       | lx |

#### **Auffindbeleuchtung**

| Symbol   | ID, auf der die CAN-Nachricht für das Schalten der Auffindbeleuchtung gesendet wird.                             |
|----------|----------------------------------------------------------------------------------------------------|
| Variable | Bit, welches die Auffindbeleuchtung aktiviert (im Symbol Manager)                                                |
| Maske    | ODER – Verknüpfung der einzelnen Bits mit der CAN-Nachricht, welche eine Maskierung des CAN-Signals zufolge hat. |
| Ein      | Bit, welches für das Setzen des Zustandes zuständig ist.                                                         |
| Aus      | Bit, welches für das Setzen des Zustandes zuständig ist.                                                         |

#### Sensorwert per CAN senden

Symbol ID, auf der die CAN-Nachricht für die Sensor-Wert-Ausgabe gesendet wird.

Variable 12 Bit, welche die Sensorhelligkeitsänderung in der CAN-Nachricht darstellen (Einstellung im Symbol Manager).

Wertedefinition ist mit dem Ergebnis der folgenden Formel im Diagramm auszuwerten

$$\frac{65535}{X*100000} = I_{OUT}$$

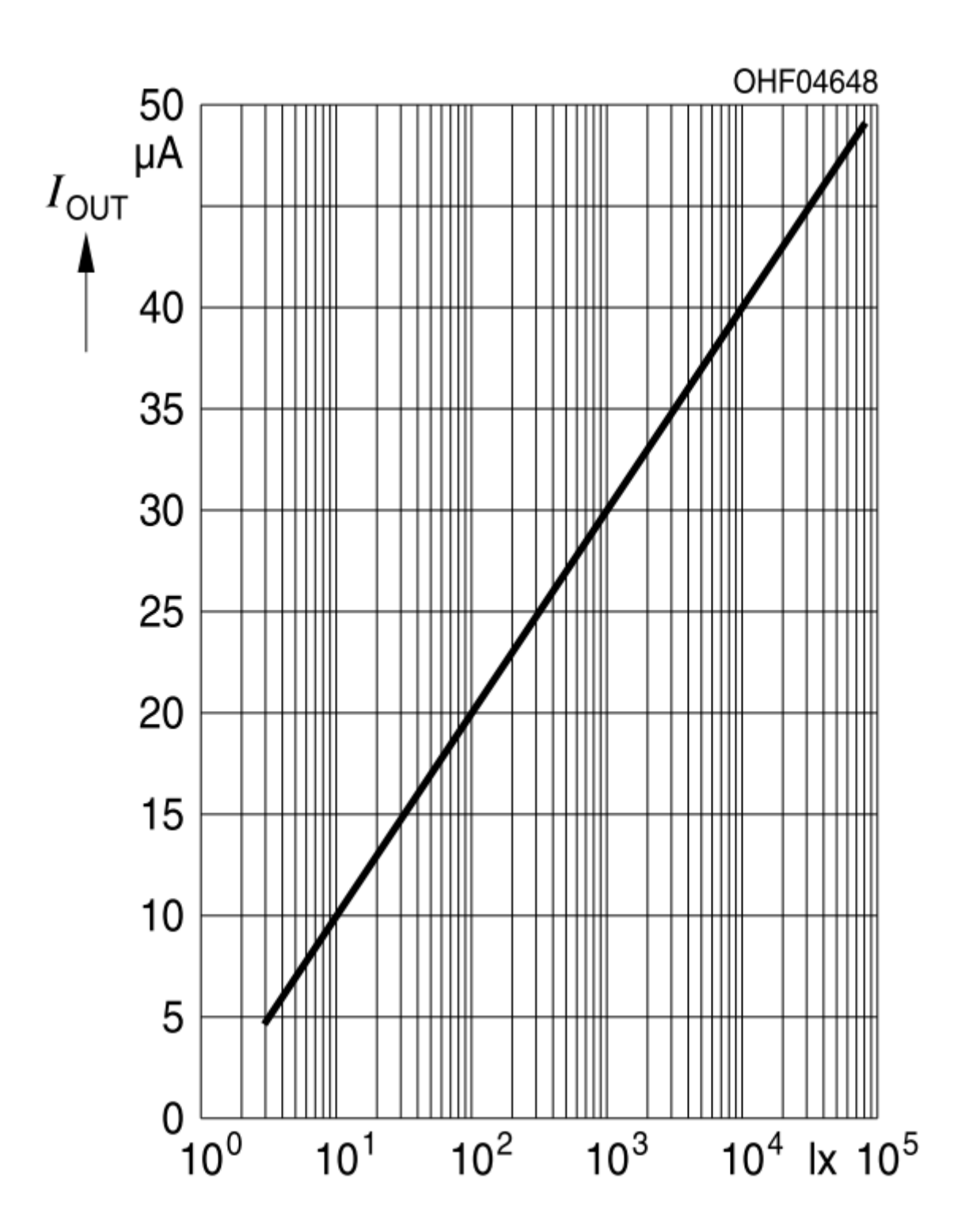

# 10.1.4 Reiter "Bargraph"

Sind für das ausgewählte Tastaturfeld Zusatz-LEDs bestückt, werden in diesem Reiter deren Parameter eingestellt. Zuerst muss die Bestückungsvariante in der Grafik unter "Ausrichtung" gewählt werden.

Es kann immer nur eine Ausrichtung, entweder "horizontal" oder "vertikal", bestückt werden. Beide sind in einem Feld nicht möglich.

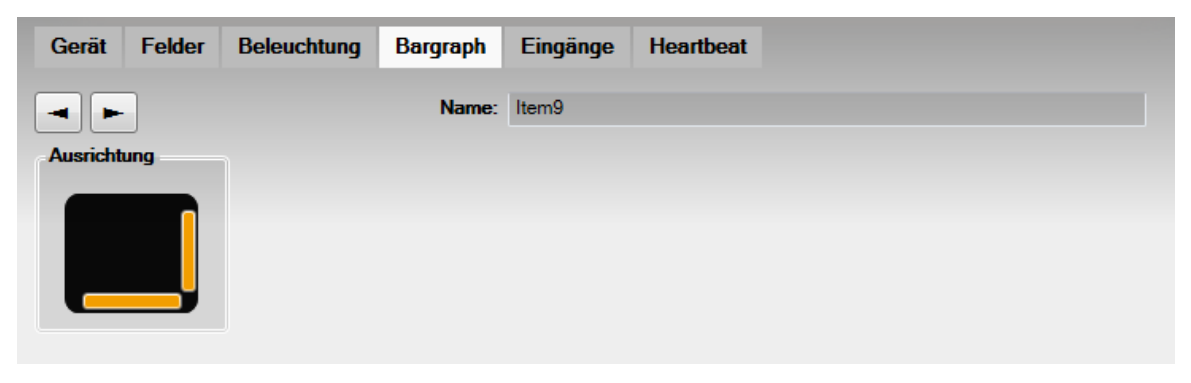

Nachdem eine Variante ausgewählt wurde, erscheint diese in der Tastenfelddarstellung über den einzelnen Reitern und es öffnet sich die Oberfläche für die Parametrierung.

|           | •                  |              |            |           |          |       |              |
|-----------|--------------------|--------------|------------|-----------|----------|-------|--------------|
|           |                    |              |            |           |          |       |              |
| Gerät     | Felder Beleuchtung | Bargraph Eir | gänge Hear | tbeat     |          |       |              |
| -         |                    | Name: Item   | 5          |           |          |       |              |
| Ausrichtu | ng Farben          | Formen       |            |           |          |       |              |
|           |                    |              |            | Kegel ob  | en links | Kegel | unten rechts |
|           |                    |              | ormal      | Kegel obe | n rechts | Kege  | l oben mitte |
|           |                    |              | L          | Kegel unt | en links | Kegel | unten mitte  |
| Bestücku  | ng Layout          | LED Geo      | netrie     |           |          |       |              |
| V LEDS    | Icon:              | Position:    |            | Breite:   |          | Höhe: |              |
| V LED4    | Icon:              | Position:    |            | Breite:   |          | Höhe: |              |
| V LED3    | Icon:              | Position:    |            | Breite:   |          | Höhe: |              |
| V LED2    | Icon:              | Position:    |            | Breite:   |          | Höhe: |              |
| V LEDI    | Icon:              | Position:    |            | Breite:   |          | Höhe: |              |
| LEUs per  | Symbol geschaltet  |              | Variable   |           |          |       |              |
| LED5      |                    |              |            |           |          |       |              |
| LED4      |                    |              |            |           |          |       |              |
| LED3      |                    |              |            |           |          |       |              |
| LED2      |                    |              |            |           |          |       |              |
| LED1      |                    |              |            |           |          |       |              |

| Name | Hier steht der Funktionsname f | ür das | jeweilige <sup>-</sup> | Tastenfeld. |
|------|--------------------------------|--------|------------------------|-------------|
|      |                                |        |                        |             |

- Ausrichtung Diese bestimmt die Ausrichtung der Zusatz-LEDs in horizontaler oder vertikaler Richtung.
- **Farben** Durch Anklicken der jeweiligen Zusatz-LED in der Grafik, kann eine Farbe für die LED definiert werden. Dies ist jedoch nur für die grafische Gestaltung wirksam, da die Zusatz-LEDs als Unicolor-LEDs nur in der bestückten Farbvariante leuchten können.
- **Formen** Unter "Formen" werden verschiedene Gestaltungsvarianten für die Zusatz-LED's bereitgestellt. Diese sind nur für das Folienlayout relevant.
- **Bestückung** Hier kann selektiert werden, welche Zusatz-LEDs auf der CAN Tastatur bestückt sind.
- Layout Für jede Zusatz-LED kann ein eigenes Symbol vergeben werden, welches nur für die grafische Gestaltung eine Rolle spielt.
- **LED Geometrie** Sollten die vordefinierten Formen nicht ausreichen, können hier weitere Formen für jede LED definiert werden.

#### LEDs per CAN Symbol geschaltet

| LED1 – LED5 | Für jede Zusatz-LED kann durch Anklicken auf die Punkte … |                                       |                     |  |  |
|-------------|-----------------------------------------------------------|---------------------------------------|---------------------|--|--|
|             | LED4                                                      |                                       |                     |  |  |
|             | eine separate Nachric                                     | ht mit ID und BIT im Symbol Manage    | r definiert werden. |  |  |
| Symbol      | ID, auf der die CAN-N                                     | achricht für die Ansteuerung der Zusa | atz-LED erfolgt.    |  |  |
| Variable    | Bit, welches für die                                      | Zustandsänderung zuständig ist. (in   | n Symbol Manager)   |  |  |

Sobald eine Nachricht definiert wurde, kann eine Zuweisung der Einschaltschwelle erfolgen. Dies kann binär oder analog vorgenommen werden.

|        | Symbol                         | Variable                                         |                   | binār                  | •        | l l                                   |
|--------|--------------------------------|--------------------------------------------------|-------------------|------------------------|----------|---------------------------------------|
| LED5   | Keypad1GRX                     | Key4                                             | Ein: 1            | Aus:                   | 0        |                                       |
| Binär  | Der Zustand o                  | der LED liegt zwischen zwei                      | definie           | rten Bits.             |          |                                       |
| Ein    | Wert, welcher<br>Maximalwert 6 | für den Zustand "Ein" zustä<br>35535             | ndig ist          | •                      |          |                                       |
| Aus    | Wert, welcher<br>Maximalwert 6 | für den Zustand "Aus" zustä<br>35535             | andig is          | t.                     |          |                                       |
|        | Symbol                         | Variable                                         | 1                 | analog                 | •        | Hysterese: 0 %                        |
| LED5   | Keypad1GRX                     | Key4                                             | 1                 | ≤ Ein <                | 1        | invertiert                            |
| Analog | Zustand der<br>Die Skalierun   | LED kann zwischen :<br>ig des Messbereiches ergi | zwei I<br>ibt die | Bereichen<br>Anzahl de | de<br>er | əfiniert werden.<br>Bits, die für die |

Ansteuerung notwendig sind.

#### **Beispielhafte Parametrierung:**

| LED4 | Keypad2GBar_Analog5_RX | Key4LED5 | 76 ≤ Ein < 100              |
|------|------------------------|----------|-----------------------------|
|      |                        |          | analog - Hysterese: 0 %     |
| LED3 | Keypad2GBar_Analog5_RX | Key4LED4 | 0x33 ≤ Ein < 75  invertient |
|      |                        |          | analog - Hysterese: 0 %     |
| LED2 | Keypad2GBar_Analog5_RX | Key4LED3 | 26 ≤ Ein < 50               |
|      |                        |          | analog • Hysterese: 0 %     |
| LED1 | Keypad2GBar_Analog5_RX | Key4LED2 | 5 ≤ Ein < 25 invertient     |

Der Wertebreich ist hier bei 2 Byte. Dies sind in Dezimal ausgedrückt 65535. Die Einstellung der Schwellen kann in Dezimal oder in Hex (0x....) eingeben werden.

LED1 ist definiert von 5 bis 25. Dies bedeutet, die LED1 geht bei einem Wert von 5 in den Zustand "EIN" und bei 25 wieder in den Zustand "AUS". Bei LED2 ist es dann wie folgt: ab 26 - Zustand "EIN" und ab 50 - Zustand "AUS". LED3 Zustand "EIN" = 51 (0x33) Zustand "AUS" = 75 LED4 Zustand "EIN" = 76 Zustand "AUS" = 100

Sollen die LED's nach einander in den Zustand "EIN" wechseln und auch in dem Zustand "EIN" bleiben, so wären folgende Einstellungen korrekt:

| LED4 | Keypad2GBar_Analog5_RX | Key4LED5 | 76 ≤ Ein < 100          |
|------|------------------------|----------|-------------------------|
|      |                        |          | analog • Hysterese: 0 % |
| LED3 | Keypad2GBar_Analog5_RX | Key4LED4 | 0x33 ≤ Ein < 100        |
|      |                        |          | analog • Hysterese: 0 % |
| LED2 | Keypad2GBar_Analog5_RX | Key4LED3 | 26 ≤ Ein < 100          |
|      |                        |          | analog • Hysterese: 0 % |
| LED1 | Keypad2GBar_Analog5_RX | Key4LED2 | 5 ≤ Ein < 100           |

# 10.1.5 Reiter "Eingänge"

Unter diesem Reiter können für die beiden hardwareseitigen Eingänge bestimmte Zustände definiert werden.

| Gerät Felder   | Beleuchtung | Bargraph | Eingänge | Heartbeat |          |
|----------------|-------------|----------|----------|-----------|----------|
|                |             |          |          |           |          |
| Eingang1       |             |          |          |           |          |
| Funktion:      | digitaler   | Eingang  |          | •         |          |
|                |             |          |          |           |          |
| per CAN senden |             |          |          |           |          |
|                | Symbol      |          |          |           | Variable |
|                |             |          |          |           |          |
|                |             |          |          |           |          |
| Eingang2       |             |          |          |           |          |
| Funktion:      | digitaler   | Eingang  |          | •         |          |
|                |             |          |          |           |          |
| per CAN senden |             |          |          |           |          |
|                | Symbol      |          |          |           | Variable |
|                |             |          |          |           |          |
|                |             |          |          |           |          |

| Eingang 1 & Eingang 2              | Hardwareseitige Eingänge.<br>Die entsprechenden technischen Angaben sind im Datenblatt definiert. |                                                                                  |  |  |  |  |
|------------------------------------|---------------------------------------------------------------------------------------------------|----------------------------------------------------------------------------------|--|--|--|--|
| <u>Funktion</u>                    | Über das "Dropdown-F<br>Funktionsmöglichkeite                                                     | Feld" gelangt man zur Auswahl der jeweiligen<br>n des hardwareseitigen Eingangs. |  |  |  |  |
|                                    | Eingang1                                                                                          |                                                                                  |  |  |  |  |
|                                    | Funktion:                                                                                         | Digitaler Eingang 🗸 🗸                                                            |  |  |  |  |
|                                    |                                                                                                   | Ohne Funktion                                                                    |  |  |  |  |
|                                    | Der CAN senden                                                                                    | Digitaler Eingang                                                                |  |  |  |  |
|                                    |                                                                                                   | Digitaler Eingang invertiert                                                     |  |  |  |  |
|                                    |                                                                                                   | S Busruhe bei fallender Flanke                                                   |  |  |  |  |
|                                    |                                                                                                   | Busruhe bei steigender Flanke                                                    |  |  |  |  |
|                                    |                                                                                                   | Auffindbeleuchtung bei fallender Flanke                                          |  |  |  |  |
|                                    |                                                                                                   | Auffindbeleuchtung bei steigender Flanke                                         |  |  |  |  |
|                                    | Eingang2                                                                                          | Sleep Mode fallende Flanke, Wakeup steigende Flanke                              |  |  |  |  |
| Ohne Funktion                      | Der Eingang w<br>berücksichtigt.                                                                  | rird bei der Controllerabarbeitung nicht mit                                     |  |  |  |  |
| Digitaler Eingang                  | Der Eingang re                                                                                    | Der Eingang reagiert auf ein High-Signal.                                        |  |  |  |  |
| Digitaler Eingang invertiert       | Der Eingang re                                                                                    | eagiert auf ein Low-Signal.                                                      |  |  |  |  |
| Busruhe bei<br>fallender Flanke    | Bei Pegelwech<br>Nachricht meh                                                                    | nsel von "High" auf "Low" wird auf dem CAN keine<br>r gesendet.                  |  |  |  |  |
| Busruhe bei stei-<br>gender Flanke | Bei Pegelwech<br>Nachricht meh                                                                    | nsel von "Low" auf "High" wird auf dem CAN keine<br>r gesendet.                  |  |  |  |  |

| Auffindbeleuch-<br>tung bei fallender<br>Flanke  | Bei Pegelwechsel von "High" auf "Low" wird die Auffindbeleuchtung aktiviert.                                                                                                    |  |  |  |  |
|--------------------------------------------------|----------------------------------------------------------------------------------------------------|--|--|--|--|
| Auffindbeleuch-<br>tung bei steigender<br>Flanke | Bei Pegelwechsel von "Low" auf "High" wird die Auffindbeleuchtung aktiviert.                                                                                                    |  |  |  |  |
| Sleep Mode bei<br>fallender Flanke               | Bei Pegelwechsel von "High" auf "Low" wird die Tastatur in den<br>Stromsparmodus geschickt. Der Eingang muss einen erneuten<br>Pegelwechsel von "Low" auf "High" erhalten, um wieder in den<br>normalen Zustand zurückzukehren.<br>Dies kann auch durch Betätigung der vorher parametrierten<br>Taste (Reiter Felder) auf der Tastatur erfolgen. |  |  |  |  |
| Wakeup Mode bei<br>steigender Flanke             | Bei Pegelwechsel von "Low" auf "High" wird die Tastatur in den<br>Stromsparmodus geschickt. Der Eingang muss einen erneuten<br>Pegelwechsel von "High" auf "Low" erhalten, um wieder in den<br>normalen Zustand zurückzukehren.<br>Dies kann auch durch Betätigung der vorher parametrierten<br>Taste (Reiter Felder) auf der Tastatur erfolgen. |  |  |  |  |
| per CAN senden                                   | Der jeweilige Zustand des Eingangs kann auf den CAN-Bus gelegt werden.                                                                                                    |  |  |  |  |
| Symbol                                           | ID, auf der die CAN-Nachricht für das Auswerten des Eingangs erfolgt.                                                                                                    |  |  |  |  |
| Variable                                         | Bit, welches für das Auswerten des Eingangs verantwortlich ist (im Symbol Manager einstellbar).                                                                                                    |  |  |  |  |

# 10.1.6 Reiter "Heartbeat"

In diesem Reiter wird definiert, ob und wie "Heartbeat" auf dem CAN-Bus gesendet werden soll.

#### Heartbeat

|                                          | Heartbeat                                                                                                    |                                                                                                    |                                       |  |
|------------------------------------------|----------------------------------------------------------------------------------------------------|----------------------------------------------------------------------------------------------------|---------------------------------------|--|
|                                          | Funktion:                                                                                                    | Ohne Funktion                                                                                                    |                                       |  |
|                                          |                                                                                                    | Ohne Funktion                                                                                                    |                                       |  |
|                                          |                                                                                                    | definierte Nachricht mit Fehlerstatus                                                                                                    |                                       |  |
|                                          |                                                                                                    | Zähler<br>Zähler und Fehlerstatus                                                                                                    |                                       |  |
|                                          |                                                                                                    |                                                                                                    | !                                     |  |
| <u>Funktion</u>                          | Über die Dropdown-Liste<br>Funktion des Heartbeat.                                                                                                    | e gelangt man zur Auswahl der                                                                                                    | jeweiligen                            |  |
| Ohne Funktion                            | Heartbeat wird nicht verv                                                                                                    | wendet.                                                                                                    |                                       |  |
| definierte Nachricht                     | Nachricht kann im Inhalt                                                                                                    | frei definiert werden.                                                                                                    |                                       |  |
|                                          | definierte Nachricht                                                                                                    |                                                                                                    | ▼ Inhalt                              |  |
|                                          |                                                                                                    |                                                                                                    |                                       |  |
| definierte Nachricht mit<br>Fehlerstatus | Nachricht kann im Inhalt<br>zur Fehlerstatus Ausgab<br>Der Fehlerstatus zeigt hi<br>Dieser muss per "Reque<br>Die Einstellung des Fehl                                                                                                    | frei definiert werden. Zusätzlich<br>e ausgewählt werden.<br>er an, dass ein Fehler aufgetrei<br>st" abgefragt werden.<br>erzustands erfolgt im Reiter "Ge | n kann ein Byte<br>ten ist.<br>erät". |  |
| Zähler                                   | Ein Byte kann zusätzlich als Zähler konfiguriert werden.<br>Bei Erreichen der Sendezykluszeit wird das definierte Byte<br>um den Wert "1" erhöht.                                                                                                    |                                                                                                    |                                       |  |
| Zähler und Fehlerstatus                  | Zusätzlich kann 1 Byte als Zähler und 1 Byte als<br>Fehlerstatusausgabe konfiguriert werden.<br>Bei Erreichen der Sendezykluszeit wird das Zähler Byte um den Wert 1<br>erhöht. Der Fehlerstatus zeigt hier nur an, dass ein<br>Fehler aufgetreten ist. Dieser muss dann per "Request"<br>abgefragt werden.<br>Die Einstellung des Fehlerzustands erfolgt im Reiter "Gerät". |                                                                                                    |                                       |  |
| Symbol                                   | ID, auf der die Tastatur o<br>(im Symbol Manager ein                                                                                                    | len Heartbeat sendet.<br>stellbar)                                                                                                    |                                       |  |
| Variable                                 | Bit, welches die Zustand<br>(im Symbol Manager ein                                                                                                    | dsänderung definiert.<br>stellbar)                                                                                                    |                                       |  |

# 10.1.7 Reiter "Felder Design"

Einstellungen für das grafische Design der Folie werden unter diesem Reiter abgearbeitet. Diese Einstellungen dienen nur zur grafischen Orientierung und werden nicht auf der Tastatur gespeichert.

| Gerät                 | Felder                      | Beleuchtung | Bargraph     | Eingänge | Heartbeat | Felder Design |                                      |
|-----------------------|-----------------------------|-------------|--------------|----------|-----------|---------------|--------------------------------------|
| Feld Grö<br>Bre<br>Hö | i <b>ße</b><br>site:<br>he: | 66<br>66    | eld Position | +        | Feld Dr   | ehung         | Größe:<br>Klein<br>Groß<br>Position: |
| 8-                    |                             | - [   ¥     | 30           | -0       |           |               | 0°                                   |

#### Feld Größe

| Breite        | Das jeweilige Symbol kann auf das komplette Tastenfeld angepasst werden.                                   |
|---------------|----------------------------------------------------------------------------------------------------|
| Höhe          | Das jeweilige Symbol kann auf das komplette Tastenfeld angepasst werden.                                   |
| Feld Position | Symbole können im Tastenfeld an eine bestimmte Position verschoben werden.                                 |
| Feld Drehung  | Symbole können über Feld Drehung in Grad-Schritten um die eigene Achse gedreht werden.                     |
| <u>Größe</u>  | Anpassung des Symbols auf die gesamte oder halbe Größe des Tastenfeldes ( bei Verwendung von Zusatz LEDs). |
| Position      | Symbole können hiermit grob positioniert werden.                                                           |

#### **10.2 Eigene Icons verwenden**

In der Toolchain ist bereits bei Auslieferung eine große Icon-Bibliothek hinterlegt. Sollte das richtige Icon für die gewünschte Anwendung nicht dabei sein, so gibt es die Möglichkeit eigene Icons zu erstellen und hinzu zu fügen. Die Erstellung eines individuellen Icons ist mit jedem Standard-Grafikprogramm eines Betriebssystems möglich. Das neu erstellte Icon muss folgende Parameter erfüllen:

- Hintergrund weiß oder transparent
- Größe 65x65 Pixel
- Dateiformat "PNG"

Für ein anderes Foliendesign müssen diese Parameter verwendet werden:

- Hintergrund muss weiß oder transparent sein
- 12er Feld Größe 700x237 Pixel
- 6er Feld Größe 384x237 Pixel
- 4er Feld Größe 277x237 Pixel
- Dateiformat "PNG"

Wenn das abgespeicherte Icon oder die Folie diese Eigenschaften erfüllt, kann es in den Installationsordner der Toolchain verschoben werden. Danach kann das neu erstellte Icon oder die Folie in der Toolchain verwendet werden.

Dies geschieht folgendermaßen:

1. Icon Bibliothek aufrufen. Sie ist unter dem Reiter "Felder" zu finden.

| Layout  |         |
|---------|---------|
| Icon:   | default |
| Rahmen: |         |

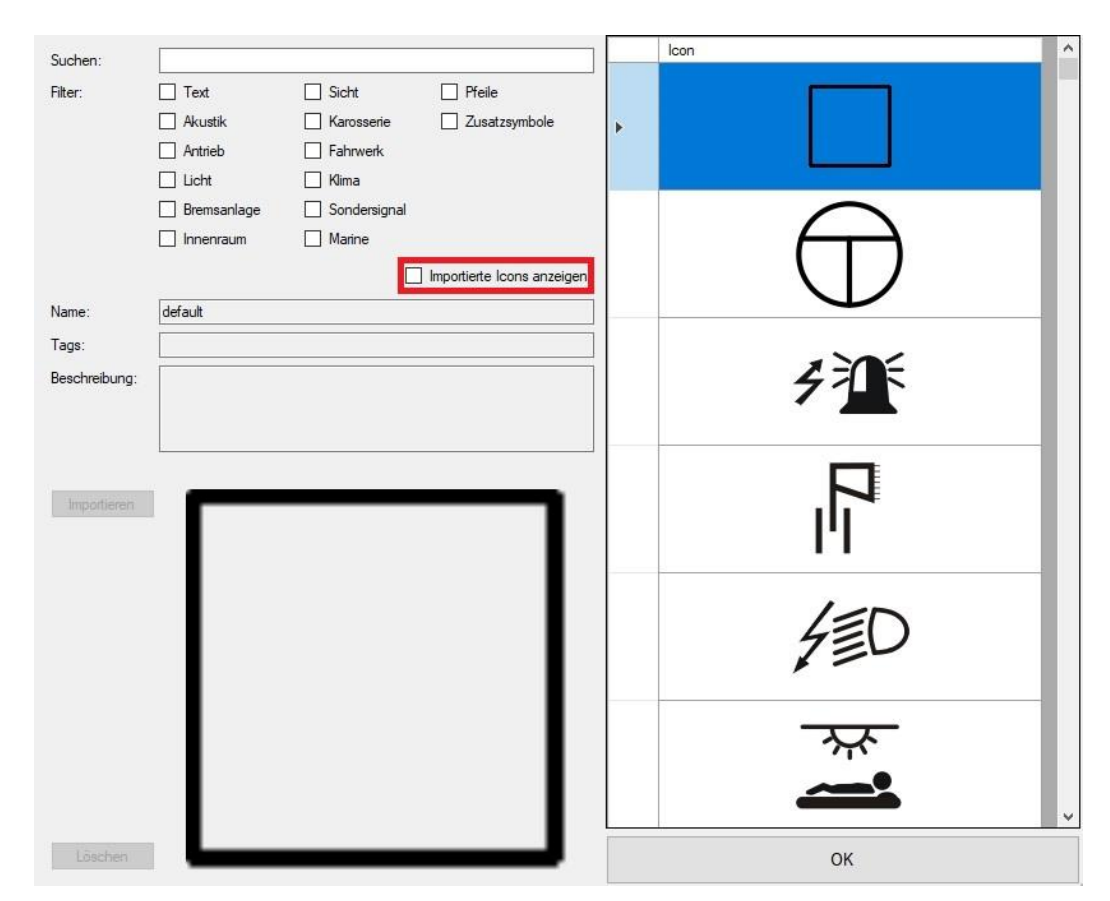

2. In der Icon Bibliothek das Kontrollkästchen "Importierte Icons anzeigen" anklicken.

3. Anschließend kann das Icon über die Schaltfläche "Importieren" ausgewählt werden.

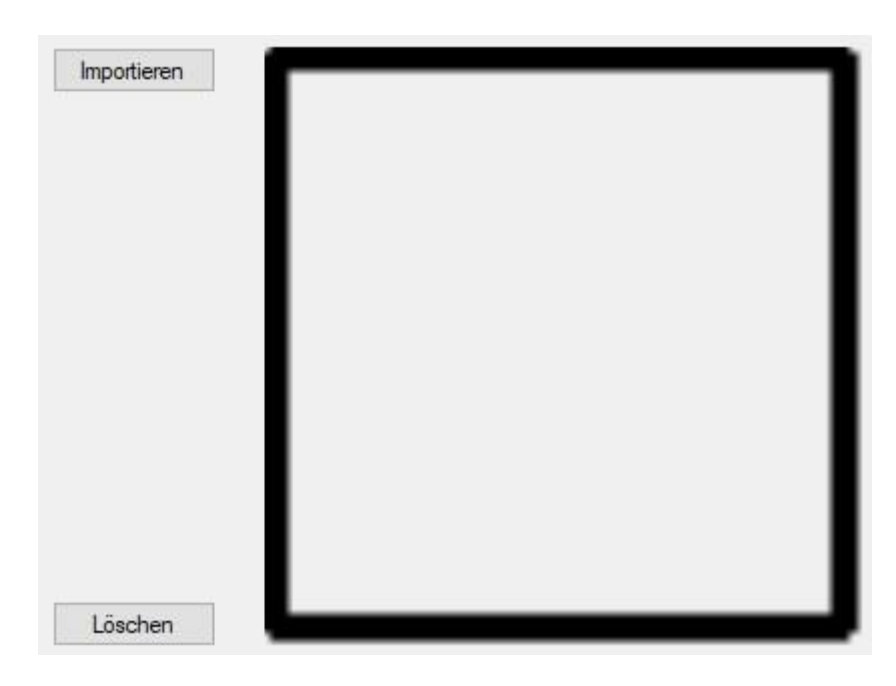

# 11 CAN I/O-Module 1GX

## 11.1 Parametrierung der CAN I/O-Module 1GX

In diesem Kapitel wird beschrieben, wie die I/O-Module parametriert werden. Die I/O-Module unterscheiden sich in der Anzahl der Eingänge / Ausgänge. Demzufolge ist die Herangehensweise identisch.

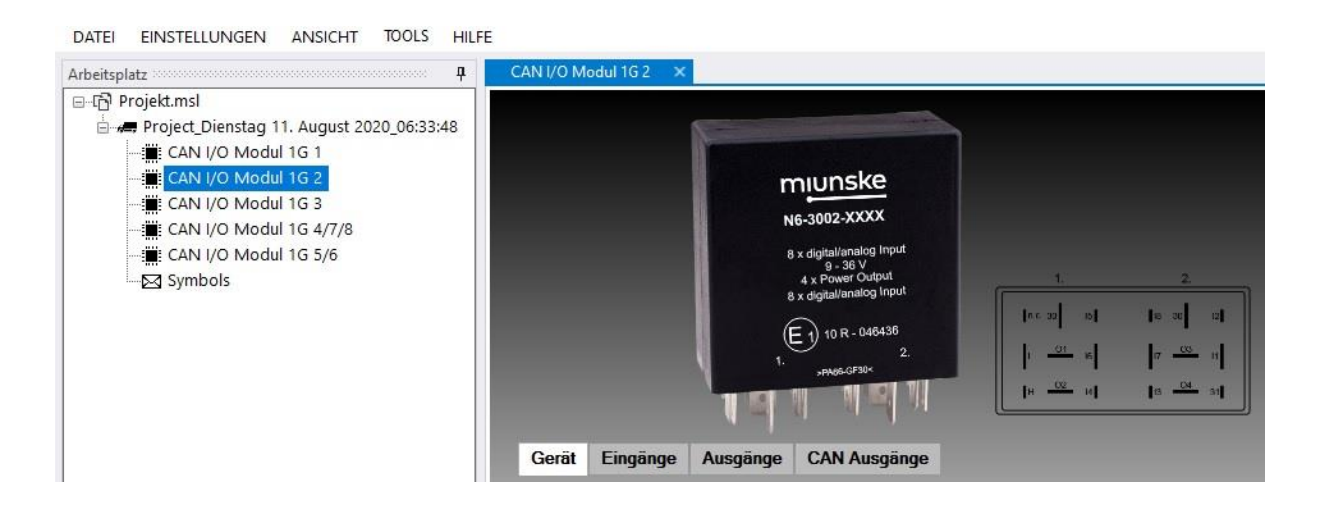

Im Arbeitsplatz erscheint der Reiter "CAN I/O Module 1G…".

Nach Anklicken des Reiters öffnet sich dieser in der Mitte der Toolchain.

Es erscheinen vier Reiter unter der Grafik:

| Gerät        | Hier werden allgemeine Einstellungen getroffen, welche das gesamte Gerät betreffen.              |
|--------------|--------------------------------------------------------------------------------------------------|
| Eingänge     | Parametrierung der hardwareseitigen Eingänge                                                     |
| Ausgänge     | Konfiguration der hardwareseitigen Ausgänge                                                      |
| CAN Ausgänge | Zustandsänderungen werden nach einer vordefinierten Bit<br>Anordnung auf den CAN-Bus ausgegeben. |

# 11.1.1 Reiter "Gerät"

| Gerät Eingänge    | Ausgänge CAN Ausgä | ge                                    |
|-------------------|--------------------|---------------------------------------|
| Allgemein         |                    |                                       |
| Name:             | CAN I/O Modul 1G 2 |                                       |
| Firmware Version: | unknown            | Update 0.0.0.0                        |
|                   |                    | Parameter Version:                    |
| Interface:        | CAN1               | · · · · · · · · · · · · · · · · · · · |
| Kommunikation     |                    |                                       |
| Baudrate:         | BAUD 500K          | Unterspannungsgrenze in V             |
|                   | -                  | 6.0                                   |
| Service Send ID:  | IO1G2ServiceTX     | PWM Frequenz in Hz für Ausgang 1 & 2  |
|                   | IO102ServicePV     | 100.0                                 |

#### <u>Allgemein</u>

| Name                                    | Hier wird der Produktname vermerkt.                                                                                                    |
|-----------------------------------------|----------------------------------------------------------------------------------------------------|
| Firmware                                | <ul> <li>Wird automatisch mit der entsprechenden Firmware-Versionsnummer beschrieben, sobald ein Gerät ausgelesen wird.</li> <li>Durch die Schaltflächen "" (öffnen) und "Update" kann die Firmware des I/O-Modules aktualisiert werden.</li> </ul> |
| Interface                               | Unter diesem Punkt wird ein im Projekt erstellter CAN-Bus für das<br>I/O-Modul ausgewählt.                                                                                                    |
| Parameter Version                       | freie Versionierung in Text oder Zahl des erstellten Datensatzes                                                                                                    |
| Kommunikation                           |                                                                                                    |
| Baudrate                                | <ul> <li>Einstellung der CAN-Bus Datenrate, mit welcher das I/O-Modul<br/>arbeiten soll:</li> <li>Die höchste Geschwindigkeit beträgt 1000 kbit/s.</li> <li>Die niedrigste Geschwindigkeit beträgt 100 kbit/s.</li> </ul>                           |
| Service Sende-ID                        | Die Sende-ID ist für das Finden des I/O-Modules auf dem CAN-Bus zuständig, um deren Parameter aktualisieren zu können.                                                                                                    |
| Service Empfangs-ID                     | Die Empfangs-ID ist für das Finden des I/O-Modules auf dem<br>CAN-Bus zuständig, um deren Parameter aktualisieren zu<br>können.                                                                                                    |
| Unterspannungsgrenze                    | Definition eines Grenzwertes, bei dessen Unterschreitung das I/O-Modul in den Stand-by-Modus versetzt wird.                                                                                                    |
| PWM Frequenz in Hz<br>für Ausgang 1 & 2 | Einstellung der PWM Frequenz von 2Hz bis 1kHz. Alle anderen Ausgänge sind nicht parametrierbar. Die PWM Frequenz ist dort fest auf 1kHz eingestellt                                                                                                 |

# 11.1.2 Reiter "Eingänge"

Parametrierung der hardwareseitigen Eingänge. Jedes I/O-Modul besitzt eine unterschiedliche Anzahl an Eingängen, welche teilweise nur digital / analog parametriert werden können. Beim I/O-Modul 1G2 und 1G3 gibt es noch weitere Einstellmöglichkeiten.

| Gerät     | Eingänge | Ausgänge | CAN Ausgänge                |          |   |
|-----------|----------|----------|-----------------------------|----------|---|
| Eingang 1 |          |          | <ul> <li>Digital</li> </ul> | ⊖ Analog |   |
| Eingang 2 |          |          | Oigital                     | ◯ Analog | 1 |

| Gerät     | Eingänge                   | Ausgänge                                              | CAN Ausga                                 | inge                        |                            |  |
|-----------|----------------------------|-------------------------------------------------------|-------------------------------------------|-----------------------------|----------------------------|--|
| Eingang 1 | Keine F                    | Funktion                                              | ~                                         | • Digital                   | <ul> <li>Analog</li> </ul> |  |
| Eingang 2 | Konsta<br>Konsta<br>Konsta | ntstromquelle p<br>ntstromquelle p<br>ntstromquelle p | ull-up 4mA<br>ull-up 32mA<br>ull-down 2mA | <ul> <li>Digital</li> </ul> | <ul> <li>Analog</li> </ul> |  |
| Eingang 3 | Konsta<br>Hochoł           | ntstromquelle p<br>hmig                               | ull-down 16mA                             | <ul> <li>Digital</li> </ul> | <ul> <li>Analog</li> </ul> |  |
|           | Keine F                    | Funktion                                              |                                           |                             |                            |  |

| Konstantstromquelle | Der jeweilige Eingang kann einen Strom von 4mA gegen                               |               |  |  |  |
|---------------------|------------------------------------------------------------------------------------|---------------|--|--|--|
| pull-up 4mA         | Massepotential treiben.                                                            |               |  |  |  |
| Konstantstromquelle | Der jeweilige Eingang kann einen Strom von 32mA gegen                              |               |  |  |  |
| pull-up 32mA        | Massepotential treiben.                                                            |               |  |  |  |
| Konstantstromquelle | Der jeweilige Eingang kann einen Strom von 2mA gegen                               |               |  |  |  |
| pull-down 2mA       | Betriebsspannung treiben.                                                          |               |  |  |  |
| Konstantstromquelle | Der jeweilige Eingang kann einen Strom von 16mA gegen                              |               |  |  |  |
| pull-down 16mA      | Betriebsspannung treiben.                                                          |               |  |  |  |
| Hochohmig           | Die Nutzung eines hochohmigen Eingangs als Digitaleingang ist wie folgt definiert: |               |  |  |  |
|                     | Eingangsspannung                                                                   | Digitalsignal |  |  |  |
|                     | < 4V                                                                               | Low = 0       |  |  |  |
|                     | > 4V                                                                               | High = 1      |  |  |  |

Keine Funktion

Es erfolgt keine Signalauswertung des jeweiligen Eingangs.

#### Digital

Der Eingang wird bei Erreichen der Betriebsspannung auf "1" gesetzt, beim Erreichen von Masse Potential wieder auf "0".

| Eingangsspannung | Digitalsignal |
|------------------|---------------|
| < 4V             | Low = 0       |
| > 4V             | High = 1      |

#### Analog

Analoge Eingangssignale werden mit einer Auflösung von 12 Bit digitalisiert. Der Messbereich ohne vorgeschalteten Spannungsteiler, ist abhängig von der jeweiligen Hardware.

| Hardware | Messbereich | Auflösung | Volt pro Bit |
|----------|-------------|-----------|--------------|
| 1G1      | 0 - 30 V    | 12Bit     | 0,00732V     |
| 1G2      | 0 – 5 V     | 12Bit     | 0,00122V     |
| 1G3      | 0 – 5 V     | 12Bit     | 0,00122V     |
| 1G4      | 0 – 30 V    | 12Bit     | 0,00732V     |
| 1G5      | 0 – 36 V    | 12Bit     | 0,00879V     |
| 1G6      | 0 – 36 V    | 12Bit     | 0,00879V     |
| 1G7      | 0 – 36 V    | 12Bit     | 0,00879V     |
| 1G8      | 0 – 36 V    | 12Bit     | 0,00879V     |

#### Berechnungsbeispiel:

| 12 Bit | = | FFF        |   |                  |
|--------|---|------------|---|------------------|
| FFF    | = | 4095       |   |                  |
| 1G1    | = | 30V / 4095 | = | 0,00732V pro Bit |

# 11.1.3 Reiter "Ausgänge"

Die Ausgänge der I/O-Module werden hier konfiguriert. Jedes Modul besitzt eine unterschiedliche Anzahl an Ausgängen.

| C                    | Gerät             | Eingänge                    | Ausgänge                                                                                                    | CAN Ausgänge                                                                                                    |
|----------------------|-------------------|-----------------------------|----------------------------------------------------------------------------------------------------|----------------------------------------------------------------------------------------------------|
|                      |                   |                             |                                                                                                    |                                                                                                    |
|                      |                   |                             |                                                                                                    |                                                                                                    |
| Au                   | Aus               |                             | v 🗆 h                                                                                                    | nvertieren                                                                                                    |
| 1                    | Aus               |                             |                                                                                                    |                                                                                                    |
|                      | Digital<br>Impuls | er Ausgang<br>sverlängerung |                                                                                                    |                                                                                                    |
|                      | Einsch            | haltverzögerung             |                                                                                                    |                                                                                                    |
| Au                   | Blinke            | n                           | ·9                                                                                                    |                                                                                                    |
|                      | Analog<br>PWM     | gschwelle                   |                                                                                                    | nvertieren                                                                                                    |
|                      | _                 |                             |                                                                                                    |                                                                                                    |
| Aus                  |                   |                             |                                                                                                    | Der jeweilige Ausgang wird nicht benutzt.                                                                                                    |
| Digi                 | taler             | Ausgang                     |                                                                                                    | Ausgang hat nur zwei Zustände: Betriebsspannung oder Massepotential durchschaltend.                                                                                                    |
| Imp                  | ulsve             | rlängerun                   | g                                                                                                    | Bei jeder steigenden Flanke des Eingangs wird der Ausgang für die<br>angegebene Zeit eingeschaltet. Die Gesamtschaltzeit verlängert sich bei<br>jeder weiteren steigenden Flanke am Eingang um die angegebene<br>Zeitdauer. Wird die Impulsverlängerung über eine voreingestellte<br>CAN-Botschaft aktiviert, beginnt die Impulsverlängerung mit dem ersten<br>empfangenen High-Pegel des parametrierten Datenbits. |
| Einschaltverzögerung |                   | ing                         | Der Ausgang wird geschaltet, wenn am gewählten Eingang für eine<br>festgelegte Zeit ein dauerhafter High-Pegel angelegt ist.<br>Ist die Einschaltverzögerung über einen CAN-Eingang gesteuert,<br>wird zwischen zwei aufeinander folgenden Botschaften der zuletzt<br>empfangene Signalwert verwendet. Somit wird der Ausgang nach Ablauf<br>der Einschaltverzögerungszeit innerhalb eines CAN-Zyklus eingeschaltet |                                                                                                    |
| Aus                  | schal             | ltverzöger                  | ung                                                                                                    | Der Ausgang schaltet ab, wenn am gewählten Eingang für eine<br>festgelegte Zeit ein dauerhafter Low-Pegel angelegt war. Ist die<br>Ausschaltverzögerung über einen CAN-Eingang gesteuert, wird zwischer<br>zwei aufeinander folgenden Botschaften der zuletzt empfangene<br>Signalwert verwendet. Somit wird der Ausgang nach Ablauf der<br>Ausschaltverzögerungszeit innerhalb eines CAN-Zyklus ausgeschaltet.     |

| Blinken        | Am Ausgang wechselt der Pegel zwischen High und Low, solange das<br>Eingangssignal als High-Pegel erkannt wird. Bei einem Wechsel auf<br>Low-Pegel schaltet der Ausgang sofort ab. Ist die "Blinken Funktion" über<br>einen CAN-Eingang gesteuert, wird zwischen zwei aufeinander folgenden<br>Botschaften der zuletzt empfangene Signalwert verwendet. Somit wird<br>der Ausgang nach Ablauf der Blinkzyklen innerhalb eines CAN-Zyklus<br>abgeschaltet.                                                                                                    |
|----------------|----------------------------------------------------------------------------------------------------|
| Analogschwelle | Der Ausgang wird geschaltet, wenn der analoge Eingangswert den<br>parametrierten High-Schwellwert überschreitet. Ausgeschaltet wird der<br>Ausgang, wenn der analoge Eingangswert den eingestellten<br>Low-Schwellwert unterschreitet. Die Funktion "Analogschwelle" ist nur mit<br>einem eigenen Eingang des Moduls oder mit einem CAN-Eingang<br>verknüpfbar.                                                                                                    |
| PWM            | Der Ausgang gibt ein PWM-Signal aus, dessen Pulsbreite von einem<br>analogen Eingangswert abhängig ist. Ein analoger Eingangswert kann ein<br>hardwareseitiger Eingang oder ein CAN-Eingang sein. Die einstellbare<br>Frequenz (2 - 1000Hz) der PWM gilt nur für die Ausgänge OUT1 und<br>OUT2. Bei allen anderen Ausgängen ist eine feste Frequenz von 1kHz<br>vorgegeben und sie können nicht parametriert werden. Über den<br>Wertebereich wird der maximale Signalwert (entspricht 100% Pulsbreite)<br>angegeben. Liegt ein höherer Wert an dem gewählten Eingang an, wird<br>ein High-Pegel (100%) ausgegeben. Bei jeder fallenden Flanke des<br>Ausgangssignals wird die neu errechnete Pulsbreite übernommen. Wird<br>ein Kurzschluss detektiert, so wird dieser Ausgang bis zu einem Neustart<br>des Geräts deaktiviert. |
| Trigger        | Bestimmt den Eingang, welcher für das Auswerten des Signals zuständig ist.                                                                                                    |
| Symbol         | ID, auf der die Auswertung des Eingangs gesendet wird.<br>(im Symbol Manager einstellbar)                                                                                                    |

## 11.1.4 Reiter "CAN Ausgänge"

Jeder Zustand (digital / analog) der Eingänge und Ausgänge, kann auf den CAN ausgegeben werden. Die Parametrierung der CAN-Nachrichten erfolgt unter dem Reiter "CAN Ausgänge".

| Eingänge        | Ausgänge                                                                                          | CAN Ausgänge                                                                 |
|-----------------|---------------------------------------------------------------------------------------------------|------------------------------------------------------------------------------|
|                 |                                                                                                   |                                                                              |
| änge            | ID: 0x511                                                                                         |                                                                              |
| änge            |                                                                                                   |                                                                              |
| oge Eingänge 1- | 4                                                                                                 |                                                                              |
| oge Eingänge 5- | 8                                                                                                 |                                                                              |
| oge Eingänge 9- | 12                                                                                                |                                                                              |
| oge Ausgänge    |                                                                                                   |                                                                              |
|                 | Eingänge<br>inge<br>änge<br>oge Eingänge 1-<br>oge Eingänge 5-<br>oge Eingänge 9-<br>oge Ausgänge | EingängeAusgängeingeID: 0x511ängege Eingänge 1-4uge Eingänge 5-8uge Ausgänge |

#### Eingänge

Die Zuordnung der hardwareseitigen Eingänge auf die einzelnen Datenbits der CAN-Botschaft ist **festgelegt**. Ein eingeschalteter Eingang wird mit dem Wert "1" signalisiert, "0" bedeutet nicht geschaltet. Die maximal 12 vorhandenen Eingänge sind auf die ersten beiden Bytes, beginnend im Byte0 Bit7 verteilt. Die Zykluszeit ist im Symbol Manager in 10ms Schritten bis auf maximal 2s einstellbar.

| Bezeichnung | Byte 0  | Byte 1 | Byte 2 | Byte 3 | Byte 4 | Byte 5 | Byte 6 | Byte 7 |
|-------------|---------|--------|--------|--------|--------|--------|--------|--------|
| Eingänge    | IN1IN12 |        | -      | -      | -      | -      | -      | -      |

#### Ausgänge

Bei I/O-Modulen mit Leistungsausgängen können die Statusinformationen der Leistungstreiber ausgegeben werden. Alle CAN-Teilnehmer im Netzwerk bekommen somit Informationen über den Zustand der anderen CAN-Teilnehmer.

Die Zuordnung der Statusinformationen der Ausgänge ist auf die einzelnen Datenbits der CAN-Botschaft **festgelegt**. Die Zykluszeit ist im Symbol Manager in 10ms Schritten bis auf maximal 2s einstellbar.

| Bezeichnung | Byt | e 0 | Byt | e 1 | Byte | e 2 | Byt | e 3 | Byte | e 4 | Byte | e 5 | Byte 6 | Byte 7 |
|-------------|-----|-----|-----|-----|------|-----|-----|-----|------|-----|------|-----|--------|--------|
| Bitposition | 70  |     | 15  | 8   | 23   | 16  | 31  | 24  | 39   | 32  | -    |     | -      | -      |
| Ausgänge    | 01  | 02  | 03  | 04  | 05   | 06  | 07  | 08  | 09   | 10  | -    | -   | -      | -      |

| Reserviert [1Bit]<br>Bit 7 | Status [2Bit]<br>Bit 65                                                  | Zustand Ausgang [1Bit]<br>Bit 4      |
|----------------------------|--------------------------------------------------------------------------|--------------------------------------|
|                            | 00: kein Fehler<br>01: Übertemperatur<br>10: Leerlauf<br>11: Kurzschluss | 0: Ausgang = AUS<br>1: Ausgang = EIN |

Analoge Eingänge 1-12 In den Botschaften für Analogwerte 1-12 werden die Spannungswerte der jeweiligen Eingänge ausgegeben. Die Analogwerte werden immer als 16Bit vorzeichenbehaftet im Big-Endian Format ausgegeben. Bei allen I/O-Modulen ist die Zuordnung der analogen Eingänge auf die einzelnen Datenbits der CAN-Botschaft **festgelegt**. Die Zykluszeit ist im Symbol Manager in 10ms Schritten bis auf maximal 2s einstellbar.

| Bezeichnung           | Byte<br>0 | Byte<br>1 | Byte<br>2 | Byte<br>3 | Byte<br>4 | Byte<br>5 | Byte<br>6 | Byte<br>7 |
|-----------------------|-----------|-----------|-----------|-----------|-----------|-----------|-----------|-----------|
| Analoge Eingänge 1-4  | IN1       |           | IN2       |           | IN3       |           | IN4       |           |
| Analoge Eingänge 5-8  | IN5       |           | IN6       |           | IN7       |           | IN8       |           |
| Analoge Eingänge 9-12 | 2 IN9     |           | IN10      |           | IN11      |           | IN        | 12        |

Analoge Ausgänge Die Botschaft der Analogausgänge gibt die geschalteten Lastströme der einzelnen Leistungsausgänge aus. Der Messbereich des Laststromes beträgt 0...25,5A mit einer Auflösung von 0,1A/Bit. Dabei wird die Auflösung von 0,1A/Bit bei Strömen > 3A nutzbar. Bei allen I/O-Modulen mit Leistungsausgängen ist die Zuordnung der Laststromausgänge auf die einzelnen Datenbytes der CAN-Botschaft **festgelegt**. Die Zykluszeit ist im Symbol Manager in 10ms Schritten bis auf maximal 2s einstellbar.

| Bezeichnung     | Byte | Byte | Byte | Byte | Byte | Byte | Byte | Byte |
|-----------------|------|------|------|------|------|------|------|------|
|                 | 0    | 1    | 2    | 3    | 4    | 5    | 6    | 7    |
| Analog Ausgänge | OUT1 | OUT2 | OUT3 | OUT4 | OUT5 | OUT6 | -    | -    |

# 11.2 Sonderfunktionen CAN I/O-Module

Sollten die Einstellungsmöglichkeiten der Toolchain für die entsprechende Anwendung nicht ausreichen so kann das I/O- Modul über die API Schnittstelle frei programmiert werden. Die I/O-Module nutzen einen Freescale MC9S08DV32 Controller, wofür ein passender Compiler zum Einsatz kommen muss.

## 11.2.1 Signalverarbeitung

Die Verarbeitung der Daten erfolgt bei der freien Programmierung analog zur Toolchain, jedoch mit folgenden Änderungen:

- Die Berechnung des Ausgangsprozessabbildes wird vom Anwenderprogramm übernommen.
- Das Einlesen und Ausgeben der Abbilder muss vom Anwenderprogramm ausgelöst werden.
- CAN-Nachrichten werden nicht im Eingangsprozessabbild abgelegt.
- Es werden keine zyklischen CAN-Nachrichten gesendet.

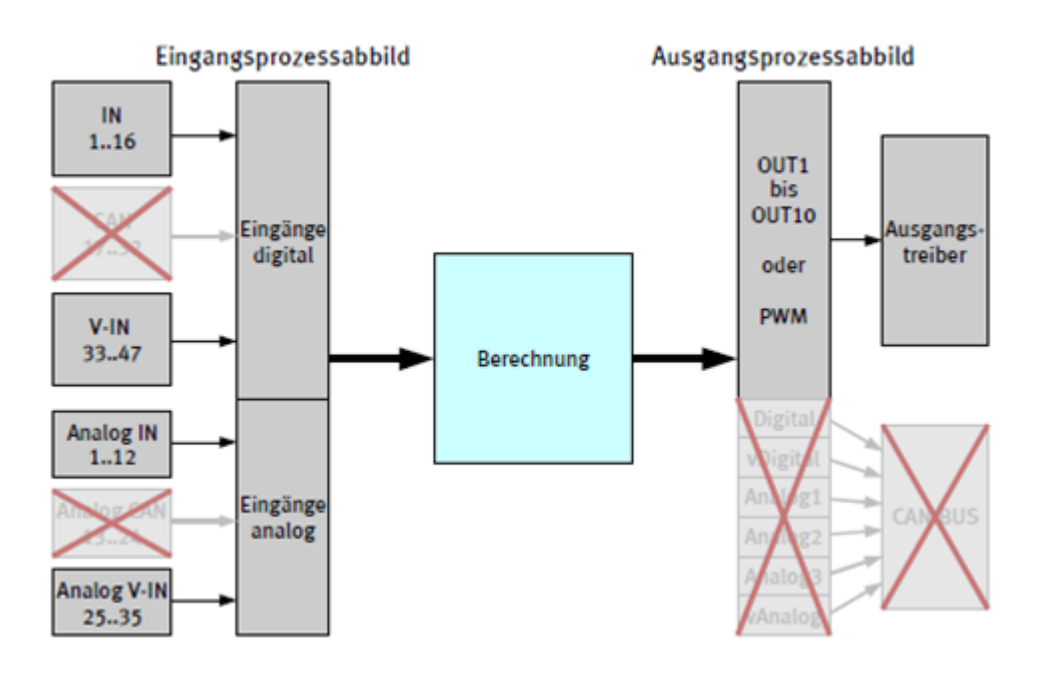

#### 11.2.2 Betriebssystem und Anwendersoftware

Das Betriebssystem wird zusammen mit dem Anwenderprogramm übersetzt und in Form eines Binärfiles aufgespielt. Es ist nicht ohne Anwenderprogramm lauffähig. Das Betriebssystem ruft einmalig oder zyklisch verschiedene Funktionen des Anwenderprogramms auf. Diese müssen immer vorhanden sein. Alle Funktionen des Anwenderprogramms starten in diesen Aufrufen.

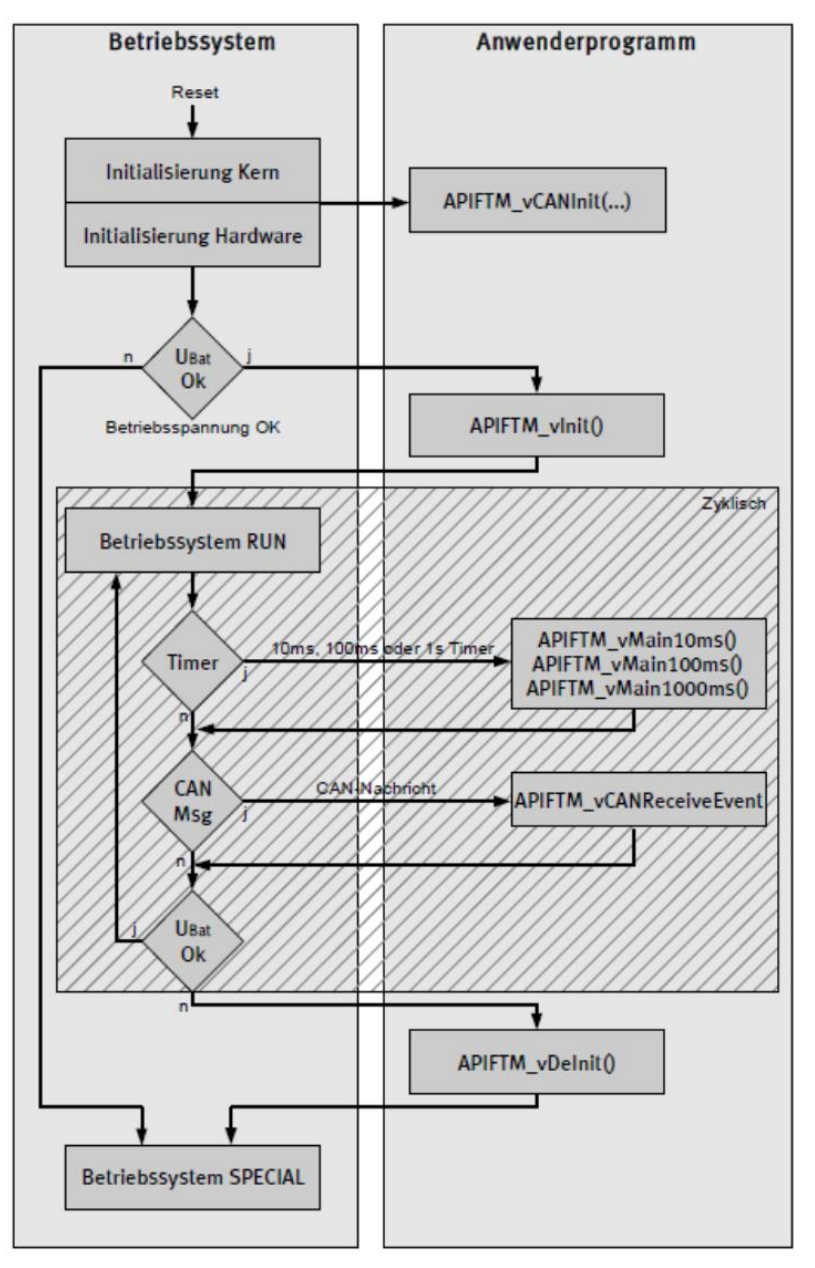

Vom Anwenderprogramm können eigene und vorgegebene (API)-Funktionen aufgerufen werden.

Das Betriebssystem stellt Funktionen zur Steuerung des CAN I/O-Moduls bereit. Diese Funktionen werden im Abschnitt API im Einzelnen erklärt.

<u>Achtung</u>: Alle Funktionen dürfen die maximale Verarbeitungszeit von 1ms nicht überschreiten. Endlosschleifen und längerfristige Berechnungen sind nicht erlaubt. Falls doch umfangreiche Berechnungen ausgeführt werden sollen, ist die Bearbeitung über mehrere Zeitscheiben zu verteilen.

# 11.3 API Typen und Variablen

# 11.3.1 Typ API\_tstCANData

Der Typ API\_tstCANData repräsentiert eine CAN Botschaft.

| Тур   | Name         | Beschreibung                                                     |
|-------|--------------|------------------------------------------------------------------|
| tWord | dwldentifier | CAN ID, maximal 29 Bit                                           |
| tByte | bls29Bit     | ID-Format, ob als 11 oder 29 Bit ID gesendet / empfangen wird    |
| tByte | bLength      | DataLength Code, Anzahl der Datenbytes, Länge des Array abData[] |
| tByte | abData[]     | Maximal 8 Byte Daten                                             |

## 11.3.2 Aufzählungstyp API\_tenCAN\_Baudrate

Der Aufzählungstyp API\_tenCAN\_Baudrate repräsentiert die möglichen CAN-Botschaften.

| Wert | Name                   | Beschreibung       |
|------|------------------------|--------------------|
| 0    | API_eneCANBaudrate1M   | Baudrate 1MBaud    |
| 1    | API_eneCANBaudrate500k | Baudrate 500 kBaud |
| 2    | API_eneCANBaudrate250k | Baudrate 250 kBaud |
| 3    | API_eneCANBaudrate125k | Baudrate 125 kBaud |
| 4    | API_eneCANBaudrate100k | Baudrate 100 kBaud |

# 11.3.3 Typ API\_tstCANInitParams

Der Typ API\_tstCANInitParams setzt die Initialwerte der CAN-Schnittstelle.

| Тур                 | Name              | Beschreibung                                                                          |
|---------------------|-------------------|---------------------------------------------------------------------------------------|
| tWord               | dwServiceRxId     | Das CAN-Modul nimmt CAN-Botschaften mit dieser ID als Servicebotschaft an             |
| tWord               | dwServiceTxId     | Das CAN-Modul sendet CAN-Botschaften mit dieser ID als Antwort auf Servicebotschaften |
| tByte               | boServiceRxIdType | ID-Format, ob Service-Botschaften als 11 oder 29<br>Bit ID empfangen wird             |
| tByte               | boServiceTxIdType | ID-Format, ob Service-Botschaften als 11 oder 29<br>Bit ID gesendet wird              |
| API_tenCAN_Baudrate | eneCANBaudrate    | Baudrate                                                                              |

# 11.3.3.1 Aufzählungstyp API\_tenMC33PortParam

Der Aufzählungstyp API\_tenMC33PortParam repräsentiert die möglichen Einstellungen des Input-Treiberbausteins des 1G2/1G3 –CAN Modul. Dabei kann jeder Eingang einzeln parametriert werden.

| Wert | Name                    | Beschreibung                          |  |
|------|-------------------------|---------------------------------------|--|
| 0    | API_eneMC33PortPU4mA    | Messstrom am Eingang 4mA gegen Masse  |  |
| 1    | API_eneMC33PortPU32mA   | Messstrom am Eingang 32mA gegen Masse |  |
| 2    | API_eneMC33PortPD2mA    | Messstrom am Eingang 2mA gegen UBat   |  |
| 3    | API_eneMC33PortPD16mA   | Messstrom am Eingang 16mA gegen UBat  |  |
| 4    | API_eneMC33PortTristate | kein Messstrom, analog Eingang        |  |

# 11.3.4 Variable API\_VERSION

Die Variablen API\_VERSION\_1 und API\_VERSION\_2 legen die Softwareversion fest. Diese Variablen müssen im Anwendungsprogramm vorhanden sein.

| Тур         | Name          | Beschreibung                                                           |  |  |  |
|-------------|---------------|------------------------------------------------------------------------|--|--|--|
| const tByte | API_Version_1 | Diese Variable wird als Teil 2 (2.x.0) der<br>Softwareversion benötigt |  |  |  |
| const tByte | API_Version_2 | Diese Variable wird als Teil 3 (2.0.x) der<br>Softwareversion benötigt |  |  |  |

Die Hauptversionsnummer (x.0.0) wird vom Betriebssystem festgelegt.

## 11.4 API Pflicht Funktionen

## 11.4.1 Funktion APIFTM\_vCANInit

Diese Funktion wird einmalig während der Initialisierung des CAN-Treibers aufgerufen. Es wird ein Zeiger übergeben, auf dem die Applikation ihre Parameter ablegen kann, bevor die Hardware initialisiert wird. Wenn das Anwenderprogramm keine Werte in die Struktur schreibt, werden folgende Defaultwerte verwendet:

| Name              | 1G1       | 1G2       | 1G3       | 1G4/1G7/1G8 | 1G5/1G6   |
|-------------------|-----------|-----------|-----------|-------------|-----------|
| dwServiceRxId     | 0x0E      | 0x16      | 0x1E      | 0x26        | 0x2E      |
| dwServiceTxId     | 0x0F      | 0x17      | 0x1F      | 0x27        | 0x2F      |
| boServiceRxIdType | 0         | 0         | 0         | 0           | 0         |
| boServiceTxIdType | 0         | 0         | 0         | 0           | 0         |
| eneCANBaudrate    | 500 kBaud | 500 kBaud | 500 kBaud | 500 kBaud   | 500 kBaud |

Diese Funktion wird zeitlich vor der APIFTM\_vInit vom System aufgerufen.

## 11.4.2 Funktion APIFTM\_vInit

Diese Funktion wird vom Betriebssystem einmalig während der Initialisierung aufgerufen. Hier soll das Anwenderprogramm die angeschlossene Hardware, sowie die Prozessabbilder initialisieren. Es wird empfohlen folgende API-Funktionen zu verwenden:

- APIFTM\_bSetMC33PortParameter(...)
- APIFTM\_vInitDIN()
- APIFTM\_bInitDOUT(..)

## 11.4.3 Funktion APIFTM\_vDeInit

Diese Funktion wird aufgerufen, wenn das Betriebssystem den Run-Zustand verlässt. Gründe für das Verlassen des Run-Zustands sind:

• Unterspannung

Hier soll das Anwenderprogramm die angeschlossene Hardware kontrolliert herunterfahren bzw. abschalten. Es wird empfohlen folgende API-Funktionen zu verwenden:

• APIFTM\_vStopDOUT

## 11.4.4 Funktion APIFTM\_vMain10ms

Diese Funktion wird zyklisch alle 10ms aufgerufen, wenn das Betriebssystem im Run-Zustand ist.

## 11.4.5 Funktion APIFTM\_vMain100ms

Diese Funktion wird zyklisch alle 100ms aufgerufen, wenn das Betriebssystem im Run-Zustand ist.

#### 11.4.6 Funktion APIFTM\_vMain1000ms

Diese Funktion wird zyklisch jede Sekunde aufgerufen, wenn das Betriebssystem im Run-Zustand ist.

## 11.4.7 Funktion APIFTM\_vStateSpecialInit

Diese Funktion wird einmalig aufgerufen, wenn das Betriebssystem in den Sonderzustand wechselt.

Gründe für das Wechseln in den Sonderzustand:

• Unterspannung

## 11.4.8 Funktion APIFTM\_vStateSpecial\_DeInit

Diese Funktion wird einmalig aufgerufen, wenn das Betriebssystem den Sonderzustand verlässt und in den zum Run-Zustand wechselt. Gründe für das Wechseln in den Run-Zustand:

• Betriebsspannung ist wieder OK.

# 11.4.9 Funktion APIFTM\_vStateSpecialMain10ms

Diese Funktion wird zyklisch alle 10ms aufgerufen, wenn das Betriebssystem im Sonderzustand ist.

## 11.4.10 Funktion APIFTM\_vStateSpecialMain100ms

Diese Funktion wird zyklisch alle 100ms aufgerufen, wenn das Betriebssystem im Sonderzustand ist.

## 11.4.11 Funktion APIFTM\_vCANReceiveEvent

Diese Funktion wird vom Betriebssystem aufgerufen, wenn ein beliebiges CAN-Telegramm empfangen wurde. Es wird ein Zeiger übergeben, auf dem die Applikation die Daten der CAN-Botschaft abrufen kann. Die Daten des empfangenen Telegramms stehen nur innerhalb dieser Funktion zur Verfügung und müssen, wenn sie später verwendet werden sollen, im Anwenderprogramm gespeichert werden.

## 11.5 API-Funktionen

## 11.5.1 APIFTM\_vInitDIN

Die Funktion APIFTM\_vInitDIN() initialisiert das Prozesseingangsabbild sowie die, an den Controller angeschlossene, Hardware. Sie sollte innerhalb der Funktion APIFTM\_vInit() aufgerufen werden.

Diese Funktion hat keine Parameter.

<u>Achtung:</u> Werden die Parameter des Input-Treiberbausteins vom 1G2/1G3 mit der Funktion APIFTM\_bSetMC33PortParameter(...) gesetzt, so hat dies zeitlich vor dem Aufruf der Funktion APIFTM\_vInitDIN() zu erfolgen.

## 11.5.2 APIFTM\_bInitDOUT

Die Funktion APIFTM\_blnitDOUT() initialisiert das Prozessausgangsabbild sowie die an den Controller angeschlossene Hardware. Diese Funktion hat einen Parameter vom Typ tWord und legt damit die Frequenz der PWM-Ausgänge 1 und 2 in 0,1Hz Schritten von 2Hz bis 1000Hz fest. Diese Funktion liefert als Rückgabewert 0, wenn die Initialisierung erfolgreich war. Wird nicht 0 zurückgegeben, ist ein Fehler aufgetreten und die Hardware wurde nicht initialisiert.

# 11.5.3 APIFTM\_vStopDOUT

Die Funktion APIFTM\_vStopDOUT() schaltet alle Ausgänge ab. Diese Funktion hat keine Parameter.

## 11.5.4 APIFTM\_bSetMC33PortParameter

Die Funktion APIFTM\_bSetMC33PortParameter(...) legt fest, wie sich der Input-Treiberbaustein des 1G2/1G3 verhält. Per Default sind für jeden Port 4mA Pullup hinterlegt. Änderungen treten erst nach Aufruf der Funktion APIFTM\_vInitDIN() in Kraft. Es wird empfohlen die MC33-Parameter in der Funktion API\_vInit() einzustellen und danach APIFTM\_vInitDIN() auszuführen.

Diese Funktion hat folgende Parameter:

- tByte : Port des MC33 975, 0 bis (8 oder 12) in Abhängigkeit der Hardware
- API\_tenMC33PortParam : Aufzählung der möglichen Funktionen

Diese Funktion liefert als Rückgabewert 0, wenn die Parameter gespeichert wurden. Wird nicht 0 zurückgegeben, ist mindestens ein Parameter fehlerhaft.

<u>Achtung</u>: Das Ändern der Parameter zur Laufzeit erfordert eine Neuinitialisierung des Eingangsprozessabbildes. Dies kann zu Datenverlust führen.

#### 11.5.5 APIFTM\_bSetAnalogSamples

Die Funktion APIFTM\_bSetAnalogSamples(...) legt fest, wie oft ein Analogwert gewandelt wird, bevor er ins analoge Prozessabbild übernommen werden kann.

Per Default sind für jeden Channel 0 Samples hinterlegt. Es wird nicht gewandelt.

Diese Funktion hat folgende Parameter:

- tByte : Eingangskanal für den der Wert gelten soll. 0 entspricht "IN1", 1 entspricht "IN2" usw.
- tByte : Anzahl von Wandlungen im Bereich von 0 (nicht wandeln) bis maximal 15.

Änderungen dieses Parameters haben sofortige Wirkung und können beliebig geändert werden.

Diese Funktion liefert als Rückgabewert 0, wenn die Parameter gespeichert wurden. Wird nicht 0 zurückgegeben, ist mindestens ein Parameter fehlerhaft.

<u>Achtung</u>: Das Analogwandeln der Eingänge erfordert Bearbeitungszeit. Nicht benötigte Eingänge sollten nicht gewandelt werden.

<u>Achtung</u>: Bei der Verwendung des Input-Treiberbaustein im 1G2/1G3 erfolgt nur das Wandeln **eines** Eingangs im Takt von 10 ms. Zu Beginn der Verarbeitung liegen somit noch keine Daten für die Eingänge vor. Werden mehrere (n) Eingänge abgefragt, liegt das Ergebnis aller Ports erst nach n \* 10ms vor.

# 11.5.6 APIFTM\_bSetPowerThreshold

Die Funktion APIFTM\_bSetPowerThreshold(...) legt die Spannungsschwelle in 100mV-Schritten fest, ab welcher in den Fehler-/ Sonderzustand gewechselt wird. Dabei werden alle Ausgänge abgeschaltet.

Änderungen an diesem Parameter haben sofortige Wirkung.

Diese Funktion hat folgende Parameter:

• tByte : Spannungswert in 100mV-Schritten von 50 bis 255

Diese Funktion liefert als Rückgabewert 0, wenn die Parameter gespeichert wurden. Wird nicht 0 zurückgegeben, ist mindestens ein Parameter fehlerhaft.

## 11.5.7 APIFTM\_vPAIn

Die Funktion APIFTM\_vPAIn() liest das analoge und digitale Prozessabbild von der Hardware aus und legt die Daten im Eingangsprozessabbild ab. Diese Funktion hat keine Parameter.

## 11.5.8 APIFTM\_vPAOut

Die Funktion APIFTM\_vPAOut() gibt das analoge und digitale Prozessabbild auf die Hardware aus. Diese Funktion hat keine Parameter.

## 11.5.9 APIFTM\_bGetPAAnalog

Die Funktion APIFTM\_bGetPAAnalog(...) gibt einen Eintrag aus dem analogen Eingangsprozessabbild zurück. Diese Funktion hat folgende Parameter:

- tByte : Eingang 0 bis 15 oder virtueller Eingang 32 bis 47
- tByte \* : Zeiger auf ein Byte mit Rückgabewert

Diese Funktion liefert als Rückgabewert 0, wenn die Parameter gefunden wurden. Wird nicht 0 zurückgegeben, ist mindestens ein Parameter fehlerhaft.

<u>Achtung</u>: Die virtuellen Eingänge liefern zusätzliche Informationen zum Zustand des Ausgangstreibers.

| Reserviert [1Bit] | Status [2Bit]      | Zustand Ausgang [1Bit] |
|-------------------|--------------------|------------------------|
| Bit 3             | Bit 12             | Bit 0                  |
|                   | 00: kein Fehler    | 0: Ausgang = AUS       |
|                   | 01: Übertemperatur | 1: Ausgang = EIN       |
|                   | 10: Leerlauf       |                        |
|                   | 11: Kurzschluss    |                        |
Besonderheit des Status "Ohne Last": CAN I/O-Modul 1G1 kann für ausgeschaltete Ausgänge detektieren, ob eine Last angeschlossen ist. Für alle anderen CAN I/O-Module ist diese Funktion nicht verfügbar.

## 11.5.10 APIFTM\_bGetPADigital

Die Funktion APIFTM\_bGetPADigital(...) gibt einen Eintrag aus dem digitalen Eingangsprozessabbild zurück.

Diese Funktion hat folgende Parameter:

- tByte : Eingang 0 bis 12 oder virtueller Eingang 24 bis 31
- tWord \* : Zeiger auf ein Word mit Rückgabewert

Diese Funktion liefert als Rückgabewert 0, wenn die Parameter gefunden wurden. Wird nicht 0 zurückgegeben, ist mindestens ein Parameter fehlerhaft.

#### 11.5.11 APIFTM\_vSetPADigital

Die Funktion APIFTM\_bSetPADigital(...) legt einen Digitalwert 0 oder 1 im Ausgangsprozessabbild ab. Diese Funktion hat folgende Parameter:

- tByte : Ausgang 0 bis 10
- tByte : 0 = aus, sonst an

Diese Funktion liefert als Rückgabewert 0, wenn der Wert abgelegt wurde. Wird nicht 0 zurückgegeben, ist mindestens ein Parameter fehlerhaft.

#### 11.5.12 APIFTM\_vSetPAAnalog

Die Funktion APIFTM\_vSetPAAnalog(...) legt einen Analogwert 0 bis 100% im Ausgangsprozessabbild ab. Diese Funktion hat folgende Parameter:

- tByte : Ausgang 0 bis 6 (abhängig von der verwendeten Hardware)
- tByte : Analogwert in % von 0 bis 100

Diese Funktion liefert als Rückgabewert 0 wenn der Wert abgelegt wurde. Wird nicht 0 zurückgegeben, ist mindestens ein Parameter fehlerhaft.

#### 11.5.13 APIFTM\_bSendCANMessage

Die Funktion APIFTM\_bSendCANMessage sendet eine CAN-Botschaft. Dazu muss ein Zeiger auf die zusendenden CAN-Daten übergeben werden. Diese Funktion hat folgende Parameter:

• API\_tstCANData \* : Zeiger auf eine im Anwenderprogramm vorhandene Struktur zum Senden

Diese Funktion liefert als Rückgabewert 0, wenn die Nachricht gesendet wird. Wird nicht 0 zurückgegeben, ist das Senden fehlgeschlagen.

# 11.5.14 APIFTM\_vSleep<sup>1</sup>

Die Funktion APIFTM\_vSleep() führt ein Schlafen des Controllers aus. Diese Funktion hat folgende Parameter:

• tDWord : Zeit zum Schlafen in ms

Diese Funktion liefert als Rückgabewert 0, wenn geschlafen wurde.

# 11.5.15 APIFTM\_vStandby<sup>2</sup>

Die Funktion APIFTM\_vStandby() führt ein Schlafen des Controllers aus. Diese Funktion hat folgende Parameter:

• tDWord : Zeit zum Schlafen in ms

Diese Funktion liefert als Rückgabewert 0, wenn geschlafen wurde.

#### 11.5.16 APIFTM\_vReset

Die Funktion APIFTM\_vReset führt einen Reset des Controllers aus. Diese Funktion hat keinen Parameter.

Achtung: Der Reset wird sofort ausgeführt. Diese Funktion kehrt nicht zurück.

<sup>&</sup>lt;sup>1</sup> Nicht implementiert

<sup>&</sup>lt;sup>2</sup> Nicht implementiert

# 11.6 Entwicklungsumgebung

Die Entwicklungsumgebung beschreibt alle Werkzeuge, um aus den Betriebssystembibliotheken und dem Anwenderprogramm ein lauffähiges Binärfile zu erstellen und dieses anschließend auf die Hardware aufzuspielen. Dies geschieht folgendermaßen:

- 1. Kompilieren der Source-Dateien
- 2. Linken von Bibliotheken und Objekten
- 3. Erstellen der Firmwaredatei
- 4. Flashen und Debuggen der Software

Im Folgenden werden die einzelnen Schritte behandelt.

### 11.6.1 Kompilieren der Source-Dateien

Die Anwendersoftware besteht aus mindestens einer \*.c-Datei. Im Auslieferungszustand ist dies die Datei IOx.c. Sie befindet sich im Projektverzeichnis im Ordner src. Weitere Source-Dateien müssen in diesem Ordner abgelegt werden. Die Header-Dateien befinden sich im inc-Ordner. Hier befinden sich cdef.h, IOx.h und APIFTM.h. Weitere Header-Dateien müssen in diesem Ordner abgelegt werden. Sollen eigene Source-Dateien hinzugefügt werden, so sind diese in folgenden Dateien einzutragen:

- div/makeglobal : Eintragen der Dateien in einer neuen Zeile im Abschnitt "CFILES".
- div/make.IOx : Eintragen der Dateien in einer neuen Zeile im Abschnitt "CFILES", wenn die
  - Datei nur für diese Hardware benötigt wird.
- div/CANIO\_IOx.lkf : Eintragen unterhalb der Zeile "out/IOx/IOx.o".

Zum Kompilieren wird folgender Compiler benötigt:

• Cosmic Compiler für HC08 Version 4.x

Der Pfad zur Installation des Compilers muss in der Datei div/makeglobal eingestellt werden.

Im Projektverzeichnis befindet sich die Datei make.exe. Sie wird benötigt, um das automatisierte Kompilieren und das Linken ablaufen zulassen. Dazu verwendet sie die Script-Datei "makefile".

Hier werden projektspezifische Daten eingestellt:

- PRJNAME : Projektname CANIO
- SubSystems : Name der Subsysteme, der unterschiedlichen Hardwaretypen 1G1 bis 1G8.

Zum Starten der Kompilierung kann die Make\_all.bat oder wahlweise die Datei make.exe mit Angabe der Regel aufgerufen werden.

- make all : Alle Hardwaresysteme erzeugen
- make clean : Alle Objekte und Binärdateien löschen
- make SubSysforDevelopment : Ausgewählte Hardwaresysteme erzeugen Die Liste befindet sich im makefile.

Achtung! Der Pfad des zu kompilierenden Codes darf keine Leerzeichen oder Umlaute enthalten.

## 11.6.2 Linken von Bibliotheken und Objekten

Das Linken der Bibliotheken erfolgt automatisch beim Erstellen der Software. Dazu müssen sich die Betriebssystembibliotheken im Ordner lib/IOx/ befinden. Folgende Dateien werden benötigt:

- lib/IOx/CANIO\_IOx.lib
- lib/IOx/CANIO\_IOx\_FWL.lib
- lib/IOx/CANIO\_IOx\_RAM.lib

#### 11.6.3 Erstellen der Firmwaredatei

Die Firmwaredatei wird automatisch beim Erstellen der Software erzeugt und im Ordner out/IOx abgelegt. Es werden verschiedene Dateien erzeugt, die für unterschiedliche Debugger benötigt werden.

- \*.elf : Executable and Linkable Format
- \*.s19 : Motorola S19-File
- \*.map : Übersicht der Speicherverwendung
- \*.afw : Firmwaredatei, welche zum Updaten des CAN I/O-Modules benötigt wird.

#### 11.6.4 Flashen und Debuggen der Software

Es existieren zwei Wege, um die erzeugte Software auf die Hardware zu flashen:

- Debugger "NoICE"
- Toolchain (Firmware Update)

#### Debugger "NoICE"

Mit diesem Tool wird die erstellte Software auf die Hardware geflasht und kann dort ausgeführt und debuggt werden. Zum einfachen Starten existieren im Projektordner \*.noi-Dateien.

Beim Aufruf wird der Debugger gestartet und die angegeben Software sofort geladen und geflasht. In diesen Dateien könne auch Variablen eingetragen werden, die ständig beobachtet werden sollen.

Achtung: Wurde Software mit dem Noice-Debugger aufgespielt, ist das CAN I/O-Modul nicht secured.

<u>Achtung</u>: Mit dem Noice-Debugger kann auch Software aufgespielt werden, die nicht zur verwendeten Hardware passt. Dies kann zur Beschädigung der Hardware führen.

#### Firmware Update mit Toolchain

Die Toolchain kann \*.afw-Dateien auf CAN-I/O-Module flashen, wenn diese bereits eine funktionstüchtige Software haben (Firmware Update). Die Toolchain prüft die vorhandene Hardwarekennung und erlaubt nur die Auswahl passender Dateien.

Das Firmware Update funktioniert über den CAN-Bus. Es darf allerdings nur dieser Teilnehmer im CAN-Bus sein. Nach dem Flashen ist das CAN-I/O-Modul secured.

#### 11.6.5 Secure und Unsecure

Als Schutz vor dem unberechtigten Zugriff dritter auf die Software der CAN I/O-Module, muss jedes Modul gesichert (secured) sein.

Um ein versehentlich securtes CAN I/O-Modul wieder verwenden zu können, existiert ein Unsecure-Werkzeug. Vom Hersteller P&E existiert ein "P&E Embedded Multilink Toolkit". Darin enthalten ist das "Unsecure Utility". Dieses löscht den kompletten Inhalt des Flashs und erlaubt das erneute Debuggen bzw. Aufspielen der Firmware.

#### Für technischen Support wenden Sie sich an:

developer@miunske.com

Information zu Updates und Neuentwicklungen werden auf der miunske Homepage gepflegt

https://miunske.com/entwicklung